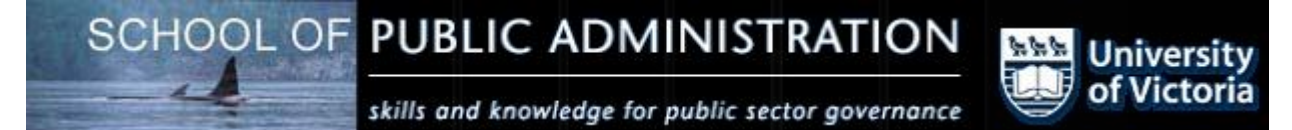

# AN INTRODUCTION TO THE UT/DLS: MICRODATA ANALYSIS SUBSETTING (SDA@UOFT)

# A RESOURCE TO HELP YOU LEARN AND USE THE UT/DLS

**PREPARED BY:** 

LYNDA GAGNE, LINDSAY TEDDS<sup>1</sup>, JENNIFER SULLIVAN, AND KATE BERNIAZ SCHOOL OF PUBLIC ADMINISTRATION UNIVERSITY OF VICTORIA

<sup>&</sup>lt;sup>1</sup> Contact author: Email: <u>ltedds@uvic.ca</u>, Phone: 250-721-8068

### **Table of Contents**

| Introdu | action                                                       | . 5      |  |  |  |  |  |
|---------|--------------------------------------------------------------|----------|--|--|--|--|--|
| UT/DI   | T/DLS Basics                                                 |          |  |  |  |  |  |
| 1.      | Learning Objectives                                          | . 6      |  |  |  |  |  |
| 2.      | Accessing UT/DLS: Microdata Analysis and Subsetting Service  | . 6      |  |  |  |  |  |
| 3.      | Accessing Specific Survey Documentation                      | . 7      |  |  |  |  |  |
| 4.      | Survey Data Analysis Programs                                | 12       |  |  |  |  |  |
| 5.      | Survey Data and Variable Frequencies                         | 14       |  |  |  |  |  |
| 6.      | Obtaining Help in the UT/DLS tool.                           | 17       |  |  |  |  |  |
| 7.      | Conclusion                                                   | 18       |  |  |  |  |  |
| 8.      | Exercises                                                    | 18       |  |  |  |  |  |
| 9.      | Answers to Exercises                                         | 19       |  |  |  |  |  |
| Selecti | ng a Dataset                                                 | 24       |  |  |  |  |  |
| 1.      | Learning Objectives                                          | 24       |  |  |  |  |  |
| 2.      | UT/DLS                                                       | 24       |  |  |  |  |  |
| 3       | LANDRU Decommisioned                                         | 24       |  |  |  |  |  |
| 4       | Data Librarian                                               | 26       |  |  |  |  |  |
| 5       | Instructor                                                   | 26       |  |  |  |  |  |
| Freque  | nish detor incomparison and Graphs                           | 28       |  |  |  |  |  |
| 1       | Learning Objectives                                          | 20       |  |  |  |  |  |
| 1.<br>2 | Frequency Distributions                                      | 20       |  |  |  |  |  |
| 2.      | 2.1 Entire Sample                                            | 20       |  |  |  |  |  |
|         | 2.1 Entre Sample                                             | 25       |  |  |  |  |  |
| 2       | Crophing Using the UT/DLS Tool                               | 33<br>40 |  |  |  |  |  |
| 5.      | Chapming Using the UT/DLS 1001                               | 40       |  |  |  |  |  |
|         | 3.1 Bar Charts                                               | 40       |  |  |  |  |  |
| 4       | 3.2 Pie Charts                                               | 42       |  |  |  |  |  |
| 4.      | Conclusion                                                   | 42       |  |  |  |  |  |
| 5.      | Exercises                                                    | 43       |  |  |  |  |  |
| 6.      | Answers                                                      | 43       |  |  |  |  |  |
| Analyz  | zing Bivariate Relationships                                 | 49       |  |  |  |  |  |
| 1.      | Learning Objectives                                          | 49       |  |  |  |  |  |
| 2.      | Cross tabulation                                             | 49       |  |  |  |  |  |
|         | 2.1 Creating Cross tabs                                      | 49       |  |  |  |  |  |
|         | 2.2 Graphing Cross tab data                                  | 52       |  |  |  |  |  |
|         | 2.3 Calculating Chi-Square ( $\chi^2$ ) and other Statistics | 52       |  |  |  |  |  |
|         | 2.4 Calculating Confidence Intervals                         | 53       |  |  |  |  |  |
| 3.      | Comparisons of Means                                         | 53       |  |  |  |  |  |
|         | 3.1 T-Test: Test of Overall Mean                             | 63       |  |  |  |  |  |
|         | 3.2 T-Test: Test of Mean Between Subgroups                   | 65       |  |  |  |  |  |
| 4.      | Correlations                                                 | 67       |  |  |  |  |  |
| 5.      | Simple Regressions                                           | 69       |  |  |  |  |  |
| 6.      | Conclusion                                                   | 71       |  |  |  |  |  |
| 7.      | Exercises                                                    | 71       |  |  |  |  |  |
| 8.      | Answers                                                      | 71       |  |  |  |  |  |
| Basic I | Data Manipulation                                            | 77       |  |  |  |  |  |
| 1. L    | earning Objectives                                           | 77       |  |  |  |  |  |
| 2. C    | reation of New Variables                                     | 77       |  |  |  |  |  |
|         |                                                              |          |  |  |  |  |  |

|    | 2.1  | Recoding Variables                       | 77 |
|----|------|------------------------------------------|----|
|    | 2.2  | Computing New Variables                  | 80 |
|    | 2.3  | Creating Dichotomies and Dummy Variables |    |
| 3. | Dow  | nloading Data Subset to Excel            |    |
| 4. | Conc | clusion                                  |    |
| 5. | Exer | cises                                    |    |
| 6. | Ansv | vers                                     |    |
|    |      |                                          |    |

# Introduction

This user guide introduces you to the UT/DLS: Microdata Analysis and Subsetting service that is licensed by the University of Victoria Libraries from the University of Toronto Data Library Service (UT/DLS). This service is based on the Survey Documentation & Analysis (SDA) software developed by the University of California, Berkeley. SDA is a series of software programs that:

- presents documentation associated with survey data sets;
- facilitates Web-based analysis of survey data, and
- includes procedures for creating customized subsets of data that can be downloaded for use in Excel and other statistical software packages.

The UT/DLS service provides access to hundreds of survey and census data sets and documentation, including those from the Statistics Canada Data Liberation Initiative (DLI) collection.<sup>2</sup> A key advantage to the UT/DLS service is that it allows for web-based analysis of a variety of Statistics Canada and other survey and census data. It can be used free of charge through participating universities library system which means that we do not have to: (1) purchase a costly stand alone statistical program (which often run in the hundreds of dollars); (2) learn a complex stand alone statistical program (e.g. SPSS); and (3) download and transport the data on flash drives or CDs because under the UT/DLS the data is always available on the web.

This introduction covers the basic steps involved in accessing survey data and documentation through the UT/DLS: Microdata Analysis and Subsetting, analyzing the data, and manipulating and downloading the data in various forms.

<sup>&</sup>lt;sup>2</sup> For overview information on the DLI initiative, please see: http://www.statcan.ca/english/Dli/whatisdli.htm. The Statistics Canada DLI data sets are subject to the DLI License that restricts access to current students, faculty and staff of participating universities for their research and teaching. Use of the data files for commercial purposes is strictly forbidden. Data files may not be used under any circumstance for personal contract activities. For more information about use of Statistics Canada DLI data sets, please read this general licensing agreement: http://www.statcan.ca/english/Dli/caselaw/pdf/dlilicence.pdf. A key feature of this licensing agreement is that users are required to cite Statistics Canada as the source of the date in any published research and to indicate that the results or views expressed are those of the author/authorized user and are not those of Statistics Canada. For more information on how to cite Statistics Canada products, please see: http://www.statcan.ca/english/freepub/12-591-XIE/06001.htm.

# **UT/DLS Basics**

We begin by discussing the basics involved in accessing survey documentation and data using the UT/DLS service.

### 1. Learning Objectives

Upon completion of this section you will be able to:

- Access UT/DLS and its documentation
- Identify available survey data analysis (SDA) programs
- Access data from UT/DLS and examine variable frequencies

#### 2. Accessing UT/DLS: Microdata Analysis and Subsetting Service

To access survey data and documentation licensed by the University of Victoria Libraries go to <u>https://libguides.uvic.ca/socscihumdata</u>

#### Statistics Canada DLI micro-data

NOTE: Standard data products in the DLI collection are subject to Statistics Canada's Open Data Licence.

DLI member institutions are allowed to use the standard data products for non-profit, academic research and instruction. PUMFs can be used for statistical and research purposes but they cannot be shared with non DLI members.

There are several ways to access Statistics Canada DLI microdata.

• SDA

(Survey Data Analysis): web-based interface for statistical analysis of microdata (licensed via UofToronto) Search variable-level information across data sets; subset; conduct analysis; export in other formats. -SDA Tutorial (by UVic School of Public Administration)

UVic Dataverse

BC Research Libraries microdata (PUMFs) interface hosted at UBC to access and download entire selected datasets -log-in with UVic NetLink ID and PsWrd

Nesstar

Search variable-level information across data sets; subset for your needs; export in other formats

- Abacus
   decommissioned; see UVic Dataverse above
- Landru
   decommissioned; no longer available
- (List of StatsCan DLI Products)

<sup>3</sup> Faculty, staff, and students at other participating institutions should consult with their data librarian regarding information on the location of their SDA access page.

You will be taken to a list of surveys available on the server, including, U.S. and International surveys. The surveys available through this survey include but are not limited to:

Canadian Addiction Survey Canadian Community Health Surveys (CCHS) Canadian Elections Surveys Canadian Tobacco Use Monitoring Surveys (CTUMS) General Social Survey (GSS) International Adult Literacy and Skills Survey (IALSS) National Longitudinal Survey of Children and Youth (aka the 'KIDS survey') Survey of Labour Income Dynamics (SLID) World Values Survey

Click to access a specific survey:

# CHASS Microdata Analysis and Subsetting with SDA Faculty of Arts & Science, University of Toronto

Advancing Knowledge through Technology

### Welcome to UT/DLS Microdata Analysis and Subsetting

#### Table of contents

What is new: <u>Latest blog entries</u> Search: <u>Search all data sets</u> Microdata: <u>Canadian</u>, <u>International</u>, <u>United States</u>, <u>Other countries</u> Aggregate statistics: <u>Aggregate statistics</u> How to use SDA: <u>How to use SDA</u>

#### Search all data sets:

Search variable-level information among data sets in SDA

Canadian microdata: -A- -B- -C- -D- -E- -F- -G- -H- -I- -J- -L- -M- -N- -O- -P- -S- -T- -U- -V- -W- -Y-

- Aboriginal peoples surveys (APS)
- Absence from work surveys (AWS)
- Academic profession in Canada, 1986
- Adult Education Survey (AES), 1984
- Access and Support to Education and Training Survey, 2008 (ASETS)
- Adult aducation and training survey (AFTS)

### 3. Accessing Specific Survey Documentation

A survey's "Documentation" link will take you to a list of all of the available documentation associated with the survey. The available survey documentation will vary between surveys but generally includes: a survey overview, a survey user guide, the survey questionnaire and/or an index of variables.

#### Example: Accessing the General Social Surveys (GSS) Documentation

✓ Under "Canadian microdata" left click "Other subscribers" next to "General social surveys (GSS)".

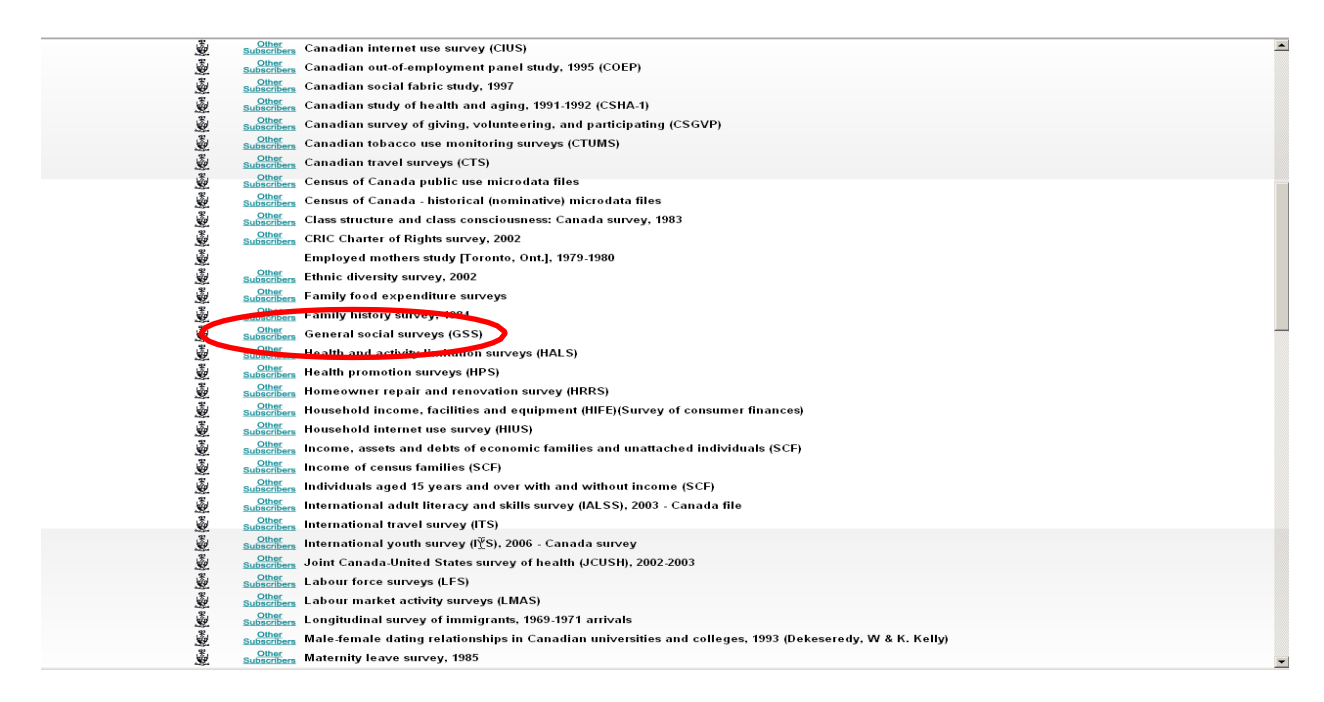

This will take you to a list of all GSS on the server. There are many different cycles of the GSS, each addressing a different topic (e.g. cycle 8 = personal risk; cycle 15 = family history).

✓ Left click "Documentation" next to any survey cycle.

| Canadian general social surveys                                                                                                    |                                                       |             |                      |  |  |  |       |
|----------------------------------------------------------------------------------------------------|-------------------------------------------------------|-------------|----------------------|--|--|--|-------|
|                                                                                                    | -                                                     |             |                      |  |  |  |       |
| These data are provided by Statistics Canada under the terms of the Data Liberation                                                                                                    | ı Initiative (DLI) <u>licence</u> .                   |             |                      |  |  |  |       |
| The data are for use by faculty, students, and staff of DLI member instititions, for academic research and teaching purposes only.                                                                                                    |                                                       |             |                      |  |  |  |       |
| Links to data are IP-address restricted. Off campus University of Toronto users must first log in to <u>myaccess</u> .<br>Dont's:<br>• Do not share any microdata with anyone who is not a University of Toronto faculty, student, or staff member.<br>• Do not attempt to identify individual respondents.<br>• Do not link microdata to administrative records.<br>• Do not use these data for contracted research with outside funding. |                                                       |             |                      |  |  |  |       |
|                                                                                                    |                                                       |             |                      |  |  |  | Do's: |
| <ul> <li>Do acknowledge the source of your data. For assistance, contact <u>Data Library</u></li> </ul>                                                                                                    | Service.                                              |             |                      |  |  |  |       |
|                                                                                                    |                                                       |             |                      |  |  |  |       |
|                                                                                                    |                                                       |             | $\frown$             |  |  |  |       |
| General social survey on health and social support (cycle 1), 1985 <u><i>Reloaded</i><br/>2006/11/27</u>                                                                                                    |                                                       | <u>Data</u> | Documentation        |  |  |  |       |
| General social survey on time use, social mobility and language use (cycle 2),                                                                                                    | main file <u>Reloaded 2006/10/05</u>                  | Data        |                      |  |  |  |       |
| 1986:                                                                                                    | time use summary file <u>Reloaded</u><br>2006/10/05   | Data        | Documentation        |  |  |  |       |
|                                                                                                    | time use episode file <u>Reloaded</u><br>2006/11/22   | <u>Data</u> | Documentation        |  |  |  |       |
| General social survey on personal risk (cycle 3), 1988 <u>Reloaded 2006/08/29</u>                                                                                                    |                                                       | Data        | Documentation        |  |  |  |       |
| General social survey on education and work (cycle 4), 1989 <u>Reloaded 2006/10/10</u>                                                                                                    |                                                       | <u>Data</u> | Documentation        |  |  |  |       |
| General social survey on family and friends (cycle 5), 1990 <u>Reloaded 2006/10/10</u>                                                                                                    |                                                       | <u>Data</u> | <b>Documentation</b> |  |  |  |       |
| General social survey on health (cycle 6), 1991 <u>Reloaded 2006/11/28</u>                                                                                                    |                                                       | Data        | Documentation        |  |  |  |       |
| General social survey on time use (cycle 7), 1992:                                                                                                    | main file <u>[Reloaded 2006/11/21]</u>                | Data        | Documentation        |  |  |  |       |
|                                                                                                    | time use summary file <u>[Reloaded</u><br>2006/11/21] | Data        | Documentation        |  |  |  |       |
|                                                                                                    | time use episode file <u>[Reloaded</u><br>2006/11/21] | Data        | Documentation        |  |  |  |       |
|                                                                                                    | merged episode & selected main file                   | Data        |                      |  |  |  |       |

This will take you to the survey documentation page.

| ◦ Date released: Dec. 02, 1987                                                                  |    |  |
|-------------------------------------------------------------------------------------------------|----|--|
| <ul> <li>Data file (n=11,200)(variables=431) <u>Access data</u> [Restricted]</li> </ul>         |    |  |
| Codebook & weighted and unweighted frequencies     Constitution in CPD formula                  |    |  |
| <ul> <li>SAS control commands UWO/SSCL ed.</li> </ul>                                           |    |  |
| <ul> <li><u>SPSS control commands</u></li> </ul>                                                |    |  |
| General social survey - vola 2 + time use, social mobility - <sup>0</sup> - hersuage, 1986      |    |  |
| <ul> <li>Date released: Aug. 14, 1990</li> </ul>                                                |    |  |
| <ul> <li><u>Access data</u> [Restricted]</li> </ul>                                             |    |  |
| General documentation                                                                           |    |  |
| <ul> <li><u>Codebook &amp; weighted and unweighted frequencies</u></li> </ul>                   |    |  |
| Main file (n=16,390)(variables=286)                                                             | N  |  |
| <ul> <li>Main file : SAS control commands UWO/SSCL ed.</li> </ul>                               | 15 |  |
| <ul> <li>Main file : SPSS control commands UWO/SSCL ed.</li> </ul>                              |    |  |
| Time use summary file (n=9,946)(variables=253)                                                  |    |  |
| <ul> <li><u>Time use summary file : SAS control commands</u> UWO/SSCL ed.</li> </ul>            |    |  |
| <ul> <li><u>Time use summary file : SPSS control commands</u> UWO/SSCL ed.</li> </ul>           |    |  |
| Time use episode file (n=179,148)(variables=16)                                                 |    |  |
| <ul> <li>Time use episode file : SAS control commands HWC ed.</li> </ul>                        |    |  |
| <ul> <li><u>Time use episode file : SPSS control commands</u> HWC ed.</li> </ul>                |    |  |
| Cananal anaial annuan anala 2 i namanal wick 1099                                               |    |  |
| General social survey cycle 5 . personal risk, 1988                                             |    |  |
| <ul> <li>Date released: Aug. 02, 1990</li> </ul>                                                |    |  |
| <ul> <li>Data file (n=11,698) (variables=439) <u>Access data [Restricted]</u></li> </ul>        |    |  |
| <u>Codebook &amp; weighted and unweighted frequencies</u>                                       |    |  |
| <ul> <li>AAS control commands UWUSSEL ed.</li> <li>SESS control commands UWUSSEL ed.</li> </ul> |    |  |

Scroll to the top of the page to see the general documentation related to the survey.

|                                                                                                    | Univer                                                                                                    | sity of Toronto. Data Library Service                                                                                                    |                               |  |
|----------------------------------------------------------------------------------------------------|----------------------------------------------------------------------------------------------------|----------------------------------------------------------------------------------------------------|-------------------------------|--|
|                                                                                                    | General socia                                                                                                    | l surveys, Cycle 1, 1985 - [latest]                                                                                                    |                               |  |
| Principal investigator: Statistics                                                                                   | Canada. General Social Surveys Division                                                                                                    |                                                                                                    |                               |  |
| Producer: Statistics Canada. Gen                                                                                     | eral Social Surveys Division                                                                                                    |                                                                                                    |                               |  |
| Distributor: Statistics Canada. Dr                                                                                   | ata Liberation Initiative                                                                                                    |                                                                                                    |                               |  |
| Gunnal de annu attetione                                                                                             |                                                                                                    |                                                                                                    |                               |  |
| General documentation:                                                                                               | >                                                                                                    |                                                                                                    |                               |  |
| General social survey, an overv                                                                                      | iew (89F0115XIE) [ <u>Sept. 2001 ed.</u> , <u>March</u>                                                                                                    | 2004 ed.]                                                                                                    |                               |  |
| General social survey: features                                                                                      | and status report. Created for the Data Lib                                                                                                    | eration Initiative, May 1997                                                                                                    |                               |  |
| ~                                                                                                    |                                                                                                    |                                                                                                    |                               |  |
| L'anamat corrat cumany hiblionne                                                                                     | man ITTING con July 22 2004 March                                                                                                    | format 7 - Chimil format 7                                                                                                    |                               |  |
| General social survey: bibliogn                                                                                      | <b>uphy</b> . UT/DLS rev. July 22, 2004 [ <u>MSWord</u> ]                                                                                                    | format], [html format]                                                                                                    |                               |  |
| General social survey: bibliograms<br>Union list of variable labels, G:                                              | <b>ıphy</b> . UT/DLS rev. July 22, 2004 <u>[MSWord]</u><br><mark>SS cycles 1-15</mark>                                                                                                    | format], [html_format]                                                                                                    |                               |  |
| Generat social survey: bibliogn<br>Union list of variable labels, Gi<br>Bibliographic citations for GSS              | <b>ıphy</b> . UTIDLS rev. July 22, 2004 <u>[MSWord.]</u><br><u>SS cycles 1-15</u><br><u>S files</u>                                                                                                    | format], [html format]                                                                                                    |                               |  |
| General social survey: bibliogn<br>Union list of variable labels, G:<br>Bibliographic citations for GSS              | <b>rghy</b> , UTIDLS rev. July 22, 2004 <u>[MSWord]</u><br><u>SS cycles 1-15</u><br><u>; files</u>                                                                                                    | format], [html format]                                                                                                    |                               |  |
| General social survey: hibliogn<br><u>Union list of variable labels, G</u><br><u>Bibliographic citations for GSS</u> | yphy. UTIDLS rev. July 22, 2004 [ <u>MSWord</u> ]<br><u>SS cycles 1-15</u><br><u>Sfiles</u><br>Major themes                                                                                                    | format], [html format]<br>Relevant cycles                                                                                                    |                               |  |
| General social survey: bibliogn<br><u>Union list of variable labels, G</u><br><u>Bibliographic citations for GS</u>  | yphy. UTIDLS rev., July 22, 2004 [ <u>MSWord</u> ]<br><u>SS cycles 1-15</u><br><u>3 files</u><br><u>Major themes</u><br><u>Access to technology</u>                                                                                                    | Crycle 14, 2000                                                                                                    |                               |  |
| General social survey: bibliogn<br><u>Union list of variable labels, G</u><br><u>Bibliographic citations for GS</u>  | gphy. UTIDLS rev. July 22, 2004 [ <u>MSWord</u> .]<br><u>SS cycles 1-15</u><br><u>S files</u><br><u>Major themes</u><br><u>Access to technology</u><br><u>Ageing</u><br><u>Educotion work and retirement</u>                                                                                                    | Relevant cycles       Cycle 14, 2000       Cycle 16, 2002       Cycle 2002                                                                                                    |                               |  |
| General social survey: bibliogn<br>Union list of variable labels, G.<br>Bibliographic citations for GSS              | ghy. UTIDLS rev. July 22, 2004 [ <u>MSWord.</u><br><u>SS cycles 1-15</u><br><u>S files</u><br><u>Major themes</u><br><u>Access to technology</u><br><u>Ageing</u><br><u>Education, work, and retirement</u><br><del>Health</del>                                                                                                    | Relevant cycles           Cycle 14, 2000           Cycle 16, 2002           Cycle 4, 1989, Cycle 9, 1994           Cycle 2, 1985, Cycle 6, 1991                                                                                                    |                               |  |
| General social survey: bibliogn<br>Union list of variable labels, G.<br>Bibliographic citations for GSS              | pphy. UTDLS rev. July 22, 2004 [ <u>MSWord</u> ]<br><u>SS cycles 1-15</u><br><u>Sfiles</u><br><u>Major themes</u><br><u>Access to technology</u><br><u>Ageing</u><br>Education, work, and retirement<br><u>Health</u><br>Family                                                                                                    | Relevant cycles           Cycle 14, 2000           Cycle 16, 2002           Cycle 4, 1989, Cycle 9, 1994           Cycle 1, 1985, Cycle 6, 1991           Cycle 5, 1990, Cycle 15, 2001, Cycle 20                                                                                                    | 2006                          |  |
| General social survey: bibliogn<br>Union list of variable labels, G.<br>Bibliographic citations for GSS              | gphy. UTDLS rev. July 22, 2004 [ <u>MSWord</u> ]<br><u>SS cycles 1-15</u><br><u>5 files</u><br><u>Access to technology</u><br><u>Ageing</u><br><u>Education, work, and retirement</u><br><u>Health</u><br><u>Family</u><br><u>Social engagement/social capital</u>                                                                    | Relevant cycles           Cycle 14, 2000           Cycle 16, 2002           Cycle 16, 2002           Cycle 1, 1985, Cycle 9, 1994           Cycle 5, 1990, Cycle 6, 1991           Cycle 5, 1990, Cycle 10, 1995, Cycle 15, 2001, Cycle 20           Cycle 17, 2003                                                                                                    | ,2006                         |  |
| General social surrey: hibliogn<br><u>Union list of variable labels, G</u><br><u>Bibliographic citations for GSS</u> | gphy. UTDLS rev. July 22, 2004 [ <u>MSWord</u> ]<br><u>SS cycles 1-15</u><br><u>Sfiles</u><br><u>Access to technology</u><br><u>Access to technology</u><br><u>Education, work, and retirement</u><br><u>Health</u><br><u>Family</u><br><u>Social engagement/social capital</u><br><u>Social support</u>                              | Relevant cycles           Cycle 14, 2000         Cycle 16, 2002           Cycle 16, 2002         Cycle 1, 1989, Cycle 9, 1994           Cycle 1, 1985, Cycle 6, 1991         Cycle 1, 1995, Cycle 10, 1995, Cycle 15, 2001, Cycle 20           Cycle 1, 2003         Cycle 1, 1985, Cycle 5, 1990, Cycle 11, 1996, Cycle 16, 1996                                                                                                    | ,2006                         |  |
| General social survey: bibliogn<br><u>Union list of variable labels, G</u><br><u>Bibliographic citations for GSS</u> | gphy. UTDLS rev. July 22, 2004 [ <u>MSWord</u> ]<br><u>SS cycles 1-15</u><br><u>Sfles</u><br><u>Access to technology</u><br><u>Ageing</u><br><u>Education, work, and retirement</u><br><u>Health</u><br><u>Family</u><br><u>Social engagement/social capital</u><br><u>Social support</u><br><u>Time use</u>                          | Relevant cycles           Cycle 14, 2000         Cycle 14, 2000           Cycle 6, 2002         Cycle 4, 1989, Cycle 9, 1994           Cycle 1, 1985, Cycle 6, 1991         Cycle 5, 1990, Cycle 10, 1995, Cycle 15, 2001, Cycle 20           Cycle 17, 2003         Cycle 1, 1985, Cycle 5, 1990, Cycle 11, 1996, Cycle 16, Cycle 12, 1986, Cycle 7, 1992, Cycle 12, 1998, Cycle 19, 20                                                                                                    | 2006<br>2002<br>2005          |  |
| General social surrey: bibliogn<br><u>Union list of variable labels, G</u><br><u>Bibliographic citations for GSS</u> | gphy. UTDLS rev. July 22, 2004 [ <u>MSWord</u> ]<br><u>SS cycles 1-15</u><br><u>Sfiles</u><br><u>Access to technology</u><br><u>Ageing</u><br><u>Education, work, and retirement</u><br><u>Health</u><br><u>Family</u><br><u>Social engagement/social capital</u><br><u>Social support</u><br><u>Time use</u><br><u>Victimization</u> | Relevant cycles           Cycle 14, 2000         Cycle 14, 2000           Cycle 16, 2002         Cycle 4, 1989, Cycle 9, 1994           Cycle 1, 1985, Cycle 6, 1991         Cycle 17, 2003           Cycle 17, 2003         Cycle 11, 1995, Cycle 15, 2001, Cycle 16, Cycle 17, 2003           Cycle 1, 1986, Cycle 7, 1992, Cycle 11, 1996, Cycle 16, Cycle 20, Cycle 3, 1986, Cycle 7, 1992, Cycle 12, 1998, Cycle 19, Cycle 12, 1998, Cycle 19, Cycle 13, 1999, Cycle 13, 1999, Cycle 14, Cycle 3, 1983, Cycle 8, 1993, Cycle 13, 1999, Cycle 13, 1999, Cycle 13, 1990, Cycle 13, 1990, Cycle 13, | .2006<br>2002<br>2005<br>2004 |  |

General Documentation available includes:

- A survey overview for the 2001 and 2004 editions of the survey including background, target population, collection methodology and survey content description;
- A Features and Status Report created for the Data Liberation Initiative;
- A General social survey bibliography;
- A list of survey variables for cycles 1-15, and
- Bibliographic Citation format for GSS files.

Browse through these links and familiarize yourself with the information available. Scroll down the page to find additional documentation related to specific survey cycles, including User Guides and Questionnaires.

- ✓ Scroll down to "General social survey cycle 17: social engagement, 2003".
- ✓ Left click on link next to "User Guide".

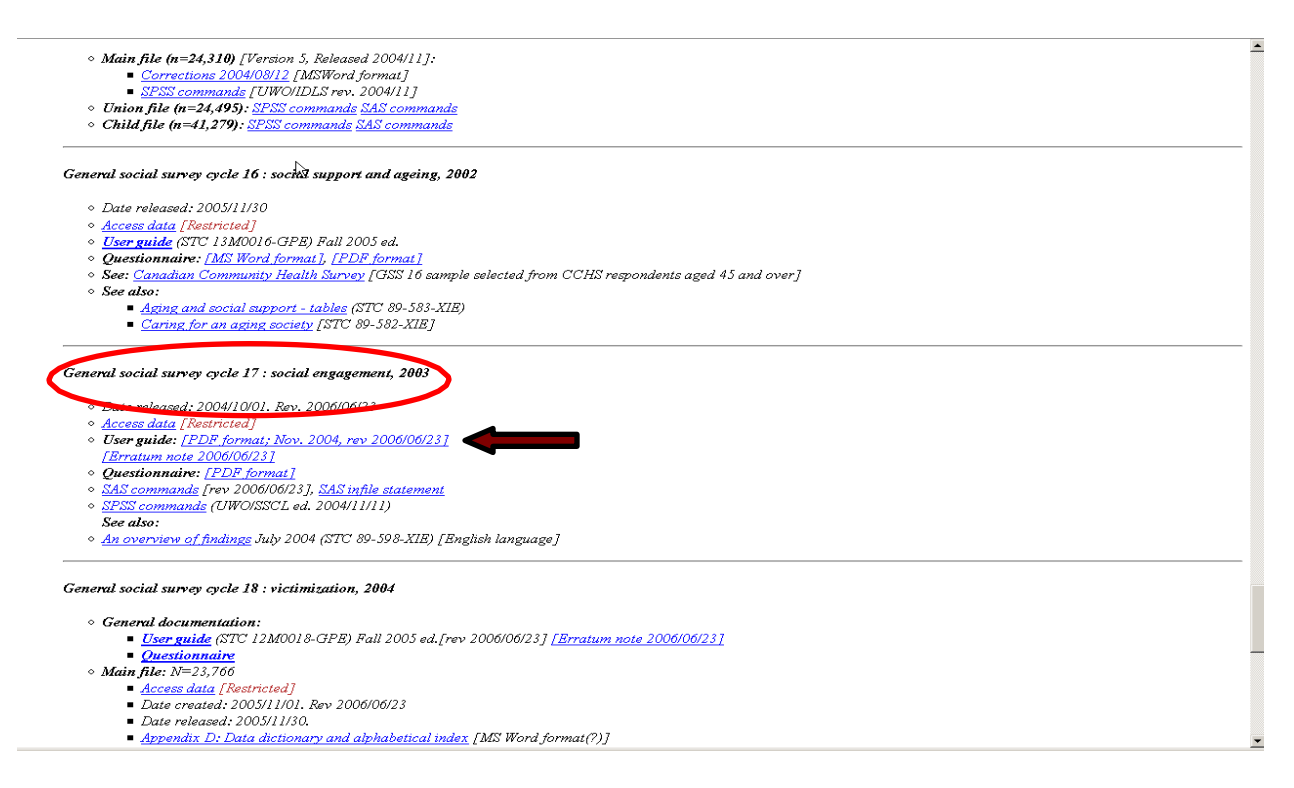

This will take you to the "Public Use Microdata file Documentation and User's Guide" for the 2003 GSS on Social Engagement. The document contains information on the objectives of the GSS, the content and special features of the specific cycle, survey and sample design, and data collection and processing.

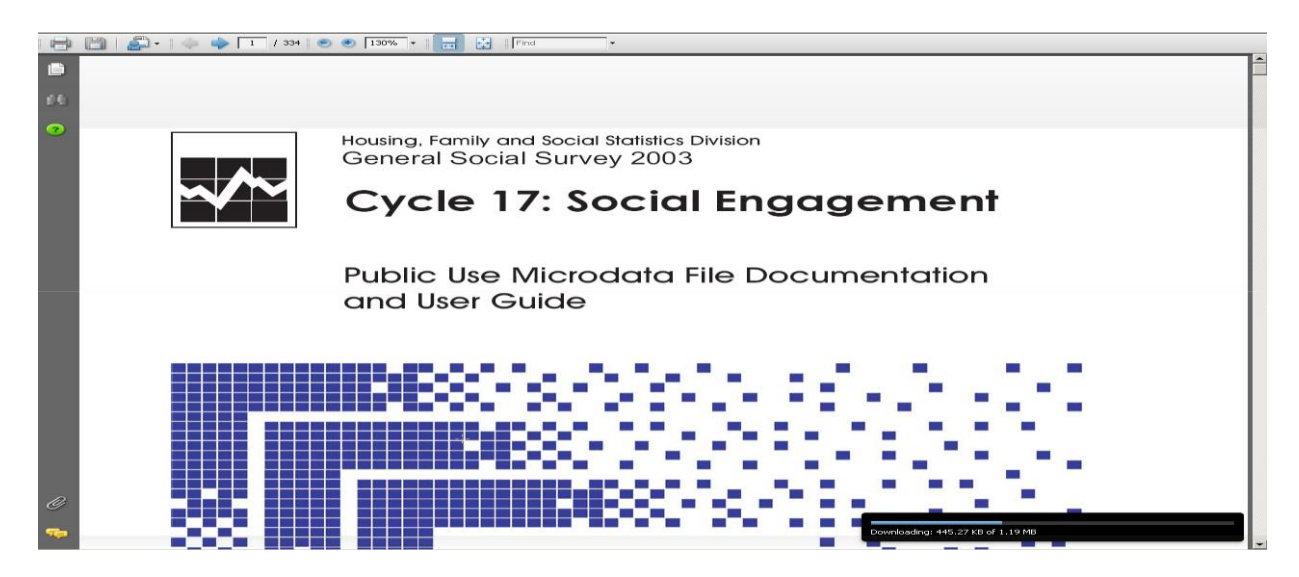

- ✓ Go back to the main GSS documentation page (using your browser back button).
- ✓ Under "General social survey cycle 17: social engagement, 2003", left click on the link next to "Questionnaire"

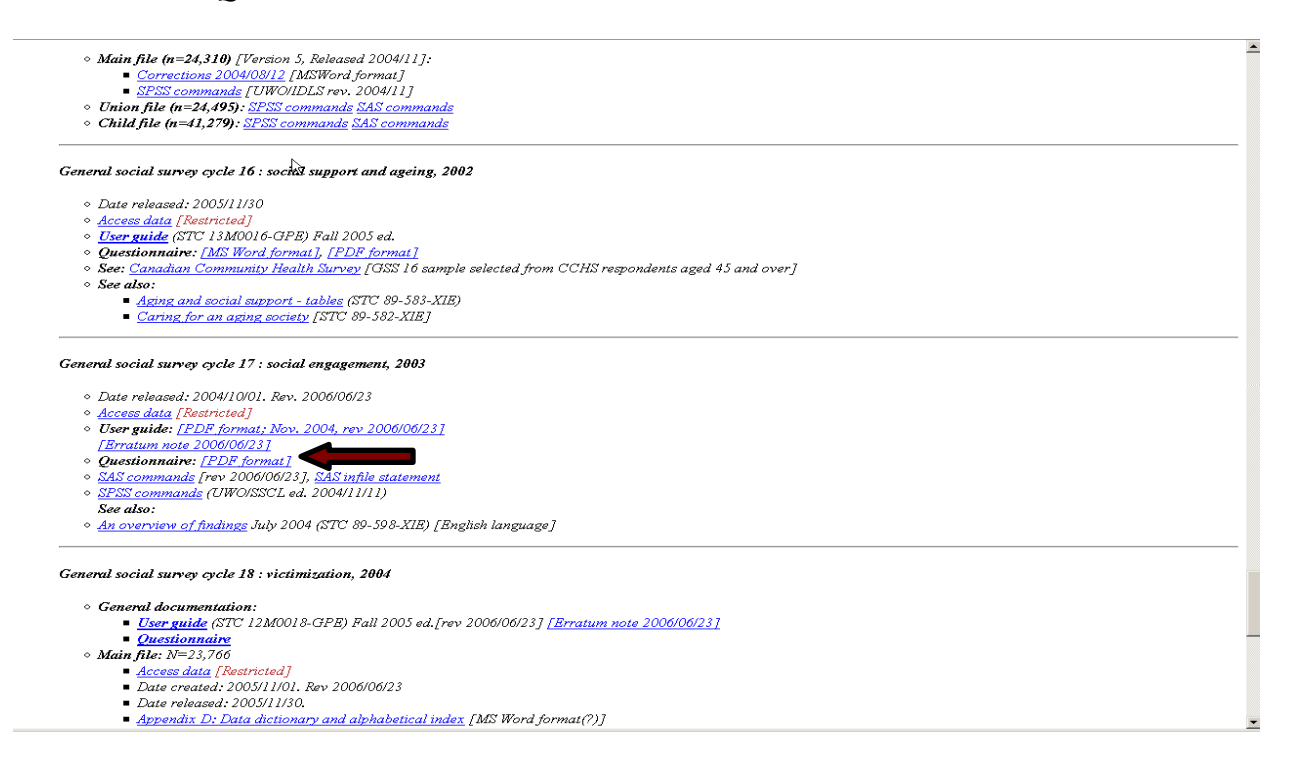

This will take you to the actual questionnaire used in the GSS cycle 17.

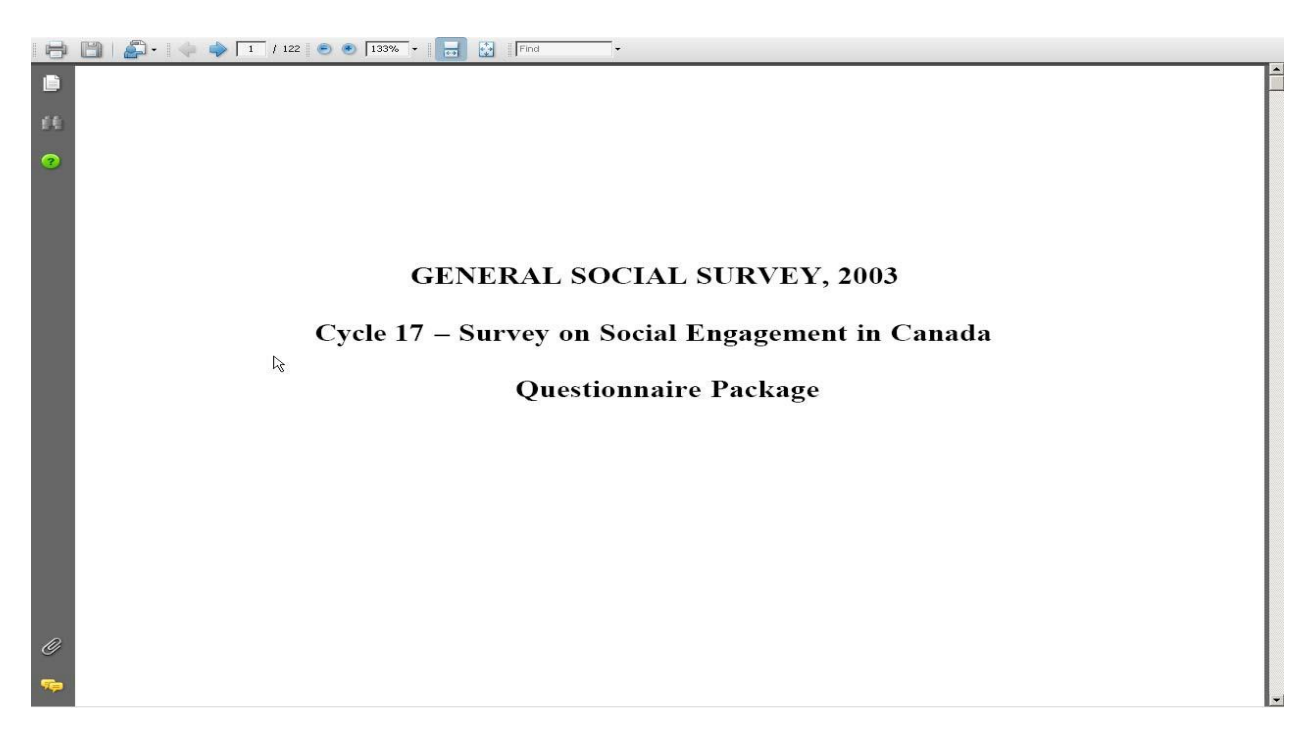

Browse through the documentation available for other surveys that you may be interested.

### 4. Survey Data Analysis Programs

The SDA programs available to analyze survey data are accessed through the "Data" link beside each specific survey. In order to access specific survey data and the analysis programs, from the UT/DLS: Microdata Analysis and Subsetting page:

✓ Left click on "Other subscribers" beside the survey you are interested in.

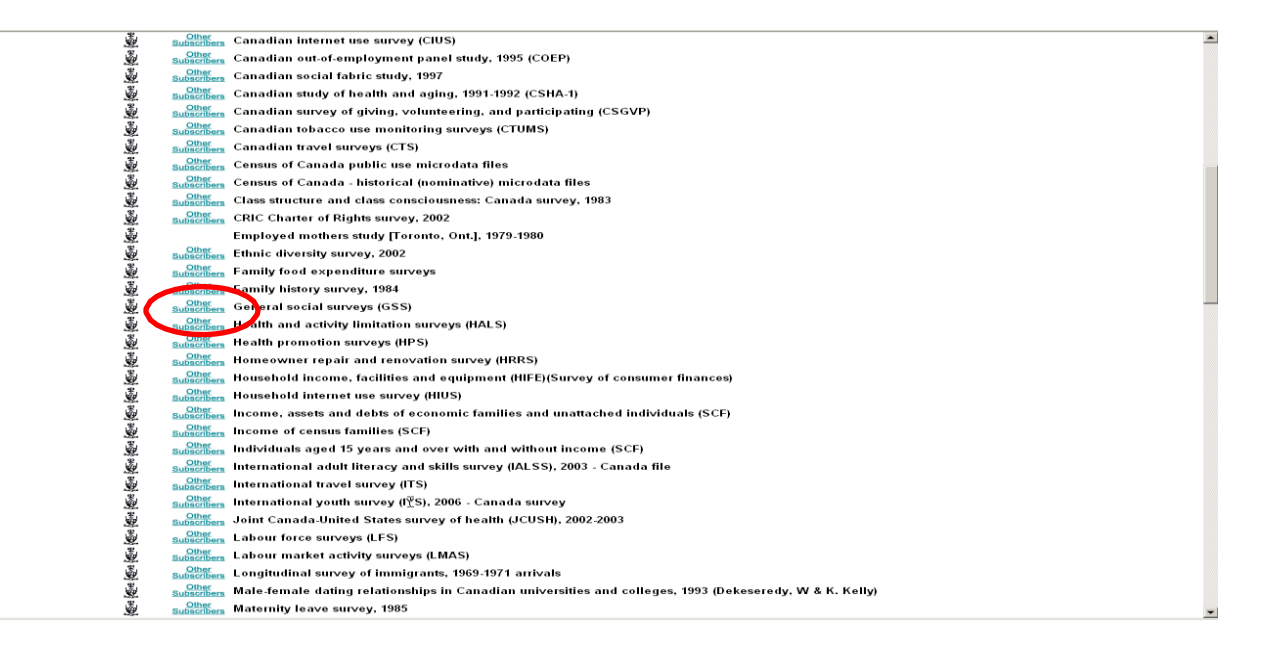

✓ Left click the "Data" link.

| Canadian general se                                                                                                    | ocial surveys                                                                                      |              |                                |  |  |  |  |
|----------------------------------------------------------------------------------------------------|----------------------------------------------------------------------------------------------------|--------------|--------------------------------|--|--|--|--|
| These data are provided by Statistics Canada under the terms of the Data Liberation Initiative (DLI) licence.                                                                                                    |                                                                                                    |              |                                |  |  |  |  |
| The data are for use by faculty, students, and staff of DLI member instititions, for academic research and teaching purposes only.                                                                                                    |                                                                                                    |              |                                |  |  |  |  |
| Links to data are IP-address restricted. Off campus University of Toronto users must first log in to <u>myaccess</u> .<br>Dont's:                                                                                                    |                                                                                                    |              |                                |  |  |  |  |
| <ul> <li>Do not share any microdata with anyone who is not a University of Toronto faculty, student, or staff member.</li> <li>Do not attempt to identify individual respondents.</li> <li>Do not use these data for contracted research with outside funding.</li> </ul> |                                                                                                    |              |                                |  |  |  |  |
| Do's:                                                                                                    |                                                                                                    |              |                                |  |  |  |  |
| <ul> <li>Do acknowledge the source of your data. For assistance, contact <u>Data Library</u></li> </ul>                                                                                                    | Service.                                                                                           |              |                                |  |  |  |  |
| General social survey on health and social support (cycle 1), 1985 <u>Reloaded</u> <u>2006/11/27</u> <u>Data</u> <u>Documentation</u>                                                                                                    |                                                                                                    |              |                                |  |  |  |  |
| General social survey on time use, social mobility and language use (cycle 2), 1986:                                                                                                    | main file <u>Reloaded 2006/10/05</u><br>time use summary file <u>Reloaded</u><br><u>2006/10/05</u> | Data<br>Data | Documentation<br>Documentation |  |  |  |  |
|                                                                                                    | time use episode file <u>Reloaded</u><br><u>2006/11/22</u>                                         | <u>Data</u>  | Documentation                  |  |  |  |  |
| General social survey on personal risk (cycle 3), 1988 <u>Reloaded 2006/08/29</u>                                                                                                    |                                                                                                    | Data         | Documentation                  |  |  |  |  |
| General social survey on education and work (cycle 4), 1989 <u>Reloaded 2006/10/10</u>                                                                                                    |                                                                                                    | Data         | Documentation                  |  |  |  |  |
| General social survey on family and friends (cycle 5), 1990 <u>Reloaded 2006/10/10</u>                                                                                                    |                                                                                                    | Data         | Documentation                  |  |  |  |  |
| General social survey on health (cycle 6), 1991 <u>Reloaded 2006/11/28</u>                                                                                                    |                                                                                                    | Data         | Documentation                  |  |  |  |  |
| General social survey on time use (cycle 7), 1992:                                                                                                    | main file <u>[Reloaded 2006/11/21]</u>                                                             | Data         | Documentation                  |  |  |  |  |
|                                                                                                    | time use summary file <u>[Reloaded</u><br><u>2006/11/21]</u>                                       | Data         | <b>Documentation</b>           |  |  |  |  |
|                                                                                                    | time use episode file <u>[Reloaded</u><br><u>2006/11/21]</u>                                       | Data         | Documentation                  |  |  |  |  |
|                                                                                                    | merged episode & selected main file                                                                | Data         |                                |  |  |  |  |

This link will take you to the main SDA screen. The tool bar at the top of the screen contains the following tabs: Analysis, Create Variables, Download, Codebook and Getting Started.

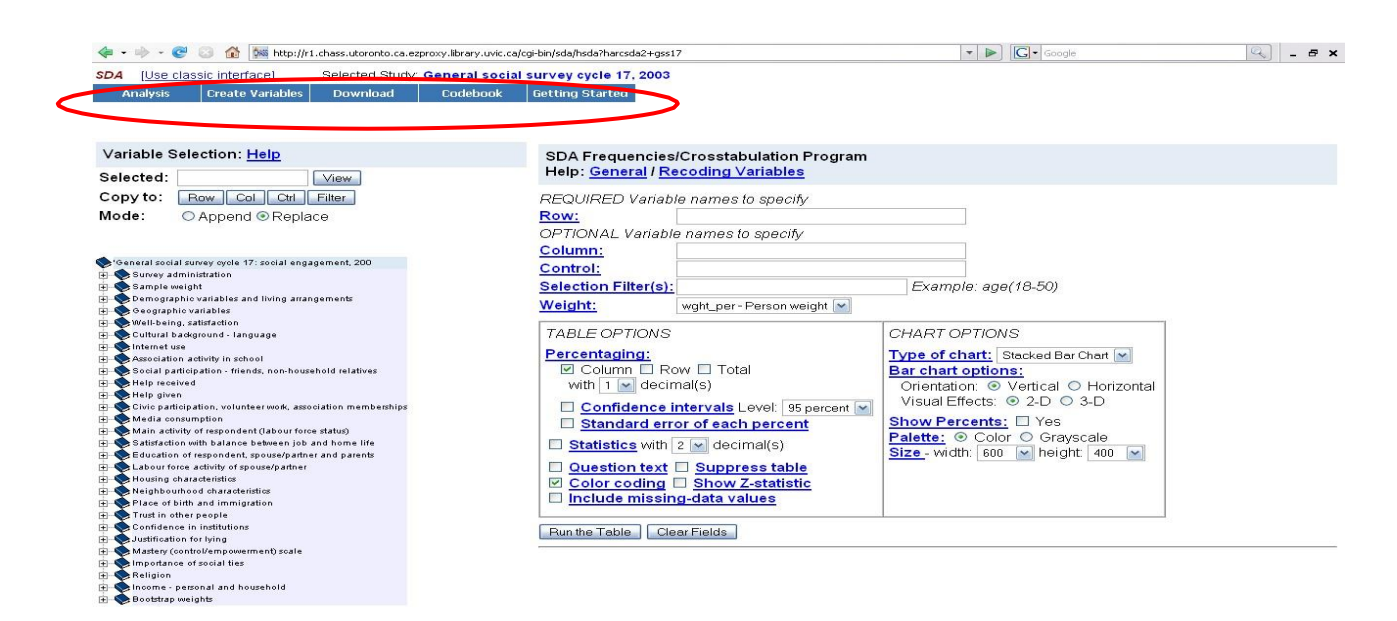

Scroll through the tabs to view the available programs and functions:

#### Analysis

- Frequencies or crosstabulation (Default)
- Comparison of means
- Correlation matrix
- Comparison of correlations
- Multiple regression (not covered in this document)
- List values of individual cases
- Logit or probit regression (not covered in this document)

#### **Create Variables**

- Compute a new variable
- Recode one or more existing variables, and create a new variable
- List and/or delete the variables created by recoding or computing

#### **Download Files**

- Download existing dataset and/or documentation
- Create and download a customized subset of variables

#### Codebook

• View the full codebook for this dataset (multiple codebooks are sometimes available)

#### **Getting Started**

• View help file

On left hand side of the page is displayed the Variable Selection tool which allows you to select variables for the tree menu below and have their names moved over to the program form on the right hand side of the page. The default program form is the SDA Frequencies/Crosstabulation Program. To change the displayed program select the desired program from either the Analysis or Create Variables tabs.

| 🐗 🔹 👘 👻 😳 🏠 🎆 http://r1.chass.utoronto.ca.ezproxy.lbra                                                                                                    | ry.uvic.ca/cgi-bin/sda/hsda?harcsda2+gss17 | 🔹 🕨 💽 🕶 Google                                                                                                  | <u> </u> |
|----------------------------------------------------------------------------------------------------|--------------------------------------------|----------------------------------------------------------------------------------------------------|----------|
| SDA [Use classic interface] Selected Study: Genera                                                                                                    | al social survey cycle 17, 2003            |                                                                                                    |          |
| Analysis Create Variables Download Code                                                                                                    | book Getting Started                       |                                                                                                    |          |
| Added basis Reduced and a second second seco |                                            |                                                                                                    |          |
|                                                                                                    |                                            |                                                                                                    |          |
|                                                                                                    |                                            |                                                                                                    |          |
| Variable Calentian: Halm                                                                                                    |                                            |                                                                                                    |          |
| Valiable Selection. Help                                                                                                    | SDA Frequencies/Crosstabulation Program    |                                                                                                    |          |
| Selected: View                                                                                                    | delp: General / Recoding Variables         |                                                                                                    |          |
| Constant Developed Data                                                                                                    |                                            |                                                                                                    |          |
| Copy to: Row Col Ctri Filter                                                                                                    | REQUIRED Variable names to specify         |                                                                                                    |          |
| Mode: O Append  Replace                                                                                                    | Row:                                       |                                                                                                    |          |
|                                                                                                    | OPTIONAL Variable names to specify         |                                                                                                    |          |
|                                                                                                    | Calumni                                    |                                                                                                    |          |
| Managal cool al current cools 17: cool al engagement 200                                                                                                    | <u>column.</u>                             |                                                                                                    |          |
| Sunav administration                                                                                                    | Control:                                   |                                                                                                    |          |
| Sample weight                                                                                                    | Selection Filter(s):                       | Example: age(18-50)                                                                                             |          |
| Demographic variables and living arrangements                                                                                                    |                                            | Enality agains agains                                                                                           |          |
| 🖞 🧙 Geographic variables                                                                                                    | Weight: wght_per - Person weight M         |                                                                                                    |          |
| 🛨 🧇 Well-being, satisfaction                                                                                                    |                                            |                                                                                                    |          |
| 🛨 🥎 Cultural background - language                                                                                                    | TABLE OPTIONS                              | CHARTOPTIONS                                                                                                    |          |
| 🗉 🥎 Internet use                                                                                                    | Perceptoging                               | Type of abort: Realized Bay Chest (1)                                                                           |          |
| Association activity in school                                                                                                    | Portaging.                                 | Type of chart. Stacked Bar chart                                                                                |          |
| Social participation - friends, non-household relatives                                                                                                    |                                            | Bar chart options:                                                                                              |          |
| Help received                                                                                                    | with 1 💌 decimal(s)                        | Orientation: <ul> <li>Vertical</li> <li>Horizontal</li> </ul>                                                   |          |
| Help given                                                                                                    |                                            | Visual Effects: <ul> <li>2-D</li> <li>3-D</li> </ul>                                                            |          |
| Media appropriation, volunteer work, association memberships                                                                                                    | Confidence Intervals Level. 95 percent     |                                                                                                    |          |
| Main activity of respondent (labour force status)                                                                                                    | Standard error of each percent             | Show Percents: LI Yes                                                                                           |          |
| Satisfaction with balance between job and home life                                                                                                    | Statistics with 2 w docimal(s)             | Palette:  Color  Grayscale                                                                                      |          |
| Education of respondent, spouse/partner and parents                                                                                                    |                                            | Size - width: 600 💌 height: 400 💌                                                                               |          |
| Labour force activity of spouse/partner                                                                                                    | Question text Suppress table               | The second second second second second second second second second second second second second second second se |          |
| 🕂 🥎 Housing characteristics                                                                                                    | Color coding C Show 7-statistic            |                                                                                                    |          |
| 🕫 🧇 Neighbourhood characteristics                                                                                                    | Include missing date values                |                                                                                                    |          |
| Place of birth and immigration                                                                                                    | Include missing-data values                |                                                                                                    |          |
| Trust in other people                                                                                                    |                                            |                                                                                                    |          |
| Confidence in institutions                                                                                                    | Bun the Table Clear Fields                 |                                                                                                    |          |
| Justification for lying                                                                                                    |                                            |                                                                                                    |          |
| Mastery (control/empowerment) scale                                                                                                    |                                            |                                                                                                    |          |
| Beligion                                                                                                    |                                            |                                                                                                    |          |
| Encome - personal and household                                                                                                    |                                            |                                                                                                    |          |
| Bootstran meights                                                                                                    |                                            |                                                                                                    |          |

### 5. Survey Data and Variable Frequencies

Survey data and specific survey variable frequencies can be viewed using the "Codebook" tab at the top of the main SDA screen

#### **Example: GSS Cycle 17 Variables**

- ✓ Left click on "Other subscribers" beside the GSS.
- ✓ Left click the "Data" link beside General social survey on social engagement (cycle 17), 2003 <u>Rev. 2006/06/23</u>
- $\checkmark$  Left click on the "Codebook" tab at the top of the page.

| 🐗 • 🐵 - 🤓 💿 🏠 🌆 http://r1.chass.utoronto.ca.ezproxy.lbra                                                                                                    | ry.uvic.ca/cgi-bin/sda/hsda?harcsda2+gss17       | 💌 🕨 ] 💽 🕶 Google                                                                                                    | 🔍 – 🗗 🗙 |
|----------------------------------------------------------------------------------------------------|--------------------------------------------------|----------------------------------------------------------------------------------------------------|---------|
| SDA [Use classic interface] Selected Study senera                                                                                                    | l social survey cycle 17, 2003                   |                                                                                                    |         |
| Analysis Create Variables Download Code                                                                                                    | book Getting Started                             |                                                                                                    |         |
| Variable Selection: <u>Help</u>                                                                                                    | SDA Frequencies/Crosstabulation Program          |                                                                                                    |         |
| Selected: View                                                                                                    | Help: <u>General</u> / <u>Recoding Variables</u> |                                                                                                    |         |
| Copy to: Row Col Ctrl Filter                                                                                                    | REQUIRED Variable names to specify               |                                                                                                    |         |
| Mode: O Append   Replace                                                                                                    | Row:                                             |                                                                                                    |         |
|                                                                                                    | OPTIONAL Variable names to specify               |                                                                                                    |         |
|                                                                                                    | OF HONAL Variable names to specify               |                                                                                                    |         |
| A loss and a loss and a 17 model and a second and a 200                                                                                                    | <u>Column:</u>                                   |                                                                                                    |         |
| + Survey administration                                                                                                    | Control:                                         |                                                                                                    |         |
| Sample weight                                                                                                    | Selection Filter(s):                             | Example: age(18-50)                                                                                                    |         |
| 🛨 🧙 Demographic variables and living arrangements                                                                                                    |                                                  |                                                                                                    |         |
| 💼 🥎 Geographic variablez                                                                                                    | weight: wght_per - Person weight                 |                                                                                                    |         |
| 🔹 🥎 Well-being, satisfaction                                                                                                    |                                                  |                                                                                                    |         |
| 😰 🥎 Cultural background - language                                                                                                    | TABLE OPTIONS                                    | CHARTOPTIONS                                                                                                    |         |
| 🗈 🕎 Internet uze                                                                                                    | Perceptaging                                     | Type of abarts marked the chart for                                                                                                    |         |
| Association activity in school                                                                                                    | File Contacting                                  | Type of chart. Stacked bar chart                                                                                                    |         |
| Social participation - friends, non-household relatives                                                                                                    |                                                  | Bar chart options:                                                                                                    |         |
| + Help received                                                                                                    | with 1 🖌 decimal(s)                              | Orientation: <ul> <li>Vertical</li> <li>Horizontal</li> </ul>                                                                                                    |         |
| Theip given                                                                                                    |                                                  | Visual Effects:  2-D  3-D                                                                                                    |         |
| And a second second sec | Confidence intervals Level. 35 percent           |                                                                                                    |         |
| Main activity of respondent (Jabour force status)                                                                                                    | Standard error of each percent                   | Show Percents: LI Yes                                                                                                    |         |
| Satisfaction with balance between job and home life                                                                                                    | Statistics with 2 (w) docimal(c)                 | Palette:  Color  Grayscale                                                                                                    |         |
| Education of respondent, spouse/partner and parents                                                                                                    | Statistics will 2 Statistics)                    | Size - width: 600 💌 height: 400 💌                                                                                                    |         |
| Labour force activity of spouse/partner                                                                                                    | Question text Suppress table                     | A CONTRACTOR OF A CONTRACTOR OF |         |
| 🛨 🥎 Housing characteristics                                                                                                    | Color coding C Show 7 statistic                  |                                                                                                    |         |
| 😰 🥎 Neighbourhood oharacteristics                                                                                                    |                                                  |                                                                                                    |         |
| 😥 🥎 Place of birth and immigration                                                                                                    | include missing-data values                      |                                                                                                    |         |
| 🗈 🧙 Trust in other people                                                                                                    |                                                  |                                                                                                    |         |
| 🗈 🥎 Confidence in institutions                                                                                                    | Bun the Table   Clear Fields                     |                                                                                                    |         |
| The Substitution for lying                                                                                                    |                                                  |                                                                                                    |         |
| Mastery (control/empowerment) scale                                                                                                    |                                                  |                                                                                                    |         |
| Ballalas                                                                                                    |                                                  |                                                                                                    |         |
| E Sengron                                                                                                    |                                                  |                                                                                                    |         |
| Booktran malable                                                                                                    |                                                  |                                                                                                    |         |

This will open up a new window.

| 🕙 University of Toronto D                                                                                                    | ata Library Service: Files fo                                | r analysis and subsetting - Mozilla Firefox                                            |                    |                                                                          | _ 8 × |
|----------------------------------------------------------------------------------------------------|--------------------------------------------------------------|----------------------------------------------------------------------------------------|--------------------|--------------------------------------------------------------------------|-------|
| Eile Edit ⊻iew History                                                                                                    | Codebook-SDA - Mozill                                        | a Firefox                                                                              | - <b>- - - - -</b> |                                                                          |       |
| < - 🔶 - 🥑 📀                                                                                                    | Eile Edit View History                                       | Bookmarks Tools Help                                                                   |                    | browser back button                                                      | - 🔝   |
| 🕶 Netscape 🛅 http://ww                                                                                                    |                                                              | 🕥 🏠 🌆 http://r1.chass.utoronto.ca.ezproxy.library.uvic.ca/sdaweb/dii/g: 💌 🕨 💽 🗸 Google | ج 🔜 د              | Skype Emoticons & Fl                                                     | *     |
| SDA <u>(Use classic inte</u><br>Analysis Creat                                                                                                    | Title Page                                                   | 'General social survey cycle 17: social engagen                                        | nent, 200          |                                                                          |       |
| Variable Selection<br>Selected:<br>Copy to: Row C<br>Mode: C Apper                                                                                                    | Sequential<br>Variable List<br>Alphabetical<br>Variable List | Click on one of the links in the frame on the left<br>to start viewing the codebook.   |                    |                                                                          |       |
| Oeneral social survey cycle     Sample weight     Sample weight     Description of the second second s |                                                              | Adjust the size of your browser window as needed.                                      |                    | )<br>Bar Chart T<br>C Horizontal<br>C 3-D<br>s<br>rayscale<br>ight 400 T |       |

✓ Left click on "Sequential Variable List" on the left hand side of the page. This will take you to a list of all of the variable headings used in the survey presented in the order in which they were collected (the "Alphabetical Variable List" presents the survey variables in alphabetical order.

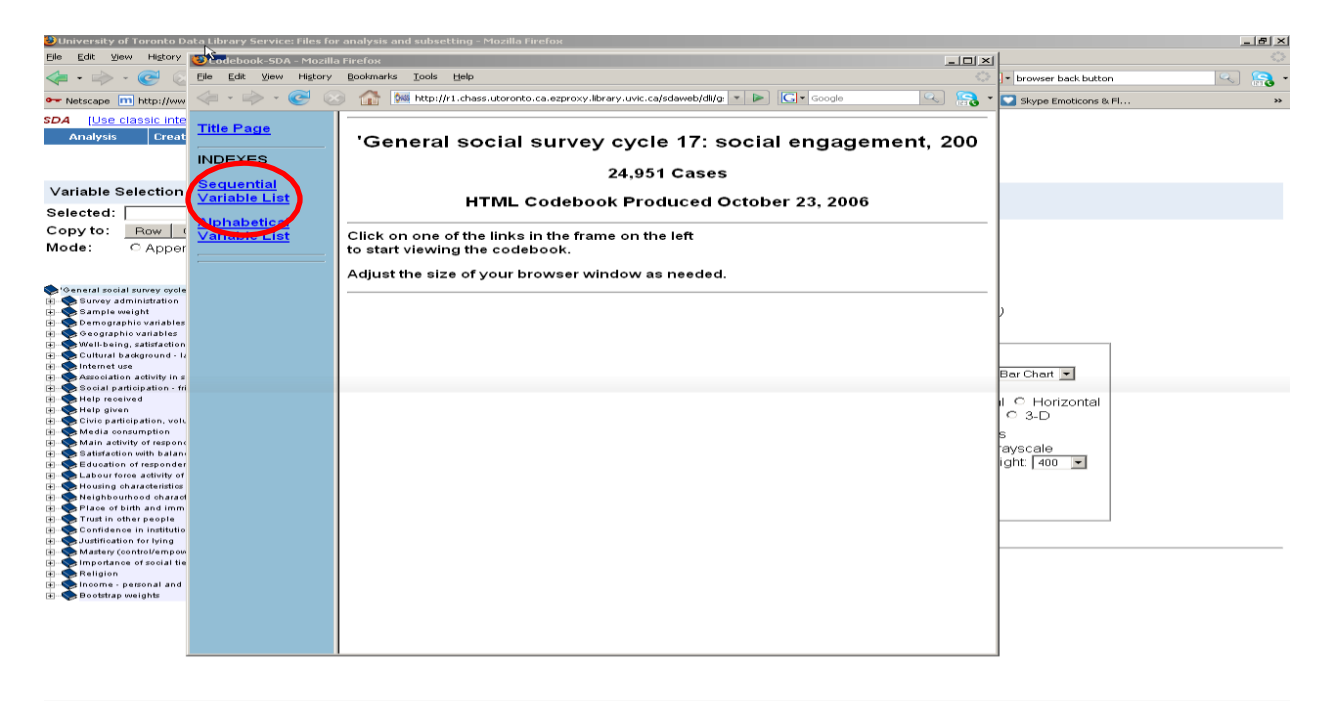

✓ Left click on any of the headings. This will take you to an expanded list of all of the variables used in the survey and their associated codes. For example, click on Survey Administration.

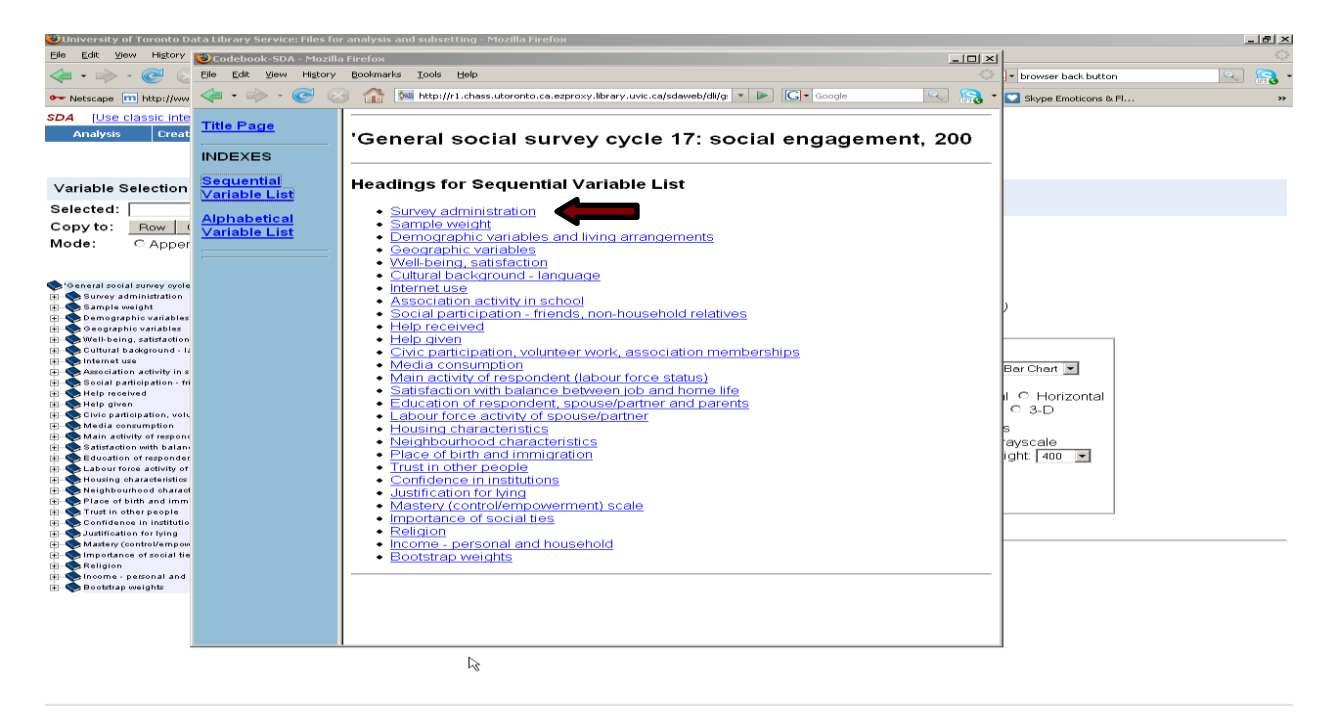

This brings you to a list of variables organized by the categories.

| 🥹 Codebook-SDA - Mozilla Firefox  |                                                                                                  |                                                                              |       |  |  |  |  |
|-----------------------------------|--------------------------------------------------------------------------------------------------|------------------------------------------------------------------------------|-------|--|--|--|--|
| Ele Edit View Higtory Bookmarks I | ools <u>H</u> elp                                                                                |                                                                              | 0     |  |  |  |  |
| 🐗 • 🔶 • 💽 💿 🏠 🕅 htt               | 🖕 🕶 📚 🛞 🏠 💹 http://rl.chass.utoronto.ca.ezproxy.lbrary.uvic.ca/sdaweb/dli/gss/gss17/doc/gss1.htm |                                                                              |       |  |  |  |  |
| <u>Title Page</u>                 | 'Gene                                                                                            | al social survey cycle 17: social engagement.                                | 200   |  |  |  |  |
| INDEXES                           |                                                                                                  |                                                                              |       |  |  |  |  |
| Sequential Variable List          | Sequen                                                                                           | ial Variable List                                                            |       |  |  |  |  |
| Alphabetical Variable List        |                                                                                                  | Survey administration                                                        |       |  |  |  |  |
|                                   | CASEID                                                                                           | Record identification                                                        |       |  |  |  |  |
|                                   |                                                                                                  | Sample weight                                                                |       |  |  |  |  |
|                                   | wght per                                                                                         | Person weight                                                                |       |  |  |  |  |
|                                   |                                                                                                  | Demographic variables and living arrangements                                |       |  |  |  |  |
|                                   | agegr5                                                                                           | Age group of the respondent (14 categories)                                  |       |  |  |  |  |
|                                   | agegr10                                                                                          | Age group of the respondent (7 categories)                                   |       |  |  |  |  |
|                                   | Sex                                                                                              | Sex of respondent                                                            |       |  |  |  |  |
|                                   | marstat                                                                                          | Marital status of the respondent                                             |       |  |  |  |  |
|                                   | ageprgrd                                                                                         | Age difference between respondent and spouse/partner                         |       |  |  |  |  |
|                                   | prtypec                                                                                          | Type of partner the respondent has within the household                      |       |  |  |  |  |
|                                   | chrinhsd                                                                                         | Number of respondent's child(ren) in household (any age/mantal status)       |       |  |  |  |  |
|                                   | agecnive                                                                                         | Age of respondent's youngest single child living in the household            |       |  |  |  |  |
|                                   | chh0014c                                                                                         | Single children and 0.14 living in the respondent's household                |       |  |  |  |  |
|                                   | parbsdc                                                                                          | Type of parents the respondent has within the household                      |       |  |  |  |  |
|                                   | livarr08                                                                                         | Living arrangement of respondent's household (8 categories)                  |       |  |  |  |  |
|                                   |                                                                                                  |                                                                              |       |  |  |  |  |
|                                   |                                                                                                  |                                                                              |       |  |  |  |  |
|                                   |                                                                                                  |                                                                              |       |  |  |  |  |
|                                   | multigen                                                                                         | Three-generation or more family in respondent's household                    |       |  |  |  |  |
|                                   |                                                                                                  | Geographic variables                                                         | ~     |  |  |  |  |
| Done                              |                                                                                                  |                                                                              |       |  |  |  |  |
| Start 💛 🥹 University of Toronto   | o 🤨 Coo                                                                                          | book-SDA - Mozi 🗁 Tutorial Work 🛛 🕱 Microsoft Excel - Hours 🛛 🐏 SDA BasicsTu | tonal |  |  |  |  |

✓ Left click on any variable on the left hand side of the page. This will take you to a page that summarizes the frequency data for each variable in the survey. For example, if you left click on CASEID, you will see the following result:

| <u>Title Page</u>                    | CASEID Record identification                        |
|--------------------------------------|-----------------------------------------------------|
| INDEXES                              | Total Cases: 24,951 (Range of valid codes: 1-24951) |
| Sequential                           | Properties                                          |
| Variable List                        | Data type: numeric                                  |
| <u>Alphabetical</u><br>Variable List | Record/columns: 1/1-5                               |

✓ The results indicate that there were 24,951 separate records in the survey and that CASEID variable is coded numerically and is up to five digits long.

Use this feature to find out more about survey respondents, for example:

- Age of respondents (variables **agegr5** & **agegr10**)
- Marital status of respondents (variable marstat)
- Province of residence of respondents (variable **prv**)
- Respondents self assessed health rating (variable hal\_q110)
- Respondents main source of stress (variable mss\_q120)

Please note carefully that the frequency distributions displayed in the Codebook are **unweighted frequencies.** 

### 6. Obtaining Help in the UT/DLS tool

If at any time you want more information on the options provided in the UT/DLS tool, you can click on any word in blue to pull up a more detailed description of the feature and/or how to use the feature.

For example, if we wanted to learn more about the using survey weights, we can click on the word "Weight" which is in blue:

| SDA [Use cla      | issic interface]              | Selected Study:     | General socia         | l survey cycle 17, 2003           |                                    |
|-------------------|-------------------------------|---------------------|-----------------------|-----------------------------------|------------------------------------|
| Analysis          | Create Variables              | Download            | Codebook              | Getting Started                   |                                    |
| -                 |                               |                     |                       |                                   |                                    |
|                   |                               |                     |                       |                                   |                                    |
|                   |                               |                     |                       |                                   |                                    |
| Variable Sel      | ection: Help                  |                     | SDA Fred              | uencies/Crosstabulation Prog      | ram                                |
|                   |                               |                     | Help: Ge              | neral / Recoding Variables        |                                    |
| Selected:         |                               | View                |                       |                                   |                                    |
| Copy to:          | Row Col Ctrl                  | Filter              | REQUIRE               | D Variable names to specify       |                                    |
| Mode:             | Append   Repla                | Ce.                 | Row:                  |                                   |                                    |
|                   | rippond o riopid              |                     | OPTIONA               | Variable names to specify         |                                    |
|                   |                               |                     | OFTIONAL              | valiable names to specify         |                                    |
| Consent series    | union and d7 secial seco      | assess 200          | Column:               |                                   |                                    |
| El-Survey adm     | inistration                   | gement. 200         | Control:              |                                   |                                    |
| E Sample wei      | ght                           |                     | selection             | Filter(s):                        | Example: age(18-50)                |
| 庄 🐟 Demographi    | c variables and living arran  | gements             | Maight                | webt and Desservisiont            |                                    |
| Geographic        | variables                     |                     | weight                | wgni_per - Person weight          | •                                  |
| H Well-being.     | satisfaction                  |                     | TARLEO                | PTIONS                            | CHARTORTIONS                       |
| internet use      | kground - language            |                     | TADLE O               | FIIONS                            | CHARTOFHONS                        |
| + Association     | activity in school            |                     | Percenta              | ging:                             | Type of chart: Stacked Bar Chart - |
| 🛓 🌎 Social partie | sipation - friends, non-house | hold relatives      | Colu                  | mn 🔲 Row 🖾 Total                  | Bar chart options:                 |
| Help receive      | ed .                          |                     | with 1                | <ul> <li>decimal(s)</li> </ul>    | Orientation:  Vertical  Horizontal |
| Help given        |                               |                     |                       |                                   | Visual Effects:   2-D   3-D        |
| Hedia consu       | motion                        | ciation memberships |                       | idence intervals Level. 95 percei | nt 💌                               |
| + Main activit    | of respondent (labour foro    | = status)           | Stan                  | dard error of each percent        | snow Fercents. Thes                |
| E Satisfaction    | with balance between job a    | and home life       | Statis                | tics with 2 decimal(s)            | Palette:  Color  Grayscale         |
| Education o       | f respondent, spouse/partne   | r and parents       | and the second second |                                   | Size - width: 600 v height: 400 v  |
| E Labour force    | activity of spouse/partner    |                     | Quest                 | ion text 🖾 Suppress table         |                                    |
| Housing cha       | racteristics                  |                     | Color                 | coding 🔲 Show Z-statistic         |                                    |
| Place of birt     | h and immigration             |                     | Includ                | e missing-data values             |                                    |
| Trust in othe     | ir people                     |                     |                       |                                   |                                    |
| E Confidence      | in institutions               |                     | Run the Ta            | ble Clear Fields                  |                                    |
| Justification     | for lying                     |                     |                       |                                   |                                    |
| Hastery (cor      | ntroi/empowerment) scale      |                     |                       |                                   |                                    |
| Religion          |                               |                     |                       |                                   |                                    |
| + Income - pe     | sonal and household           |                     |                       |                                   |                                    |
| E Bootstrap we    | eights                        |                     |                       |                                   |                                    |

and a window pops up that tells us more about this feature.

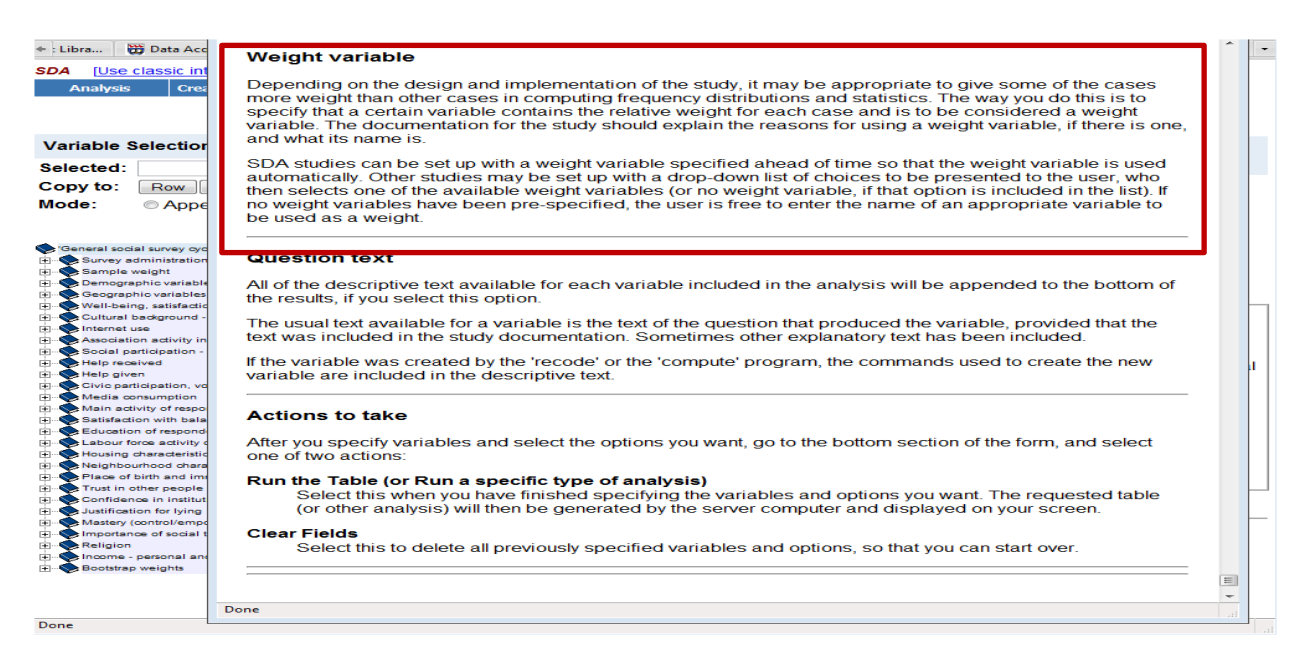

## 7. Conclusion

This tutorial covers the material required to access the documentation and data housed on the UT/DLS services and identify the data analysis programs available. In the next section, we will cover how to produce summary statistics and other measures using UT/DLS. To ensure that you understand the basics, please work through the following exercises.

### 8. Exercises

- a) Using the Canadian Community Health Survey cycle 1.1 identify the following information:
  - i) The number of surveys administered
  - ii) The self perceived health of respondents
  - iii) The barriers to improving health and their frequencies
- b) b) Using the Survey of Labour and Income Dynamics (SLID) wave 11 identify the following:
  - i) The percentage of census families who received social assistance (SA) in the reference year
  - ii) The percentage of census families who received employment insurance (EI) in the reference year
  - iii) The percentage of economic families who received social assistance (SA) in the reference year
  - iv) The percentage of economic families who received employment insurance (EI) in the reference year
  - v) What is the difference between "census family type" and "economic family type"?

### 9. Answers to Exercises

- a) From the UT/DLS: Microdata Analysis and Subsetting page left click on "Other subscribers" next to the "Canadian Community Health Surveys (CCHS)". Left click on "Data" next to "Cycle 1.1, 2000-2001 [*Rev. 08/2003*]". Left click on the "Codebook" tab at the top of the page. This will bring you to the survey codebook. Left click on "Sequential Variable List" on the left had side of the page and then select any variable heading and then any individual variable. This will bring you to the list of all the survey variables and their frequencies.
  - vi) Number of surveys administered = variable CASEID.

| CASEID      | Sequential record number                 |
|-------------|------------------------------------------|
| Total Cases | 130,880 (Range of valid codes: 1-131535) |

vii) Self perceived health of respondents = variable gena\_01

| gena_01 | Self-p  | perceive | d health  |
|---------|---------|----------|-----------|
| Percent | Ν       | Value    | Label     |
| 22.9    | 29,953  | 1        | EXCELLENT |
| 35.5    | 46,442  | 2        | VERY GOOD |
| 27.5    | 36,037  | 3        | GOOD      |
| 10.5    | 13,715  | 4        | FAIR      |
| 3.6     | 4,674   | 5        | POOR      |
|         | 38      | 7        | DONT KNOW |
|         | 21      | 8        | REFUSAL   |
| 100.0   | 130,880 |          | Total     |

- viii) The barriers to improving health identified are:
  - lack of will power (variable ciha\_6a)
  - lack of time (variable ciha\_6b)
  - to tired (variable ciha\_6c)
  - too difficult (variable ciha\_6d)
  - too costly (variable ciha\_6e)
  - too stressed (variable ciha\_6f)
  - disability/health problem (variable ciha\_6g)
  - other (variable ciha\_6h)

The frequencies of the different variables are shown below

| ciha_6a | Barr | ier - lack w | ill power |
|---------|------|--------------|-----------|
| Percent | Ν    | Value        | Label     |

38.2 9,210 **1** YES

| 61.8  | 14,888  | 2      | NO<br>NOT APPLICABLE |
|-------|---------|--------|----------------------|
|       | 100,540 | 0<br>7 | DONT KNOW            |
|       | 2       | 8      | REFUSAL              |
|       | 6,225   | 9      | NOT STATED           |
| 100.0 | 130,880 |        | Total                |

| ciha_6b | Barri   | er - lack | s of time      |
|---------|---------|-----------|----------------|
| Percent | Ν       | Value     | Label          |
| 32.3    | 7,779   | 1         | YES            |
| 67.7    | 16,319  | 2         | NO             |
|         | 100,540 | 6         | NOT APPLICABLE |
|         | 15      | 7         | DONT KNOW      |
|         | 2       | 8         | REFUSAL        |
|         | 6,225   | 9         | NOT STATED     |
| 100.0   | 130,880 |           | Total          |

| ciha_6c | Barri   | er - too | tired          |
|---------|---------|----------|----------------|
| Percent | Ν       | Value    | Label          |
| 3.8     | 923     | 1        | YES            |
| 96.2    | 23,175  | 2        | NO             |
|         | 100,540 | 6        | NOT APPLICABLE |
|         | 15      | 7        | DONT KNOW      |
|         | 2       | 8        | REFUSAL        |
|         | 6,225   | 9        | NOT STATED     |
| 100.0   | 130,880 |          | Total          |

| ciha_6d | Barri   | er - too | difficult      |
|---------|---------|----------|----------------|
| Percent | Ν       | Value    | Label          |
| 3.3     | 800     | 1        | YES            |
| 96.7    | 23,298  | 2        | NO             |
|         | 100,540 | 6        | NOT APPLICABLE |
|         | 15      | 7        | DONT KNOW      |
|         | 2       | 8        | REFUSAL        |
|         | 6,225   | 9        | NOT STATED     |
| 100.0   | 130,880 |          | Total          |

| Percent | Ν       | Value | Label          |
|---------|---------|-------|----------------|
| 4.0     | 964     | 1     | YES            |
| 96.0    | 23,134  | 2     | NO             |
|         | 100,540 | 6     | NOT APPLICABLE |
|         | 15      | 7     | DONT KNOW      |
|         | 2       | 8     | REFUSAL        |
|         | 6,225   | 9     | NOT STATED     |
| 100.0   | 130,880 |       | Total          |

| ciha_6f | Barrie  | er - too s | stressed       |
|---------|---------|------------|----------------|
| Percent | Ν       | Value      | Label          |
| 6.7     | 1,626   | 1          | YES            |
| 93.3    | 22,472  | 2          | NO             |
|         | 100,540 | 6          | NOT APPLICABLE |
|         | 15      | 7          | DONT KNOW      |
|         | 2       | 8          | REFUSAL        |
|         | 6,225   | 9          | NOT STATED     |
| 100.0   | 130,880 |            | Total          |

| ciha_6g | Barri   | er - disa | b./health prob. |
|---------|---------|-----------|-----------------|
| Percent | Ν       | Value     | Label           |
| 8.4     | 2,036   | 1         | YES             |
| 91.6    | 22,062  | 2         | NO              |
|         | 100,540 | 6         | NOT APPLICABLE  |
|         | 15      | 7         | DONT KNOW       |
|         | 2       | 8         | REFUSAL         |
|         | 6,225   | 9         | NOT STATED      |
| 100.0   | 130,880 |           | Total           |

| ciha_6h | Barri   | er - oth | er             |
|---------|---------|----------|----------------|
| Percent | Ν       | Value    | Label          |
| 11.5    | 2,781   | 1        | YES            |
| 88.5    | 21,317  | 2        | NO             |
|         | 100,540 | 6        | NOT APPLICABLE |
|         | 15      | 7        | DONT KNOW      |
|         | 2       | 8        | REFUSAL        |
|         | 6,225   | 9        | NOT STATED     |
| 100.0   | 130,880 |          | Total          |

- b) From the UT/DLS: Microdata Analysis and Subsetting page click on "Other subscribers" next to the "Survey of labour and income dynamics (SLID)".
  - Left click on "Data" next to "Survey of labour and income dynamics, wave 11, 2003 census families [Version 2, loaded 2007/02/16]". Left click on the "Codebook" tab at the top of the page. This will bring you to the survey codebook. Left click on "Sequential Variable List" on the left had side of the page and then select any variable heading and then any individual variable. This will bring you to the list of all the survey variables and their frequencies.

The percentage of families who received social assistance in the reference year is shown with variable **fmsaf46**.

| fmsaf46 | Censu  | s family | rec'd SA |
|---------|--------|----------|----------|
| Percent | Ν      | Value    | Label    |
| 8.2     | 2,755  | 1        | Yes      |
| 91.8    | 30,706 | 2        | No       |
| 100.0   | 33,461 |          | Total    |

ii) The percentage of census families who received employment insurance is the reference year is shown with variable **fmuif46**.

| fmuif46 | Censu  | s family | rec'd EI | (employment insurance) in reference yea |
|---------|--------|----------|----------|-----------------------------------------|
| Percent | Ν      | Value    | Label    |                                         |
| 18.2    | 6,098  | 1        | Yes      |                                         |
| 81.8    | 27,363 | 2        | No       |                                         |
| 100.0   | 33,461 |          | Total    |                                         |

Left click on "Data" next to "Survey of labour and income dynamics, wave 11, 2003 economic families [Version 3, loaded 2007/02/19]". Left click on the "Codebook" tab at the top of the page. This will bring you to the survey codebook. Left click on "Sequential Variable List" on the left had side of the page and then select any variable heading and then any individual variable. This will bring you to the list of all the survey variables and their frequencies.

The percentage of economic families who received social assistance (SA) in the reference year is shown with variable **fmsaf27**.

| fmsaf27 | Famil  | y receive | d SA (social assistance) in reference year |
|---------|--------|-----------|--------------------------------------------|
| Percent | Ν      | Value     | Label                                      |
| 8.9     | 2,650  | 1         | Yes                                        |
| 91.1    | 27,196 | 2         | No                                         |
| 100.0   | 29,846 |           | Total                                      |

iv) The percentage of economic families who received employment insurance (EI) in the reference year is shown with variable **fmuif27**.

| fmuif27 | Fam    | ily recei | ived E |
|---------|--------|-----------|--------|
| Percent | Ν      | Value     | Label  |
| 19.9    | 5,947  | 1         | Yes    |
| 80.1    | 23,899 | 2         | No     |
| 100.0   | 29,846 |           | Total  |

 v) In order to answer this question you must search the survey documentation. Left click on "Documentation" next to "Survey of labour and income dynamics, wave 11, 2003". Left click on "Survey overview" under "File 1. Documentation". This will take you to a pdf version of a Statistics Canada webpage.

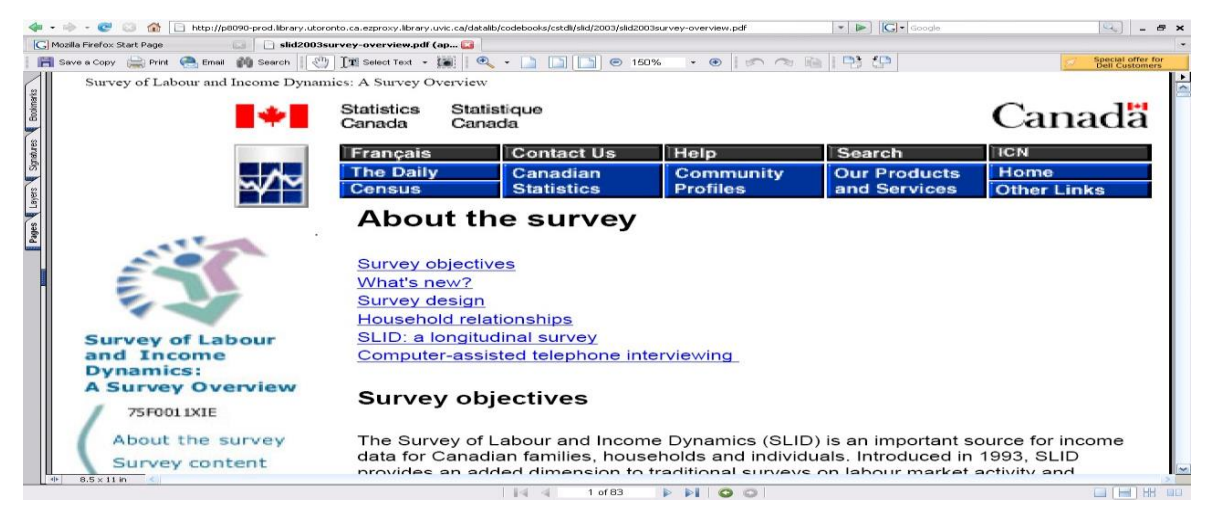

Scroll down the left hand side and click on "Notes and Definitions". Click on "Family" and then scroll down the page until you come to the definitions of economic family type and census family type.

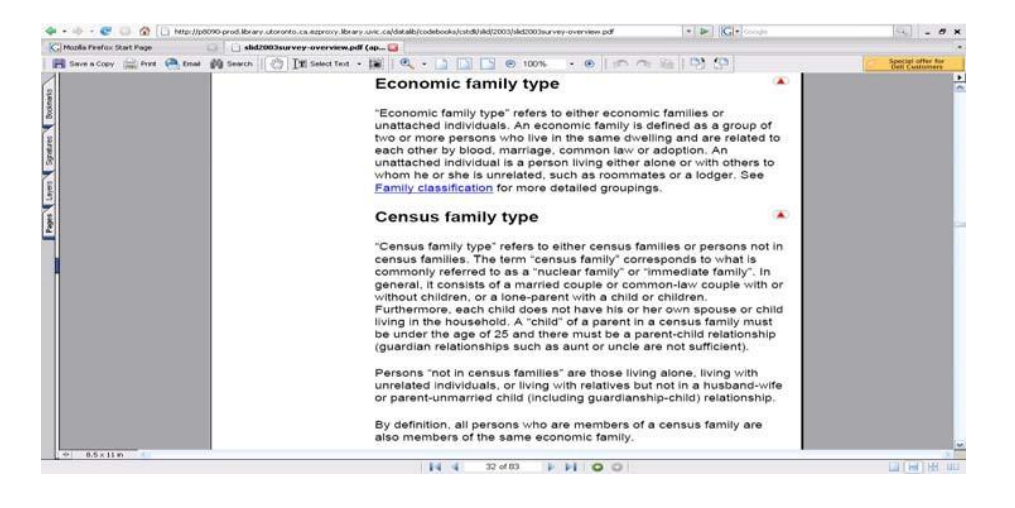

# **Selecting a Dataset**

The SDA tool provides access to over a hundred datasets and students may not know what dataset is suitable for their topic. There are several ways in which students and researchers can narrow their selection, assuming they have a topic already in mind. If you have not selected a topic, the resources listed here will be unable to help you.

### 1. Learning Objectives

Upon completion of this section you will be able to use various search tools and identify individuals to help you select a dataset for your research.

### 2. UT/DLS

A search tool within the UT/DLS that searches across the included data sets is currently being developed and should be available soon.

### 3. LANDRU Decomissioned

LANDRU was a data extraction service developed by the University of Calgary. It is designed for students and researchers wishing to extract a few variables from a selected set of data files from the Statistics Canada Data Liberation Initiative (DLI) collection and provides a userfriendly point and click interface to retrieve networked data files. It also includes an easy to use search feature for variables.

To access LANDRU go to <u>http://library.uvic.ca/site/data/landru.html</u> and left click on the LANDRU link.

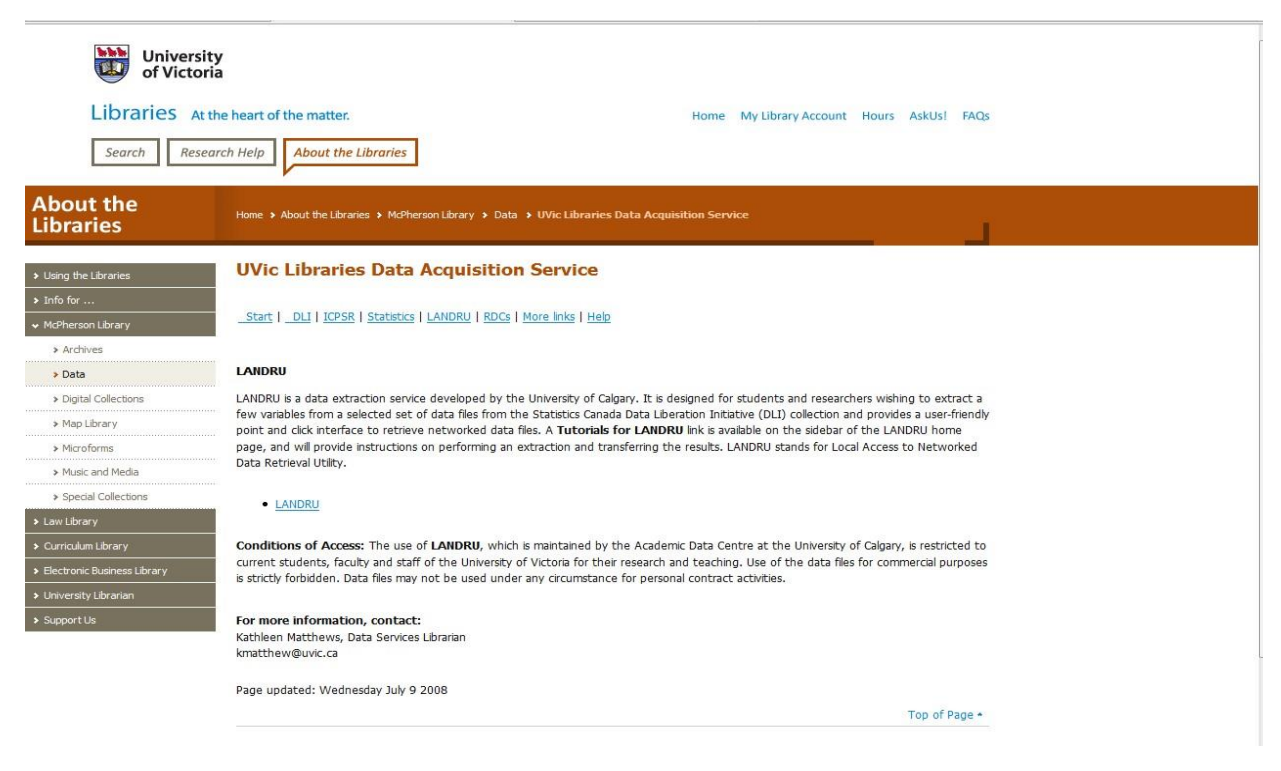

On the left hand side of the page in the green shaded rectangle, is the Keyword Search link. Left click on that link.

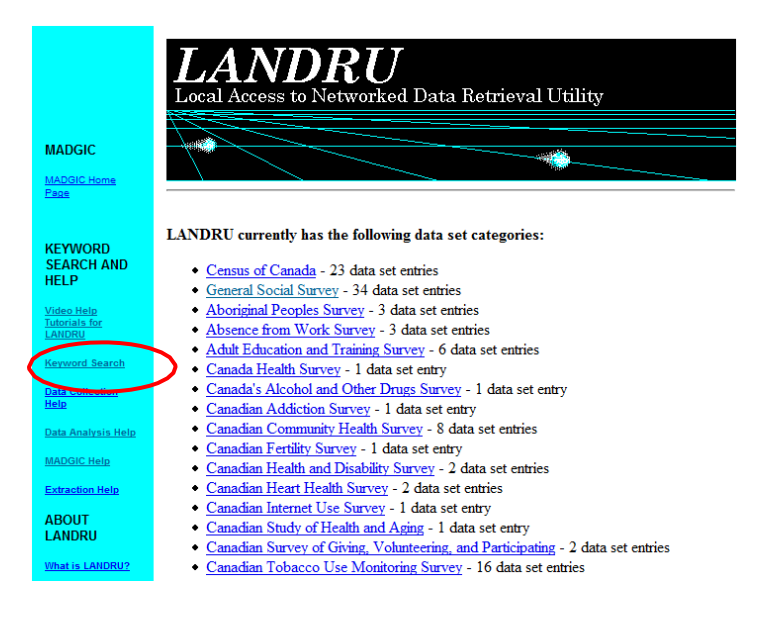

Students can then enter in keywords related to their topic in the KEYWORDS: search box.

| LANDRU |         |        |  |
|--------|---------|--------|--|
|        | Keyword | Soarch |  |
|        | Reyword | Scarch |  |

. . . . . . . . . . . . .

Data Collection Help Data Analysis Help Data Centre Help

#### **Keyword Search**

| WORDS:                                                   |                                                                     |                                  |
|----------------------------------------------------------|---------------------------------------------------------------------|----------------------------------|
| bmit search terms Clear search terms Keyword Help        | Same Community                                                      | Karmand Ontione                  |
|                                                          | Search Commands                                                     | B AUWARA I INHANS                |
| Results                                                  | Starth Commands                                                     | Reyword Options                  |
| Resurs                                                   | AND: All keywords in any order                                      | Case Sensitive                   |
| Return all matching variables (may take several moments) | AND: All keywords in any order     OR: At least one of the keywords | Case Sensitive     Partial words |

For example, if you were interested in mental health and wanted to know what survey's asked questions about mental health, you could enter "mental health" in the keyword box and LANDRU would return a list of surveys and the relevant questions related to mental health. You can click on anyone of the questions to see what the response options are along with the frequency distribution of responses. You can use the list that LANDRU provides, perhaps copying it into a word file so that you have a record of the search in your files, to explore the relevant datasets and questions using the SDA tool.

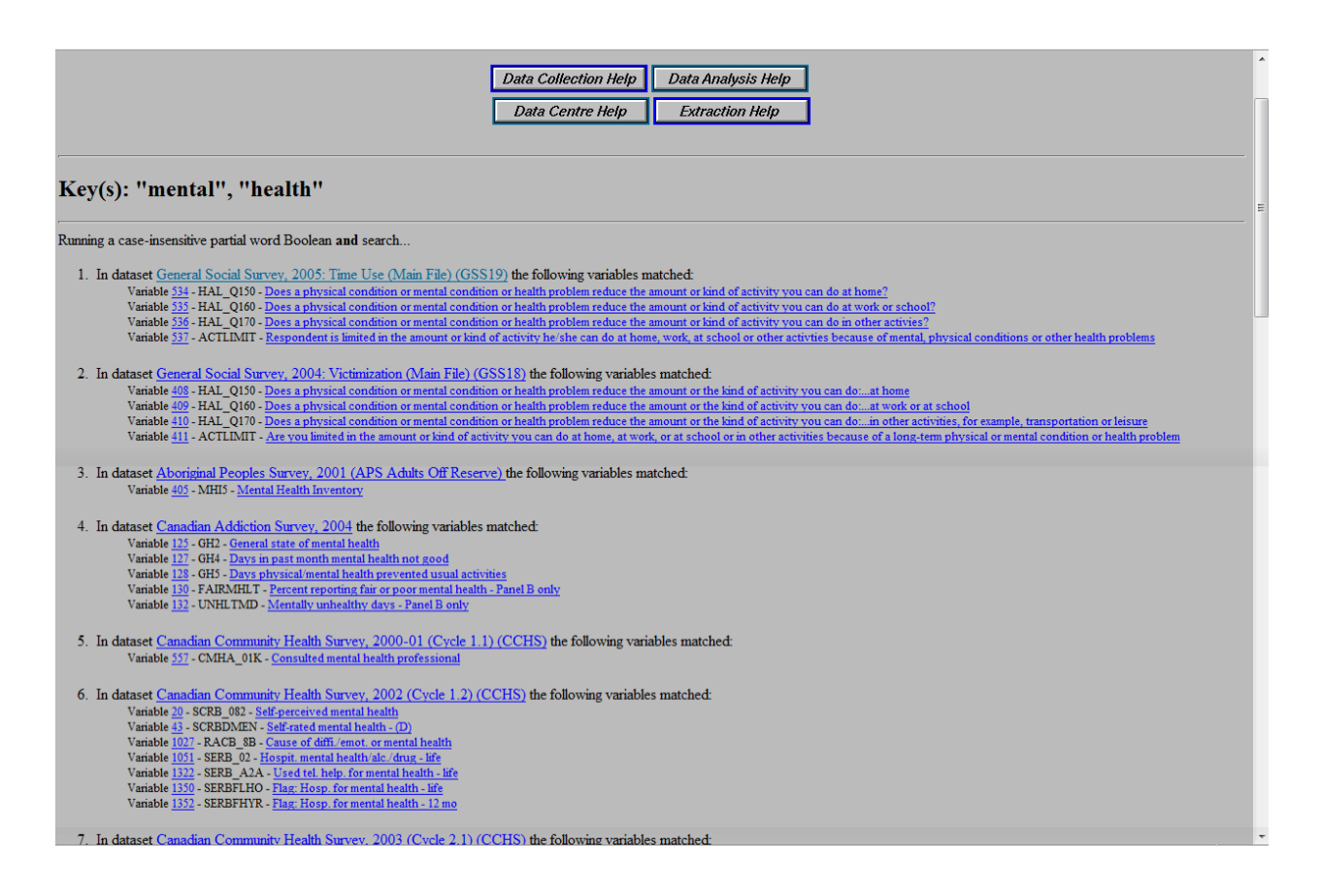

### 4. Geospatial & Social Sciences Data Librarian

daniel Brendle-Moczuk is the Data Services librarian at the University of Victoria. He is available to answer questions and concerns related to locating data, Statistics Canada, the SDA tool, and all other things data related. Providing you have a topic in mind, daniel can help you find an appropriate dataset.

danielbm@uvic.ca 250-853-3619

#### 5. Instructor

Many faculty are familiar with the data that is available through the UT/DLS tool.

Lindsay Tedds, the coauthor of this tutorial and instructor for the Research Design course in the MPA program at the University of Victoria, is quite familiar with the DLI data sets and many of the other datasets that are accessible through the SDA tool. She regularly uses these datasets in her own research and frequently reads papers by other scholars who have used these datasets. University of Victoria MPA students can seek help selecting a data set during the instructors posted office hours.

# **Frequency Distributions and Graphs**

We now turn to basic **univariate analysis** using the UT/DLS service, particularly basic frequency distributions and graphs.

### 1. Learning Objectives

Upon completion of this section you will be able to:

- Calculate variable frequency distributions for entire samples and sample subgroups
- Create bar and pie graphs using the UT/DLS graphing tool

### 2. Frequency Distributions

A frequency distribution is a count of the number of cases that take on each value of a variable. A univariate frequency distribution table summarizes the categorical information for a single variable, while a cross tabulation (which is covered in the next section) presents categorical info on two variables. Measures of central tendency (mean, mode, median) are based on frequency distributions.

The UT/DLS Frequencies or Cross tabulations analysis program allows us to calculate variable frequency distributions for an entire survey sample or sample subgroups (e.g. female respondents; respondents greater than 65 years of age). To read the description of the program left click on "General" Help under the SDA Frequencies/Crosstabulation Program.

| SDA [Use classic interface] Selected Study:                                                                                                    | General social survey cycle 17, 2003                                                 |
|----------------------------------------------------------------------------------------------------|--------------------------------------------------------------------------------------|
| Analysis Create Variables Download                                                                                                    | Codebook Getting Started                                                             |
| Variable Selection: <u>Help</u><br>Selected: View                                                                                                    | 9DA Frequencies/Crosstabulation Program<br>Help: <u>General / Recoding Variables</u> |
| Copy to: Row Col Ctrl Filter                                                                                                    | RECUPED variable names to specify                                                    |
| Mode: O Append  Replace                                                                                                    | Row:<br>OPTIONAL Variable names to specify                                           |
| General social survey cycle 17: social engagement, 200     Survey administration     Social engagement, 200     Social engagements     Demographic variables and living arrangements     Social engagements                                                                                                    | Control:       Selection Filter(s):       Weight:         wght_per - Person weight • |
| Geographic variables     Geographic variables     Geographic variables     Cultural background - language                                                                                                    | TABLE OPTIONS     CHART OPTIONS                                                      |
| Internet use     Internet use     Internet use     According activity in school     Social participation - friends, non-household relatives     Social participation - friends, non-household relatives     Help given     King participation, volunteer work, association memberships     Media consumption     Main activity of respondent (labour force status)     Social for the balance between job and home life     Education of respondent (labour force status)     Education of respondent spouse/partner and parents     Housing characteristics     Neighbourhood characteristics     Place of birth and immigration     Thus in other people                                                                                                    | Percentaging:       Type of chart: Stacked Bar Chart ▼                               |
| Confidence in institutions     Justification for lying     Massey (control/empowerment) scale     Massey (control/empowerment) scale     Massey (control/empowerment) sca | Run the Table Clear Fields                                                           |

#### 2.1 Entire Sample

We will use the General Social Survey (GSS) on Social Engagement (Cycle 17) to illustrate how to calculate a variable's frequency distribution for an entire survey sample.

✓ Left click the "Data" link beside General social survey on social engagement (cycle 17), 2003.

We will calculate the frequency distribution for the variable, labour force status of respondents.

- ✓ In the "Variable Selection" tool, double click on the "Main activity of respondent (labour force status)" variables heading.
- ✓ Double click on the variable "acmyr Main activity of the respondent in the last 12 months".
- $\checkmark$  The variable name will appear in the "Selected" box at the top of the page.
- ✓ Select the "Row" button next to "Copy to" in order to copy the variable name into the UT/DLS Frequencies/Crosstabulation Program.
- ✓ Ensure that in the "Weight" box "wght\_per Person weight" is selected. The default in the UT/DLS service is to produce weighted frequencies. If you do not use the sample weights, then you will be reporting characteristics of the sample. These characteristics cannot be used to infer to the underlying population. *Note*: the frequencies distributions displayed in the Codebook are for the unweighted variables.
- ✓ Click the "Run the Table" button.

| 🜾 🕶 🔶 📲 🎯 http://r1.chass.utoronto.ca.ezproxy.library.uvic.ca/cgi-bin/sda/hsda?harcsda2+gss17                                                                                                    | ▼ ► Google                                                                                      |
|----------------------------------------------------------------------------------------------------|-------------------------------------------------------------------------------------------------|
| SDA [Use classic interface] Selected Study: General social survey cycle 17, 2003                                                                                                    |                                                                                                 |
| Analysis Create Download Codebook Getting<br>Variables Started                                                                                                    |                                                                                                 |
| Variable Selection: Help<br>Selected: acmyr<br>Copy to: Row Col Ctrl Filter<br>Mode: O Append © Replace<br>View Col Ctrl Selected: Acmyr<br>OPTIONAL Variable names to s                                                                                                    | ables<br>pecify<br>pecify                                                                       |
| Voeneral social survey cycle 17: social engagement, 200     Survey administration     Samey administration     Samey exeipt     Social engagement, 200     Samey exeipt     Social engagement, 200     Samey exeipt     Social engagement, 200     Social engagement, 200     Social engagemen | son weight                                                                                      |
| Association activity in school Association activity in school Association activity in school Association activity of school relatives Help preceived Column Control Control Con                                   | CHART OPTIONS         Type of chart: (No Chart)         Bar chart options:         Orientation: |
| Isatwrka - Age of the respondent when they last did paid work     Imar_q150 - Employment status     Imar_q150 - Did you have any paid employees?     Imar_q150 - About how many employees did you have?     Mar_q150 - Now weeks respondent was employed, past year     Imar_q172 - For how many weeks were you unemployed?     Mwehr - Number of hours usually worked at all jobs in a week     Imar_q190 - Work any scheduled hours at home     Mar_q190 - Work any scheduled hours at home                                                                                                    | '' Size - width: 600 v height: 400 v<br>table<br>tistic<br>S                                    |
| Inaics16 - North American Industrial Classification System - 16 categ     Soc91c10 - Standard Occupational Classification (1991) - 10 catego                                                                                                    |                                                                                                 |

The following frequency distribution table will appear:

|                                |                                | V                                               | ariables                   |                        |       |         |
|--------------------------------|--------------------------------|-------------------------------------------------|----------------------------|------------------------|-------|---------|
| Role                           | Name                           | Label                                           |                            | Range                  | MD    | Dataset |
| Row                            | acmyr                          | Main activity of the response<br>last 12 months | ondent in the              | 1-9                    | 98,99 | 1       |
| Weight                         | wght_per                       | Person weight                                   |                            | 34.2999-<br>5,234.9148 |       | 1       |
|                                | Fre                            | equency Distribution                            |                            |                        |       |         |
| Cells co<br>-Colum<br>-N of ca | ontain:<br>n percent<br>ises   |                                                 | Distribution               |                        |       |         |
|                                | 1: Working                     | at a paid job or business                       | <b>56.2</b><br>14,212,846  |                        |       |         |
|                                | 2: Looking for paid work       |                                                 | <b>2.3</b><br>590,541      |                        |       |         |
|                                | 3: Going to                    | school                                          | <b>12.3</b><br>3,104,581   |                        |       |         |
|                                | 4: Caring fo                   | or children                                     | <b>4.5</b><br>1,142,805    |                        |       |         |
|                                | 5: Household work              |                                                 | <b>5.0</b><br>1,257,477    |                        |       |         |
| acmyr                          | 6: Retired                     |                                                 | <b>16.4</b><br>4,155,527   |                        |       |         |
|                                | 7: Maternity / paternity leave |                                                 | <b>.2</b><br>58,679        |                        |       |         |
|                                | 8: Long term illness           |                                                 | <b>1.9</b><br>485,026      |                        |       |         |
|                                | 9: Other                       |                                                 | <b>1.2</b> 299,610         |                        |       |         |
|                                | COL TOTAL                      |                                                 | <b>100.0</b><br>25,307,092 |                        |       |         |

Each row represents a different category of the variable of interest. Within the column are shown both the number and percentage of weighted respondents associated with the variable values.<sup>4</sup>

Notice that the range of variable values displayed is 1-9. People who did not state their main activity in the last 12 months (code = 98) or who did not know it (code = 99) are omitted from the distribution.

If you want to also display missing data:

✓ Ensure that you select "Include missing-data values" in the table options box of the UT/DLS Frequencies/Crosstabulations program prior to running the table.

| 🐗 🔹 🧼 - 🎯 💿 🏠 🌆 http://r1.chass.utoronto.ca.ezproxy.libi                                                                                                    | ary.uvic.ca/cgi-bin/sda/hsda?harcsda2+gss17                                                                                                    | 🔻 🕨 🔀 Google                                                                                                    | 🔍 – e x |
|----------------------------------------------------------------------------------------------------|----------------------------------------------------------------------------------------------------|----------------------------------------------------------------------------------------------------|---------|
| 🎉 University of Toronto Data Librar 🔛 🛛 🕅 Tables - SDA                                                                                                    | G                                                                                                    |                                                                                                    |         |
| SDA [Use classic interface] Selected Study: Gener                                                                                                    | al social survey cycle 17, 2003                                                                                                    |                                                                                                    |         |
| Analysis Create Variables Download Cor                                                                                                    | ebook Getting Started                                                                                                    |                                                                                                    |         |
| Variable Selection: <u>Help</u><br>Selected: acmyr                                                                                                    | SDA Frequencies/Crosstabula<br>Help: <u>General</u> / <u>Recoding Varia</u>                                                                                                    | ation Program<br>ables                                                                                                    |         |
| Copy to: Row Col Ctrl Filter                                                                                                    | REQUIRED Variable names to s                                                                                                    | pecify                                                                                                    |         |
| Mode: O Append  Replace                                                                                                    | Row: acmyr                                                                                                    |                                                                                                    |         |
|                                                                                                    | OPTIONAL Variable names to sp                                                                                                    | Decify                                                                                                    |         |
| General social survey cycle 17: social engagement, 200     Survey administration     Sample weight     Somoropathic variables and living arrangements                                                                                                    | Column:<br>Control:<br>Selection Filter(s):                                                                                                    | Example: age(18-50)                                                                                                    |         |
| 🗈 🧄 Geographic variables                                                                                                    | Weight: wght_per-Per                                                                                                    | son weight 🔛                                                                                                    |         |
| Well-being, saturation     Colling a saturation     Colling a satu                                                                                                | TABLE OPTIONS         Percentaging:         © Column & Row   Total         with 1   m decimal(s)         Confidence intervals Leve         Standard error of each percentistics with 2   m thermal         Question text       Supress         © Color coding   Show Zest         © Include missing-data value | cHART OPTIONS       Type of chart:       Bar chart options:       Orientation:     Vertical O Horizontal       visual Effect:     9.D       Show Percents:     Yes       (s)     Palette:     Ocior:       Size_width:     600 w height:     400 w |         |
| Stews - Humber of lowests respondent has employed, past year<br>marge171 - Viers year wannehoyd for any of those remaining weeke<br>marge172 - For how many weeke week year unemployed?<br>Stewshow - Humber of how unasity woeked at all tobs in a week<br>weeken weeken - Humber of paid hower per weeke unasity woeked at home<br>marge10. Hom American in Iduation 2 (StessTealing) woeked at home<br>marge10. Hom American in Iduation 2 (StessTealing) woeked at home<br>marge10. Hom American in Iduation 2 (StessTealing) woeked at home<br>marge10. Hom American in Iduation 2 (StessTealing) woeked at home<br>marge10. Hom American in Iduation 2 (StessTealing) woeked at home<br>marge10. Hom American in Iduation 2 (StessTealing) woeked at home<br>marge10. Hom American in Iduation 2 (StessTealing) woeked at home<br>marge10. Hom American in Iduation 2 (StessTealing) woeked at home<br>marge10. Hom American in Iduation 2 (StessTealing) woeked at home<br>marge10. Hom American in Iduation 2 (StessTealing) woeked at home<br>marge10. Hom American in Iduation 2 (StessTealing) woeked at home<br>marge10. Hom American in Iduation 2 (StessTealing) work at home<br>marge10. Hom American in Iduation 2 (StessTealing) woeked at home<br>marge10. Hom American in Iduation 2 (StessTealing) work at home<br>marge10. Hom American in Iduation 2 (StessTealing) work at home<br>marge10. Hom American in Iduation 2 (StessTealing) work at home<br>marge10. Hom American in Iduation 2 (StessTealing) work at home<br>marge10. Hom American in Iduation 2 (StessTealing) work at home<br>marge10. Hom American in Iduation 2 (StessTealing) work at home<br>marge10. Hom American in Iduation 2 (StessTealing) work at home<br>marge10. Hom American in Iduation 2 (StessTealing) work at home<br>marge10. Hom American in Iduation 2 (StessTealing) work at home<br>marge10. Hom American in Iduation 2 (StessTealing) work at home<br>marge10. Hom American in Iduation 2 (StessTealing) work at home<br>marge10. Hom American in Iduation 2 (StessTealing) work at home<br>marge10. Hom American in Iduation 2 (StessTealing) work at home<br>marge10. Hom American in Iduation 2 (StessTea | 7                                                                                                    |                                                                                                    |         |

The following frequency distribution table will appear and you will notice that two categories were added to the table: "98: Not Stated" and "99: Don't know".

| Variables |          |                                                       |                        |       |         |  |  |
|-----------|----------|-------------------------------------------------------|------------------------|-------|---------|--|--|
| Role      | Name     | Label                                                 | Range                  | MD    | Dataset |  |  |
| Row       | acmyr    | Main activity of the respondent in the last 12 months | 1-9                    | 98,99 | 1       |  |  |
| Weight    | wght_per | Person weight                                         | 34.2999-<br>5,234.9148 |       | 1       |  |  |

<sup>&</sup>lt;sup>4</sup> When constructing tables, you need to ensure that enough observations are present in a category to be informative. You must have at least five observations but the typical rule of thumb is 10-15 observations but remember this rule of thumb is based on unweighted frequencies. Therefore, it is recommended that users always double check the unweighted frequencies before finalizing their analysis. If there are not enough observations in one or more cells, users will have to consider collapsing the categories of the variables (e.g. from 5 categories to 3 categories) or censoring their results. Remember, the key is that enough observations have to appear such that you can make inferences about the population and this rule of thumb is attempting to ensure that.

|                                 | <b>Frequency Distribution</b>        |                            |
|---------------------------------|--------------------------------------|----------------------------|
| Cells co<br>-Columi<br>-N of ca | Distribution                         |                            |
|                                 | 1: Working at a paid job or business | <b>55.6</b><br>14,212,846  |
|                                 | 2: Looking for paid work             | <b>2.3</b> 590,541         |
|                                 | 3: Going to school                   | <b>12.2</b><br>3,104,581   |
|                                 | 4: Caring for children               | <b>4.5</b><br>1,142,805    |
|                                 | 5: Household work                    | <b>4.9</b><br>1,257,477    |
|                                 | 6: Retired                           | <b>16.3</b><br>4,155,527   |
| acmyr                           | 7: Maternity / paternity leave       | <b>.2</b><br>58,679        |
|                                 | 8: Long term illness                 | <b>1.9</b><br>485,026      |
|                                 | 9: Other                             | <b>1.2</b> 299,610         |
|                                 | 98: Not stated                       | <b>.9</b><br>226,486       |
|                                 | 99: Don't know                       | <b>.0</b><br>10,845        |
|                                 | COL TOTAL                            | <b>100.0</b><br>25,544,423 |

You can also produce various statistical measures by selecting a few more options in the table options box of the UT/DLS Frequencies/Crosstabulations program.

- ✓ Ensure that you de-select "Include missing-data values" in the table options box of the UT/DLS Frequencies/Crosstabulations program from the previous activity.
- ✓ In the table options box of the UT/DLS Frequencies/Crosstabulations program select:
  - Confidence Intervals Level 95%
  - Standard error of each percent
  - Statistics with 2 decimal(s)
  - Show Z-statistics
- ✓ Click the "Run the Table" button.

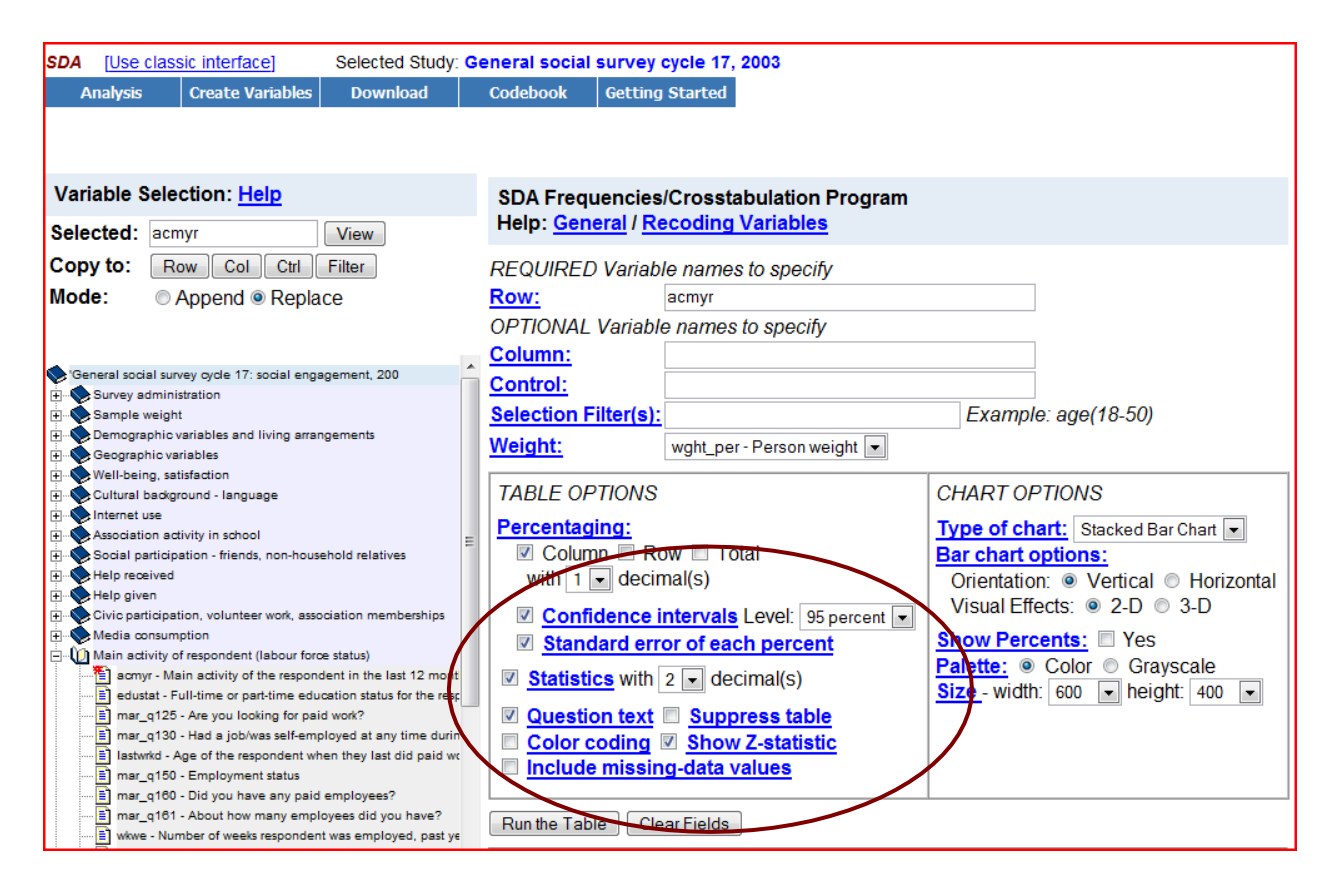

With these options selected, you will notice that a 95% confidence interval, standard errors, and the z-statistics have been added into each cell in the frequency distribution and an additional box has been added at the end of the frequency distribution that contains summary statistics.

| Variables                                                                                                    |          |                                                 |                        |       |         |  |  |  |
|----------------------------------------------------------------------------------------------------|----------|-------------------------------------------------|------------------------|-------|---------|--|--|--|
| Role                                                                                                    | Name     | Label                                           | Range                  | MD    | Dataset |  |  |  |
| Row                                                                                                    | acmyr    | Main activity of the response<br>last 12 months | 1-9                    | 98,99 | 1       |  |  |  |
| Weight                                                                                                    | wght_per | Person weight                                   | 34.2999-<br>5,234.9148 |       | 1       |  |  |  |
| Frequency Distribution                                                                                                  |          |                                                 |                        |       |         |  |  |  |
| Cells contain:<br>-Column percent<br>-Confidence intervals (95 percent)<br>-SRS Std Errs<br>-Z-statistic<br>-N of cases |          |                                                 | Distribution           |       |         |  |  |  |
| <b>acmyr</b> 1: Working at a paid job or business                                                                       |          | <b>56.2</b><br>(56.1-56.2)<br>.01<br>.00        |                        |       |         |  |  |  |

|  |                                | 14,212,846                                            |
|--|--------------------------------|-------------------------------------------------------|
|  | 2: Looking for paid work       | <b>2.3</b><br>(2.3-2.3)<br>.00<br>.00<br>590,541      |
|  | 3: Going to school             | <b>12.3</b><br>(12.3-12.3)<br>.01<br>.00<br>3,104,581 |
|  | 4: Caring for children         | <b>4.5</b><br>(4.5-4.5)<br>.00<br>.00<br>1,142,805    |
|  | 5: Household work              | <b>5.0</b><br>(5.0-5.0)<br>.00<br>.00<br>1,257,477    |
|  | 6: Retired                     | <b>16.4</b><br>(16.4-16.4)<br>.01<br>.00<br>4,155,527 |
|  | 7: Maternity / paternity leave | .2<br>(0.2-0.2)<br>.00<br>.00<br>58,679               |
|  | 8: Long term illness           | <b>1.9</b><br>(1.9-1.9)<br>.00<br>.00<br>485,026      |
|  | 9: Other                       | <b>1.2</b><br>(1.2-1.2)<br>.00<br>.00<br>299,610      |
|  | COL TOTAL                      | 100.0                                                 |

|                           |                                                          |            |      | <br>25,307,092 |      |  |  |  |
|---------------------------|----------------------------------------------------------|------------|------|----------------|------|--|--|--|
| Summary Statistics        |                                                          |            |      |                |      |  |  |  |
| Mean =                    | 2.67                                                     | Std Dev =  | 2.20 | Coef var =     | .82  |  |  |  |
| Median =                  | 1.00                                                     | Variance = | 4.82 | Min =          | 1.00 |  |  |  |
| Mode =                    | 1.00                                                     | Skewness = | .97  | Max =          | 9.00 |  |  |  |
| Sum =                     | 67,486,888.69                                            | Kurtosis = | 35   | Range =        | 8.00 |  |  |  |
| Inference about the mean: |                                                          |            |      |                |      |  |  |  |
| Std Err =                 | .00                                                      | CV(mean) = | .00  |                |      |  |  |  |
| Statistics e              | statistics exclude missing-data and out-of-range values. |            |      |                |      |  |  |  |
|                           |                                                          |            |      |                |      |  |  |  |

#### 2.2 Subgroups

Often we are only interested in the frequency distribution of a subgroup of a population (e.g. labour force status of female respondents). The UT/DLS allows us to filter survey data to display only the subgroup of interest. Suppose we are only interested in the labour force status of women.

- ✓ Double click on the "Main activity of respondent (labour force status)" variable heading on the left hand side of the page.
- ✓ Double click on the variable "acmyr Main activity of the respondent in the last 12 months" which should appear in the "Selected" box.
- Select the "Row" button next to "Copy to" in order to copy the variable name into the UT/DLS Frequencies/Crosstabulation Program.

In order to filter this variable to determine the frequency distribution of females respondents:

- ✓ Double click on the "Demographic variables and living arrangements" variable heading on the left hand side of the page
- ✓ Double click on the variable "sex Sex of respondent" which should appear in the "Selected" box.
- ✓ Select the "Filter" button next to "Copy to" in order to copy the variable name into the "Selection Filter(s)" box in the SDA Frequencies/Crosstabulation Program. "sex()" should appear in the Selection Filter(s) box.
- ✓ Between the two brackets type "2" the code for female respondents (consult the survey Codebook to determine the variable value to filter)

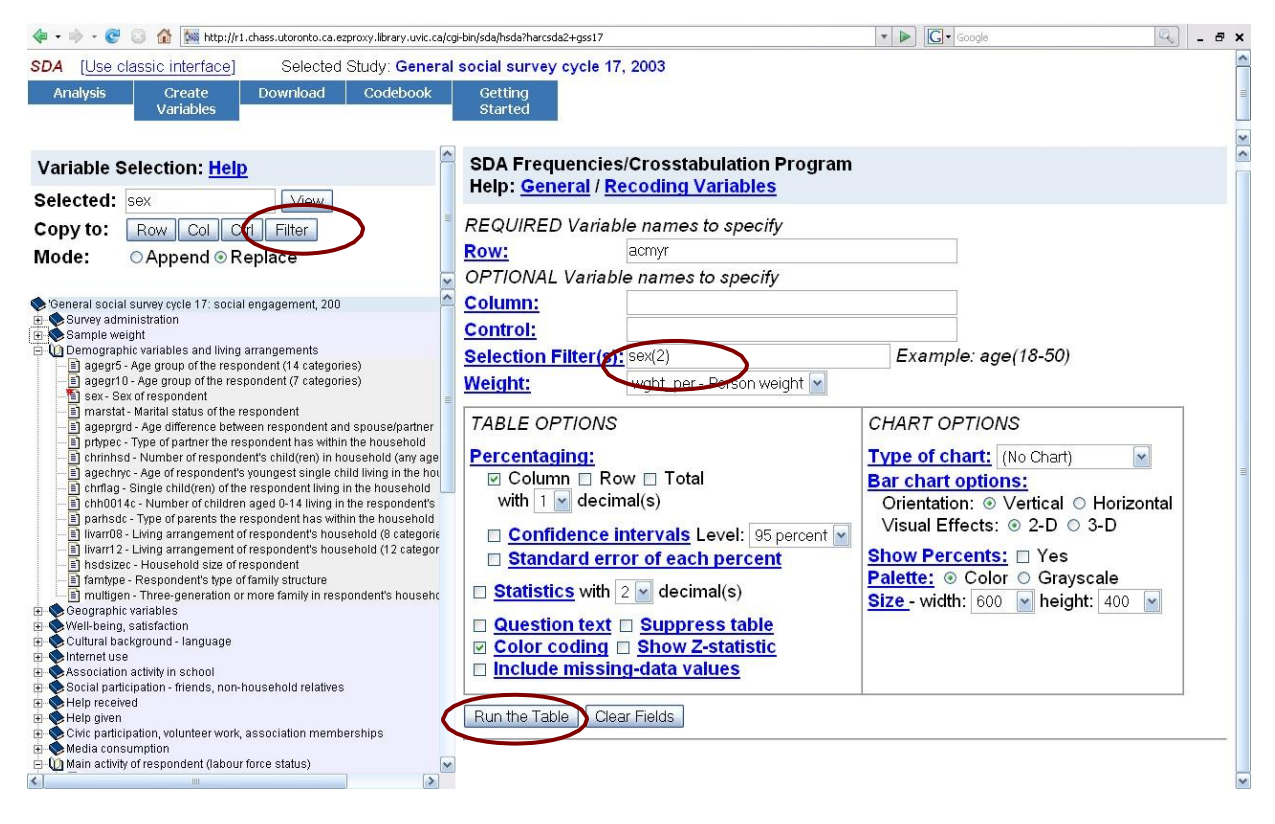

✓ Left click "Run the Table"

The resulting frequency distribution table for the subgroup females should look like this:

| Variables                       |                                      |                                              |                          |       |         |  |  |  |  |  |  |  |
|---------------------------------|--------------------------------------|----------------------------------------------|--------------------------|-------|---------|--|--|--|--|--|--|--|
| Role                            | Name                                 | Label                                        | Range                    | MD    | Dataset |  |  |  |  |  |  |  |
| Row                             | acmyr                                | Main activity of the respo<br>last 12 months | 1-9                      | 98,99 | 1       |  |  |  |  |  |  |  |
| Weight                          | wght_per                             | Person weight                                | 34.2999-<br>5,234.9148   |       | 1       |  |  |  |  |  |  |  |
| Filter                          | sex(2)                               | Sex of respondent(=Fema                      | 1-2                      |       | 1       |  |  |  |  |  |  |  |
|                                 | Fre                                  | equency Distribution                         |                          |       |         |  |  |  |  |  |  |  |
| Cells co<br>-Columi<br>-N of ca | ntain:<br>n percent<br>ses           |                                              | Distribution             |       |         |  |  |  |  |  |  |  |
| acmyr                           | 1: Working at a paid job or business |                                              | <b>47.7</b><br>6,135,418 |       |         |  |  |  |  |  |  |  |
|                                 | 2: Looking for paid work             |                                              | <b>1.7</b><br>224,998    |       |         |  |  |  |  |  |  |  |
|                                 | 3: Going to                          | school                                       | 12.3                     |       |         |  |  |  |  |  |  |  |
|                                | 1,584,305                  |
|--------------------------------|----------------------------|
| 4: Caring for children         | <b>8.4</b> 1,078,932       |
| : Household work               | <b>9.0</b><br>1,161,464    |
| 5: Retired                     | <b>17.2</b> 2,207,859      |
| 7: Maternity / paternity leave | <b>.4</b><br>53,578        |
| 3: Long term illness           | <b>1.9</b> 244,701         |
| 9: Other                       | <b>1.3</b><br>168,804      |
| COL TOTAL                      | <b>100.0</b><br>12,860,060 |

Notice that the frequency distribution varies from that of the entire sample. For example, a smaller percentage of females are working in a paid job or business (47.7) compared to the percentage of the entire population (56.2).

Suppose we are interested in comparing the labor force status frequency distribution for women with and without a partner. We can filter the data based on multiple criteria in order to calculate the relevant frequency distributions:

#### Women without a partner

- ✓ Use the same Row variable (acmyr) and Selection Filter criteria (sex(2)) from the previous example.
- ✓ In the Variable Selection program double click on the "Demographic variables and living arrangements" variable.
- ✓ Double click the variable "marstat Marital status of the respondent" which should appear in the "Selected" box.
- ✓ Select the "Append" option beside "Mode" and then click the "Filter" button next to "Copy to" in order to copy the variable name into the "Selection Filter(s)" box. <u>Note</u>: if "Replace" is selected it will erase any variables already placed within the selection filter criteria, in this case, the variable "sex".
- ✓ Consult the Codebook to determine the variable values for women without a partner (widowed = 3, separated = 4, divorced = 5, single (never married) = 6).
- ✓ In the "marstat" brackets enter "3,4,5,6" or "3-6" to indicate the variable values we want filtered.
- $\checkmark$  In the "Weight" box ensure that "wght-per = Person weight" is selected.

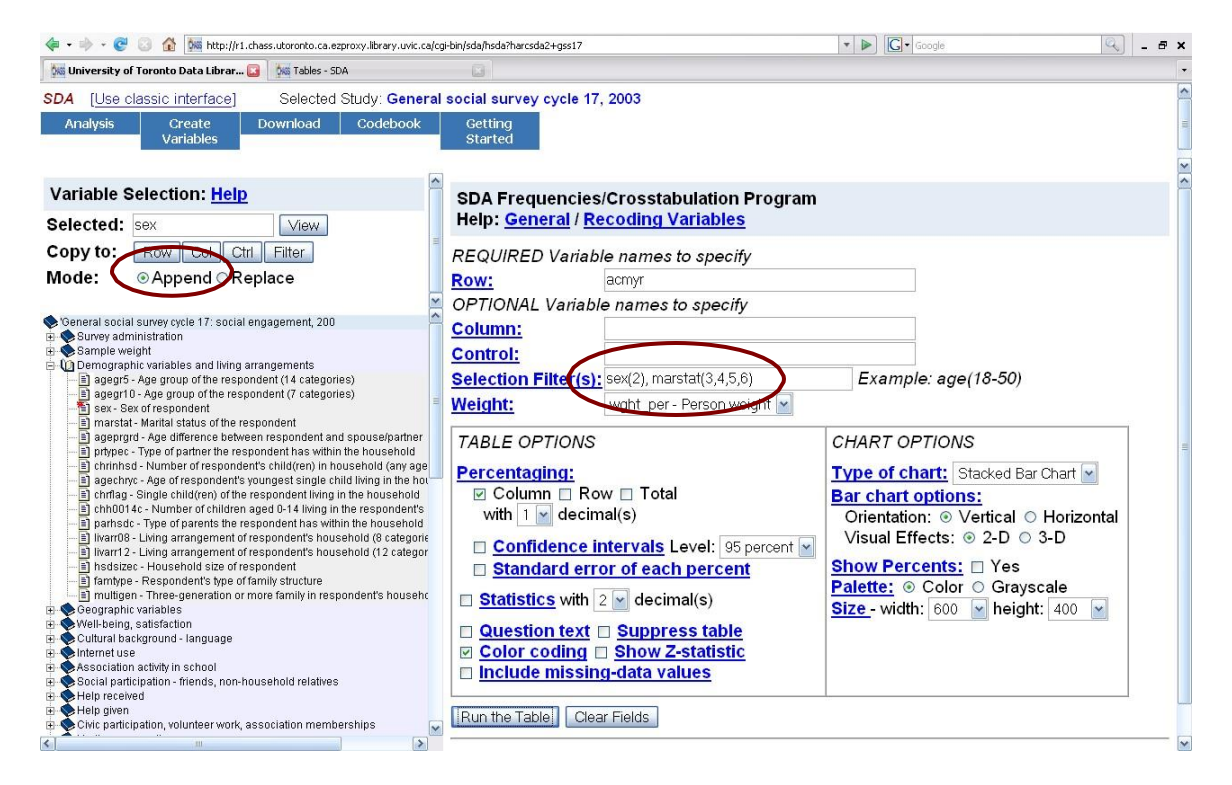

✓ Left click "Run the Table"

|        |                  | Variables                                             |                        |       |         |
|--------|------------------|-------------------------------------------------------|------------------------|-------|---------|
| Role   | Name             | Label                                                 | Range                  | MD    | Dataset |
| Row    | acmyr            | Main activity of the respondent in the last 12 months | 1-9                    | 98,99 | 1       |
| Weight | wght_per         | Person weight                                         | 34.2999-<br>5,234.9148 |       | 1       |
| Filter | sex(2)           | Sex of respondent(=Female)                            | 1-2                    |       | 1       |
| Filter | marstat(3,4,5,6) | Marital status of the respondent                      | 1-6                    | 8,9   | 1       |

#### **Frequency Distribution**

| Cells co<br>-Columi<br>-N of ca | ntain:<br>n percent<br>ses           | Distribution             |
|---------------------------------|--------------------------------------|--------------------------|
|                                 | 1: Working at a paid job or business | <b>40.0</b> 2,110,745    |
|                                 | 2: Looking for paid work             | <b>2.0</b><br>103,277    |
| acmyr                           | 3: Going to school                   | <b>26.6</b><br>1,405,864 |
|                                 | 4: Caring for children               | <b>3.0</b><br>156,667    |

| 5: Household work              | <b>5.2</b> 274,504        |
|--------------------------------|---------------------------|
| 6: Retired                     | <b>19.6</b><br>1,032,976  |
| 7: Maternity / paternity leave | <b>.0</b><br>1,760        |
| 8: Long term illness           | <b>2.2</b><br>114,437     |
| 9: Other                       | <b>1.5</b><br>81,577      |
| COL TOTAL                      | <b>100.0</b><br>5,281,808 |

#### Women with a partner

- ✓ Consult the Codebook to determine the variable values for women with partners (married = 1, living common-law = 2)
- ✓ In the 'marstat' brackets erase the numbers from the previous table run and enter "1,2" or "1-2" to indicate the new variable values we want filtered
- $\checkmark$  In the "Weight" box ensure that "wght-per = Person weight" is selected
- ✓ Left click "Run the table"

|        |              | Variables                                             |                        |       |         |
|--------|--------------|-------------------------------------------------------|------------------------|-------|---------|
| Role   | Name         | Label                                                 | Range                  | MD    | Dataset |
| Row    | acmyr        | Main activity of the respondent in the last 12 months | 1-9                    | 98,99 | 1       |
| Weight | wght_per     | Person weight                                         | 34.2999-<br>5,234.9148 |       | 1       |
| Filter | sex(2)       | Sex of respondent(=Female)                            | 1-2                    |       | 1       |
| Filter | marstat(1,2) | Marital status of the respondent                      | 1-6                    | 8,9   | 1       |

#### **Frequency Distribution**

| Cells co<br>-Columi<br>-N of ca | ntain:<br>n percent<br>ses           | Distribution             |
|---------------------------------|--------------------------------------|--------------------------|
|                                 | 1: Working at a paid job or business | <b>53.2</b><br>4,015,546 |
| acmyr                           | 2: Looking for paid work             | <b>1.6</b><br>117,259    |
|                                 | 3: Going to school                   | <b>2.3</b><br>176,077    |
|                                 | 4: Caring for children               | 12.2                     |

|                                | 921,826                   |
|--------------------------------|---------------------------|
| 5: Household work              | <b>11.7</b><br>886,961    |
| 6: Retired                     | <b>15.5</b><br>1,167,124  |
| 7: Maternity / paternity leave | <b>.7</b><br>51,818       |
| 8: Long term illness           | <b>1.7</b><br>129,131     |
| 9: Other                       | <b>1.2</b><br>87,227      |
| COL TOTAL                      | <b>100.0</b><br>7,552,968 |

Notice the differences in the frequency distribution of the two sub-groups. Women with partners are more likely than women without partners to be working at a paid job or business (53.2% vs. 40.0), or be caring for children (12.2% vs. 3.0%), but are less likely to be going to school (2.3% vs. 26.6%), or be retired (15.5% vs. 19.6%).

### 3. Graphing Using the UT/DLS Tool

The UT/DLS allows us to also display frequency data graphically using the "CHART OPTIONS" section of the SDA Frequencies/Crosstabulations program. Chart options available include: bar charts, pie charts, and line charts.

### 3.1 Bar Charts

Bar charts are often used to describe categorical data and therefore are commonly used to graphically depict frequency distributions.

Consider our example from section 2.2, the frequency distribution of the variable "acmyr – Main activity of the respondent in the last 12 months". In order to display the variable frequency graphically using a bar chart:

- ✓ Double click on the "Main activity of respondent (labour force status)" variable heading on the left hand side of the page.
- ✓ Double click on the variable "acmyr Main activity of the respondent in the last 12 months" which should appear in the "Selected" box.
- ✓ Select the "Row" button next to "Copy to" in order to copy the variable name into the UT/DLS Frequencies/Crosstabulation Program.
- ✓ In the *CHART OPTIONS*, in the "Type of Chart" box, select "Bar Chart".
- ✓ Under "Bar Chart Options" select "Vertical" orientation.
- ✓ Left click the "Run the Table" button.

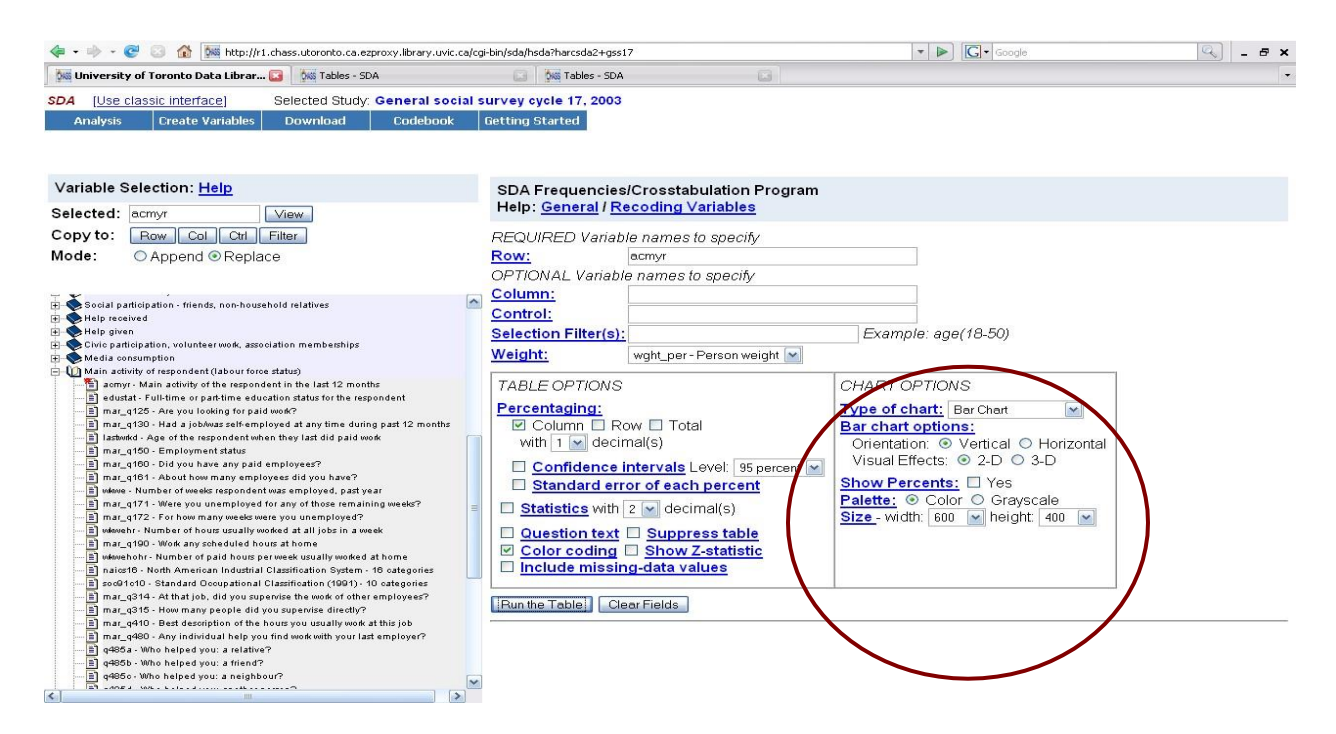

Scroll down past the frequency distribution table to the following bar chart:

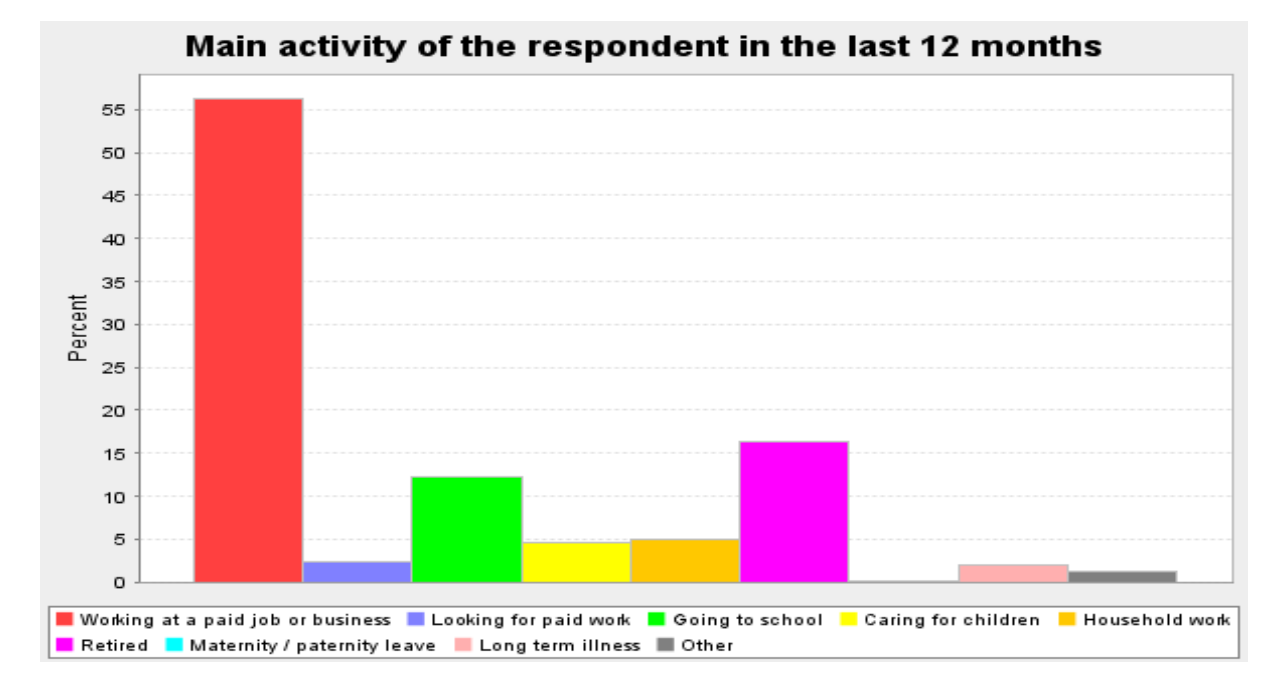

To copy the chart into a word document:

- $\checkmark$  Right click on the image.
- ✓ Select <u>C</u>opy Image.
- $\checkmark$  Place the cursor where you would like the chart to be positioned within your document
- ✓ Select <u>E</u>dit on the top toolbar and click on <u>P</u>aste or Type 'Ctrl V'.

Play around with the other available CHART OPTIONS to determine how the graph will change if you select Stacked Bar Chart, Horizontal Orientation, 3-D Visual Effects, Show Percents, and/or Grayscale Palette.

### 3.2 Pie Charts

 $\checkmark$  Click the "Run the Table" button.

Pie charts emphasize the proportion of the number of total respondents in each variable category. The circle represents the total number of people in the sample or sub-group and each segment corresponds to category's share of the total. Segment size is proportional to category frequency.

In order to display the frequency of the variable "acmyr – Main activity of the respondent in the last 12 months" in a pie chart form:

✓ In the *CHART OPTIONS*, in the "Type of Chart" box, select "Pie Chart".

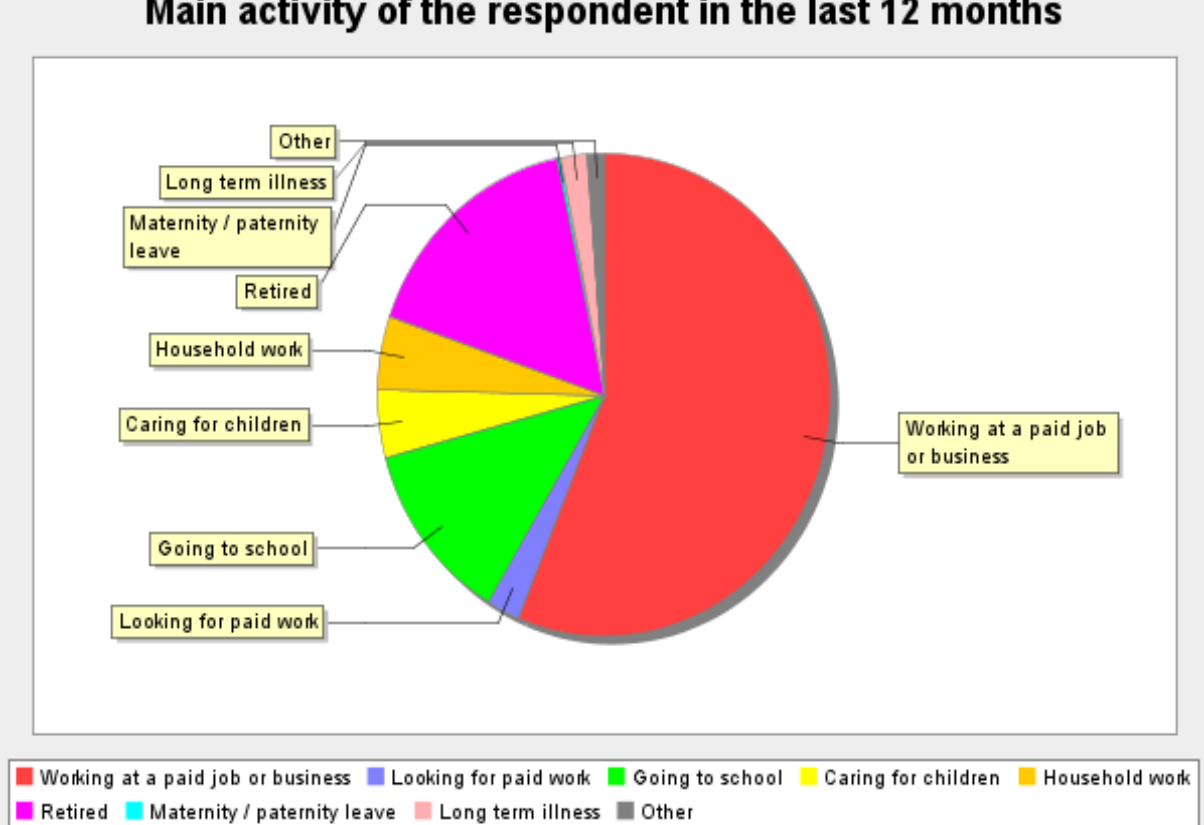

Main activity of the respondent in the last 12 months

### 4. Conclusion

This tutorial covers the basic material for univariate analysis using the UT/DLS service. In the next section, we will cover bivariate analysis. To ensure that you understand the basic material presented in this section, please work through the following exercises.

### 5. Exercises

- a) Using the GSS Cycle 17, calculate and graph the frequency distribution of the variable "net\_q110 In the past 12 months, did you use the Internet?", found under the "Internet Use" variable heading, for:
  - i) The entire variable (vertical bar graph)
  - ii) The subgroup of women (horizontal bar graph in grayscale)
  - iii) The subgroups of people living in urban and rural areas
  - iv) The subgroups of people over and under the age of 30

### 6. Answers

- a) i)
- ✓ Select the variable "net\_q110 In the past 12 months, did you use the Internet?" from the list of variable.
- ✓ Click the "Row" button next to "Copy to".
- ✓ In CHART OPTIONS select "Bar Chart".
- ✓ Click "Run the Table"

|        |          | Variables                                        |                        |     |         |
|--------|----------|--------------------------------------------------|------------------------|-----|---------|
| Role   | Name     | Label                                            | Range                  | MD  | Dataset |
| Row    | net_q110 | In the past 12 months, did you use the Internet? | 1-2                    | 8,9 | 1       |
| Weight | wght_per | Person weight                                    | 34.2999-<br>5,234.9148 |     | 1       |

### **Frequency Distribution**

| Cells conta<br>-Column p<br>-N of cases | iin:<br>ercent | Distribution               |
|-----------------------------------------|----------------|----------------------------|
|                                         | 1: Yes         | <b>70.0</b><br>17,868,576  |
| net_q110                                | 2: No          | <b>30.0</b><br>7,655,378   |
|                                         | COL TOTAL      | <b>100.0</b><br>25,523,954 |

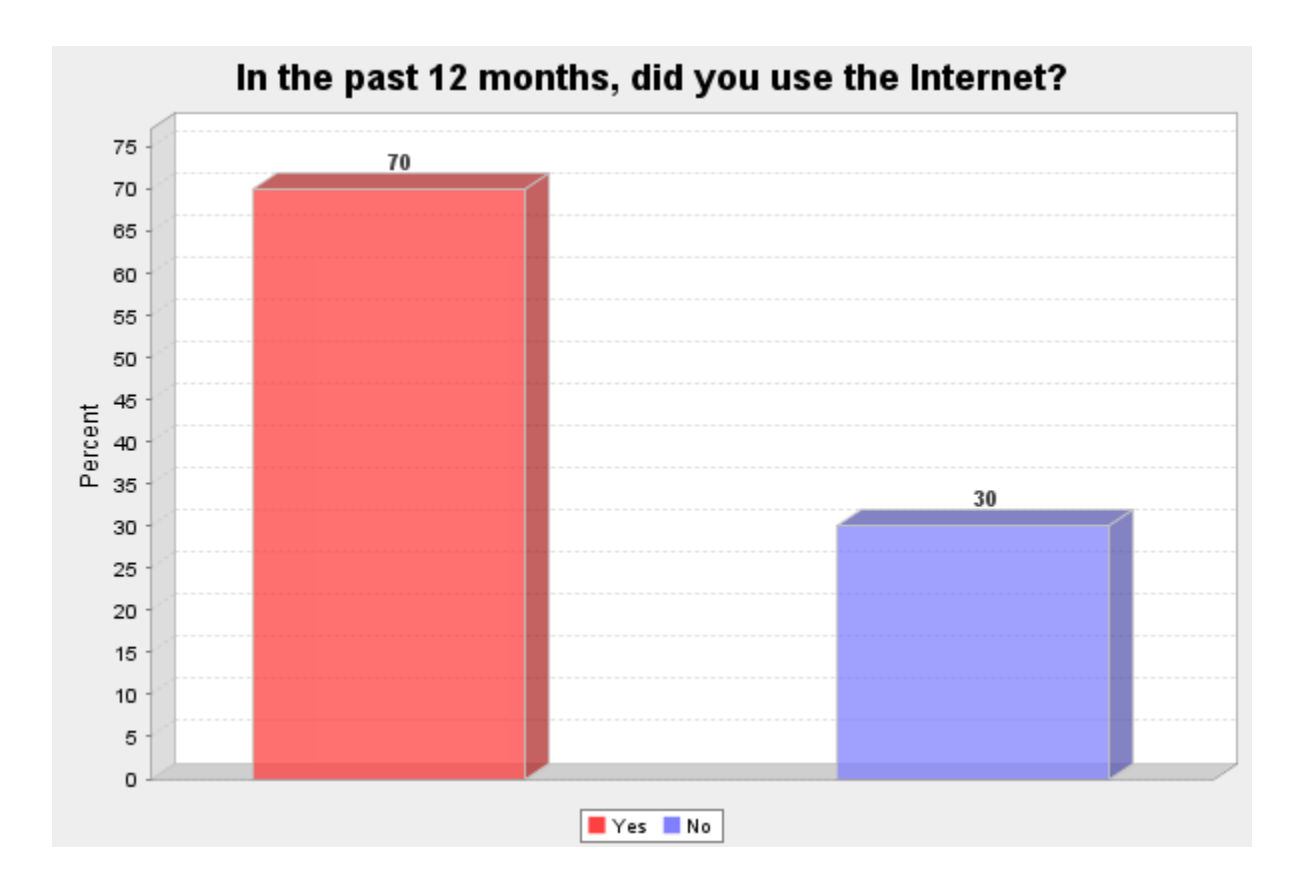

ii)

- ✓ Select the variable "net\_q110 In the past 12 months, did you use the Internet?" from the list of variables.
- ✓ Click the "Row" button next to "Copy to".
- ✓ Double click the variable heading "Demographic variables and living arrangements"
- ✓ Select the variable "sex Sex of respondent"
- ✓ Select the "Filter" button next to "Copy to" in order to copy the variable name into the "Selection Filter(s)" box in the UT/DLS Frequencies/Crosstabulation Program. "sex()" should appear in the Selection Filter(s) box.
- ✓ Between the two brackets type "2" the code for female respondents (consult the survey Codebook to determine the variable value to filter).
- ✓ In CHART OPTIONS select "Bar Chart".
- ✓ Select "Horizontal" Orientation and "Grayscale" Palette.
- ✓ Click "Run the Table"

|        |          | Variables                                        |                        |     |         |
|--------|----------|--------------------------------------------------|------------------------|-----|---------|
| Role   | Name     | Label                                            | Range                  | MD  | Dataset |
| Row    | net_q110 | In the past 12 months, did you use the Internet? | 1-2                    | 8,9 | 1       |
| Weight | wght_per | Person weight                                    | 34.2999-<br>5,234.9148 |     | 1       |
| Filter | sex(2)   | Sex of respondent(=Female)                       | 1-2                    |     | 1       |

# **Frequency Distribution**

| Cells conta<br>-Column p<br>-N of cases | in:<br>ercent | Distribution               |
|-----------------------------------------|---------------|----------------------------|
|                                         | 1: Yes        | <b>67.7</b><br>8,784,739   |
| net_q110                                | 2: No         | <b>32.3</b><br>4,186,139   |
|                                         | COL TOTAL     | <b>100.0</b><br>12,970,878 |

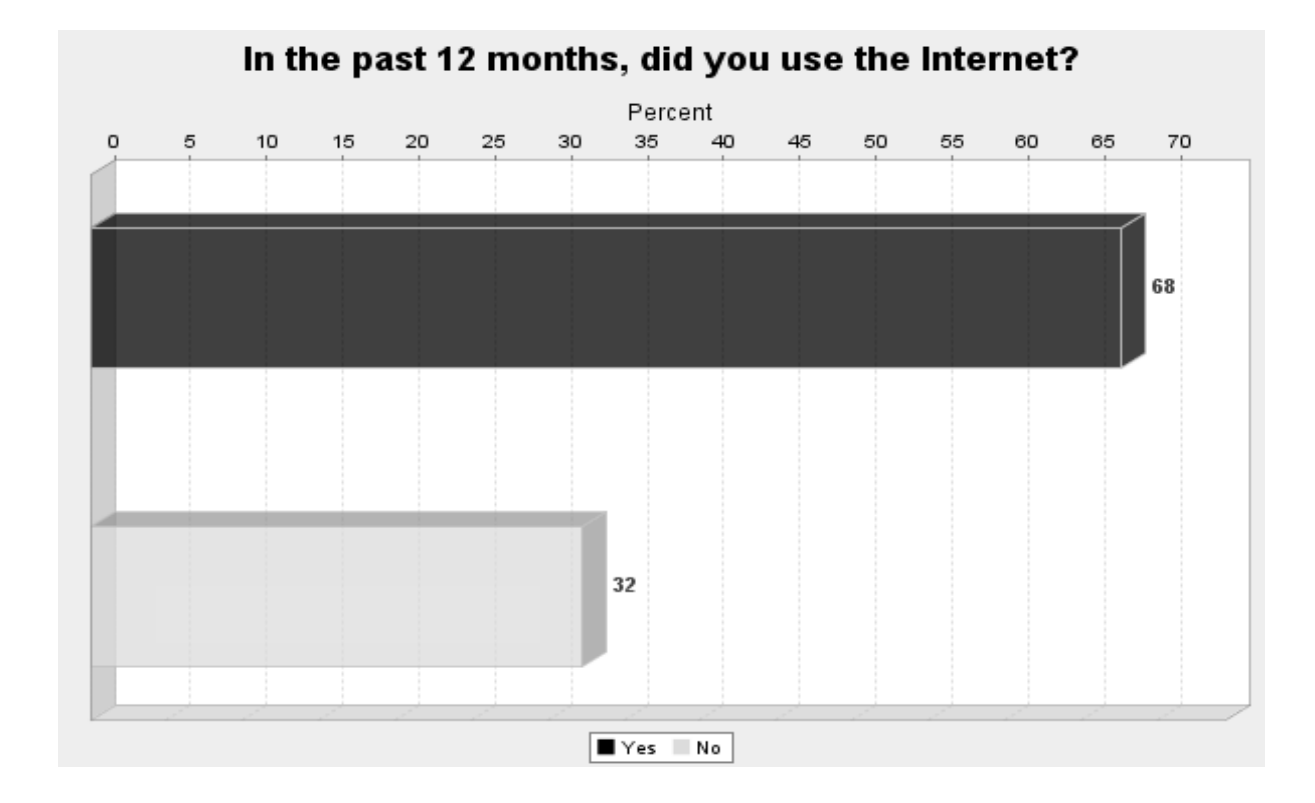

- iii)
- ✓ Select the variable "net\_q110 In the past 12 months, did you use the Internet?" from the list of variables.
- ✓ Click the "Row" button next to "Copy to".
- ✓ Double click the variable heading "Geographic variable"
- ✓ Select the variable "luc\_rst Urban/Rural indicator"
- ✓ Select the "Filter" button next to "Copy to" in order to copy the variable name into the "Selection Filter(s)" box in the UT/DLS Frequencies/Crosstabulation Program. "luc\_rst()" should appear in the Selection Filter(s) box.
- ✓ Between the two brackets type "1" the code for large urban centres (consult the survey Codebook to determine the variable value to filter)
- ✓ Click "Run the Table"

| • 🔶 •                           | ල් 😣 🏠                     | 🌬 http:    | //r1.chass.utoronto        | .ca.ezproxy.library.uvic.ca/cgi-bin/sda/hsda3 |                    |     |         |
|---------------------------------|----------------------------|------------|----------------------------|-----------------------------------------------|--------------------|-----|---------|
| university                      | of Toronto Data I          | ibrary Se. | er 🖂 🛛 🏂 Tabl              | es - SDA 🔲                                    |                    |     |         |
| SDA 3.1                         | Tables                     |            |                            |                                               |                    |     |         |
| General                         | social survey              | cycle      | 17: social eng             | agement, 200                                  |                    |     |         |
| Sep 06, 3                       | 2007 (Thu 12               | :45 AN     | A EDT)                     |                                               |                    |     |         |
|                                 |                            |            |                            | Variables                                     |                    |     |         |
| Role                            | Name                       |            |                            | Label                                         | Range              | MD  | Dataset |
| Row                             | net_q110                   | In the p   | past 12 month              | s, did you use the Internet?                  | 1-2                | 8,9 | 1       |
| Weight                          | wght_per                   | Perso      | n weight                   |                                               | 34.2999-5,234.9148 |     | 1       |
| Filter                          | luc_rst(1)                 | Urban.     | /Rural indicato            | r(=Larger Urban Centres (CMA/CA))             | 1-3                |     | 1       |
| Cells co<br>-Columr<br>-N of ca | ntain:<br>i percent<br>ses | 1          | Distribution               |                                               |                    |     |         |
|                                 | 1: Yes                     |            | <b>72.8</b><br>14,941,127  |                                               |                    |     |         |
| net_q1                          | 10 2: No                   |            | <b>27.2</b><br>5,580,276   |                                               |                    |     |         |
|                                 | COL TO                     | TAL        | <b>100.0</b><br>20,521,402 |                                               |                    |     |         |
| Allocati                        | on of cases                | (unwe      | eighted)                   |                                               |                    |     |         |
| Valid ca                        | ses                        |            | 19,236                     | 3                                             |                    |     |         |
| Cases e                         | xcluded by fi              | lter or \  | weight 5,694               | 1                                             |                    |     |         |
| Cases v<br>row varia            | rith invalid co<br>able    | des or     | י 2 <sup>י</sup>           | 1                                             |                    |     |         |
| Total ca                        | ses                        |            | 24,95                      | 1                                             |                    |     |         |

- ✓ Change the Selection Filter variable value to "2" the code for Rural and Small Town.
- ✓ Click "Run the Table"

| - 🔶 -                           | 🕲 😣 💽                      | 🏁 http://r1.chass | .utoronto.ca.         | .ezproxy.library.uvic.ca/cgi-bin/sda/hsda3 |                    |     |         |
|---------------------------------|----------------------------|-------------------|-----------------------|--------------------------------------------|--------------------|-----|---------|
| 🐹 University                    | / of Toronto Data I        | .ibrary Ser 🔝     | 🎊 Tables              | - SDA 🔲                                    |                    |     |         |
| SDA 3.1                         | : Tables                   |                   |                       |                                            |                    |     |         |
| General                         | social survey              | cycle 17: soc     | ial engag             | gement, 200                                |                    |     |         |
| Sep 06, :                       | 2007 (Thu 12               | :48 AM EDT)       |                       |                                            |                    |     |         |
|                                 |                            |                   |                       | Variables                                  |                    |     |         |
| Role                            | Name                       |                   |                       | Label                                      | Range              | MD  | Dataset |
| Row                             | net_q110                   | In the past 12    | months,               | did you use the Internet?                  | 1-2                | 8,9 | 1       |
| Weight                          | wght_per                   | Person weigh      | it                    |                                            | 34.2999-5,234.9148 |     | 1       |
| Filter                          | luc_rst(2)                 | Urban/Rural ir    | ndicator(=            | =Rural and Small Town (non-CMA/CA))        | 1-3                |     | 1       |
| F                               | Frequency D                | Distribution      |                       |                                            |                    |     |         |
| Cells co<br>-Columr<br>-N of ca | ntain:<br>i percent<br>ses | Distrib           | ution                 |                                            |                    |     |         |
|                                 | 1: Yes                     | 2,854             | <b>58.4</b><br>4,737  |                                            |                    |     |         |
| net_q1                          | 10 2: No                   | 2,034             | <b>41.6</b><br>4,177  |                                            |                    |     |         |
|                                 | COL TO                     | TAL 4,880         | <b>100.0</b><br>8,914 |                                            |                    |     |         |
| Allocati                        | on of cases                | (unweighted       | I)                    |                                            |                    |     |         |
| Valid ca                        | ses                        |                   | 5,107                 |                                            |                    |     |         |
| Cases e                         | excluded by fi             | lter or weight    | 19,840                |                                            |                    |     |         |
| Cases v<br>row varia            | vith invalid co<br>able    | des on            | 4                     |                                            |                    |     |         |
| Total ca                        | ses                        |                   | 24,951                |                                            |                    |     |         |

Note the differences in the frequency distribution between urban and rural areas. In urban areas 72.8% of respondents reported using the Internet in the past 12 months, compared to only 58.4% of rural and small town respondents.

iv)

- ✓ Select the variable "net\_q110 In the past 12 months, did you use the Internet?" from the list of variables.
- ✓ Click the "Row" button next to "Copy to".
- ✓ Double click the variable heading "Geographic variable"
- ✓ Select the variable "agegr5 Age group of the respondent (14 categories)"
- ✓ Select the "Filter" button next to "Copy to" in order to copy the variable name into the "Selection Filter(s)" box in the UT/DLS Frequencies/Crosstabulation Program. "agegr5()" should appear in the Selection Filter(s) box.
- ✓ Between the two brackets type "1-4" the code ranges for people under the age of 30 (consult the survey Codebook to determine the variable value to filter)
- ✓ Click "Run the Table"

|                                 | C 🖂 🚯                                          | http://r1.chass.utoronto  | .ca.ezproxy.library.uvic.ca/cgi-bin/sda/hs | da3                |     |         |
|---------------------------------|------------------------------------------------|---------------------------|--------------------------------------------|--------------------|-----|---------|
| university                      | of Toronto Data Libr                           | rary Ser 💽 🛛 加 Tabl       | es - SDA 🔛                                 | 🎎 Tables - SDA     |     |         |
| SDA 3.1                         | : Tables                                       |                           |                                            |                    |     |         |
| General                         | social survey c                                | ycle 17: social eng       | agement, 200                               |                    |     |         |
| Sep 06, :                       | 2007 (Thu 12:5                                 | 3 AM EDT)                 |                                            |                    |     |         |
|                                 |                                                |                           | Variables                                  |                    |     |         |
| Role                            | Name                                           |                           | Label                                      | Range              | MD  | Dataset |
| Row                             | net_q110                                       | In the past 12 mor        | ths, did you use the Internet?             | 1-2                | 8,9 | 1       |
| Weight                          | wght_per                                       | Person weight             |                                            | 34.2999-5,234.9148 |     | 1       |
| Filter                          | agegr5(1-4)                                    | Age group of the r        | espondent (14 categories)                  | 1-15               |     | 1       |
| Cells co<br>-Columr<br>-N of ca | ntain:<br>i percent<br>ses                     | Distribution              |                                            |                    |     |         |
|                                 | 1: Yes                                         | 92.4<br>5,884,926         |                                            |                    |     |         |
| net_q1                          | 10 2: No                                       | <b>7.6</b><br>483,913     |                                            |                    |     |         |
|                                 | COLTOT                                         | AL 6,368,839              |                                            |                    |     |         |
| Allocati                        | on of cases (ι                                 | unweighted)               |                                            |                    |     |         |
| Valid ca                        | ses                                            | 5,130                     | 3                                          |                    |     |         |
| Cases e<br>Cases v<br>row varia | excluded by filte<br>with invalid code<br>able | erorweight 19,81:<br>eson | 3<br>2                                     |                    |     |         |
| Total ca                        | ses                                            | 24,95                     | 1                                          |                    |     |         |

 $\checkmark$  Change the Selection Filter variable values to "5-15" the code ranges for persons 30 years of age or over.

|                                  | C 🛛 🟠 🌆                   | http://r1.chass.utoronto | .ca.ezproxy.library.uvic.ca/cgi-bin/sda/hsda | 3                  |     |         |
|----------------------------------|---------------------------|--------------------------|----------------------------------------------|--------------------|-----|---------|
| 🐹 University                     | of Toronto Data Libra     | ry Ser 🖂 🗍 加 Table       | s - SDA 🔝 🚺                                  | 🐹 Tables - SDA     |     |         |
| SDA 3.1:                         | Tables                    |                          |                                              |                    |     |         |
| General                          | social survey cy          | cle 17: social eng       | agement, 200                                 |                    |     |         |
| Sep 06, 2                        | 007 (Thu 12:58            | AM EDT)                  |                                              |                    |     |         |
|                                  |                           |                          | Variables                                    |                    |     |         |
| Role                             | Name                      |                          | Label                                        | Range              | MD  | Dataset |
| Row                              | net_q110                  | In the past 12 mo        | nths, did you use the Internet?              | 1-2                | 8,9 | 1       |
| Weight                           | wght_per                  | Person weight            |                                              | 34.2999-5,234.9148 |     | 1       |
| Filter                           | agegr5(5-15)              | Age group of the         | respondent (14 categories)                   | 1-15               |     | 1       |
| F                                | requency Dist             | tribution                |                                              |                    |     |         |
| Cells co<br>-Column<br>-N of cas | ntain:<br>percent<br>ses  | Distribution             |                                              |                    |     |         |
|                                  | 1: Yes                    | 62.6<br>11,983,651       |                                              |                    |     |         |
| net_q11                          | 0 2: No                   | <b>37.4</b><br>7,171,465 |                                              |                    |     |         |
|                                  | COL TOTA                  | L 100.0<br>19,155,116    |                                              |                    |     |         |
| Allocatio                        | on of cases (ui           | nweighted)               |                                              |                    |     |         |
| Valid cas                        | ses                       | 19,790                   | )                                            |                    |     |         |
| Cases e                          | xcluded by filter         | or weight 5,138          | 3                                            |                    |     |         |
| Cases w<br>row varia             | ith invalid code:<br>ible | son 23                   | 3                                            |                    |     |         |
| Total ca                         | ses                       | 24,95                    | 1                                            |                    |     |         |

✓ Click "Run the Table"

Notice the difference in the frequency distribution between the two subgroups. 92.4% of respondents under 30 reported using the Internet in the past 12 months compared to only 62.6% of persons 30 years of age and older.

# **Analyzing Bivariate Relationships**

### 1. Learning Objectives

In social science research, we are generally more interested in determining relationships between two or more variables (bivariate and multivariate relationships) then in describing distributions of single variables. This tutorial focuses on different methods used to analyze relationships between two variables. Upon completion of this tutorial you will be able to:

- Perform cross tabulations using the UT/DLS
- Graph cross tabulations
- Calculate statistics using the SDA Frequencies/Crosstabulation Program
- Perform comparison of means calculations
- Calculate confidence intervals
- Compute correlations and comparison of correlations
- Perform simple regression analysis

### 2. Cross tabulation

Cross tabulation (cross tab) summarizes the relationship(s) between two or more nominal or ordinal variables in tabular format. Cross tabs differ from simple tables in that they "are based more directly upon hypotheses and are structured so as to facilitate an examination of the relationships between variables" (Manheim et al., pp.250).

### 2.1 Creating Cross tabs

The SDA Frequencies/Crosstabulation program allows you to generate the cross tabulation of two variables.

Let us examine the relationship between age and self-rated health using the Canadian Community Health Survey (CCHS) cycle 3.1. We will organize the cross tab so as to examine the hypothesis that self-rated health declines with age.

- ✓ Left click on "Data" beside Cycle 3.1, 2005 common & optional content of the CCHS.
- ✓ Identify the codes for the variables of interest, self-rated health and age, using the Variable Selection tool on the left hand side of the page and then copy the variables into the UT/DLS Frequencies/Cross tabulations Program on the right hand side of the page:

#### Self-rated health variable:

- Double click on the "GEN General health" variables heading.
- Double click on the variable "genedhdi Self-rated health (D)" The variable name will appear in the Selected box above. Note: This variable is derived from the variable "gene 01 Self-perceived health". For information on how the variable was derived consult the "Derived and Group Variables" section of the survey's documentation

• Click on the "Row" button. The variable name will then appear in the **Row** box of the **SDA Frequencies/Cross tabulations Program.** 

#### Age variable:

- o Double click on the "DHH Demographics and household" variables heading.
- Double clink on the "age, sex, marital status" sub-heading.
- Click on the variable "dhhegage Age (G)". The variable name will appear in the **Selected** box above.
- Click on the "Col" button. The variable name will then appear in the **Column** box in the **SDA Frequencies/Cross tabulations Program.**
- ✓ Cross tabs are always arranged so that the data total on the independent variable's row or column, although it is conventionally the column variable. In our example the independent variable is age which we have displayed as the column variable according to convention. Consequently, ensure that in the *TABLE OPTIONS* box that "Column" is selected under "Percentaging".
- ✓ In the *CHART OPTIONS* box select (No Chart) next to "Type of Chart".
- ✓ Click "Run the Table".

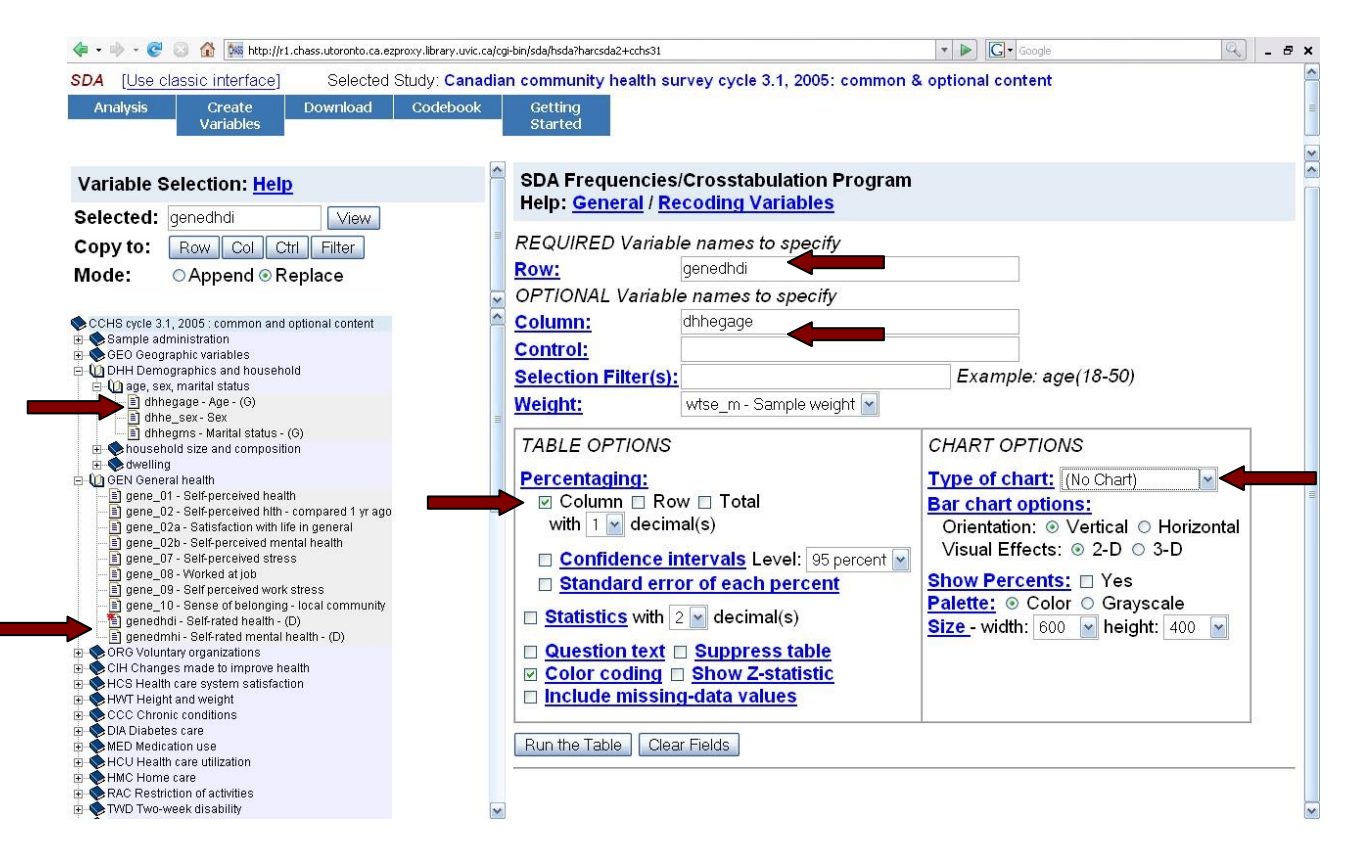

The following cross tabulation table will appear:

|                                                                                                    | 🛛 🕫 😵 🕜 🎆 http://rl.chass.utoronto.ca.ezproxy.library.uvic.ca/cgi-bin/sda/hsda3 🔹 🕨 💽 🖸 Google |            |                     |                           |                         |                           |                           |                                 |                           |                           |                           |                           |                           |                           |                           |                           |                         |                         |                          |
|----------------------------------------------------------------------------------------------------|------------------------------------------------------------------------------------------------|------------|---------------------|---------------------------|-------------------------|---------------------------|---------------------------|---------------------------------|---------------------------|---------------------------|---------------------------|---------------------------|---------------------------|---------------------------|---------------------------|---------------------------|-------------------------|-------------------------|--------------------------|
| 🐜 University of Toronto Data Library Ser 😰 🕺 🐜 Tables - SDA 🔹                                                                                                    |                                                                                                |            |                     |                           |                         |                           |                           |                                 |                           |                           |                           |                           |                           |                           |                           |                           |                         |                         |                          |
| SDA 3.1: Tables                                                                                                    |                                                                                                |            |                     |                           |                         |                           |                           |                                 |                           |                           |                           |                           |                           |                           |                           |                           |                         |                         |                          |
| CCHS cycle 3.1, 2005 : common and optional content                                                                                                    |                                                                                                |            |                     |                           |                         |                           |                           |                                 |                           |                           |                           |                           |                           |                           |                           |                           |                         |                         |                          |
| Sep 03, 2                                                                                                    | Sep 03, 2007 (Mon 01:58 PM EDT)                                                                |            |                     |                           |                         |                           |                           |                                 |                           |                           |                           |                           |                           |                           |                           |                           |                         |                         |                          |
|                                                                                                    | Variables                                                                                      |            |                     |                           |                         |                           |                           |                                 |                           |                           |                           |                           |                           |                           |                           |                           |                         |                         |                          |
| Role                                                                                                    | Name                                                                                           | La         | bel                 |                           | Range                   | MD Dat                    | nset                      |                                 |                           |                           |                           |                           |                           |                           |                           |                           |                         |                         |                          |
| Row                                                                                                    | genedhdi                                                                                       | Self-rated | health              | i - (D)                   | 0-4                     | 6-9                       |                           |                                 |                           |                           |                           |                           |                           |                           |                           |                           |                         |                         |                          |
| Column                                                                                                    | dhhegage                                                                                       | Age - (G)  |                     |                           | 1-16                    | · ·                       | I                         |                                 |                           |                           |                           |                           |                           |                           |                           |                           |                         |                         |                          |
| Weight                                                                                                    | Weight         wtse_m         Weights - Master         2.01-4,741.47         1                 |            |                     |                           |                         |                           |                           |                                 |                           |                           |                           |                           |                           |                           |                           |                           |                         |                         |                          |
|                                                                                                    | Frequency Distribution                                                                         |            |                     |                           |                         |                           |                           |                                 |                           |                           |                           |                           |                           |                           |                           |                           |                         |                         |                          |
|                                                                                                    | dhhegage                                                                                       |            |                     |                           |                         |                           |                           |                                 |                           |                           |                           |                           |                           |                           |                           |                           |                         |                         |                          |
| Cells contain:<br>-Column percent<br>-N of cases         1         2         3         4         5         6         7         8         9         10         11         12         13         14         15         15         17           -N of cases         YEARS         YEARS         < |                                                                                                |            |                     |                           |                         |                           |                           | 16<br>80<br>YEARS<br>OR<br>MORE | ROW<br>TOTAL              |                           |                           |                           |                           |                           |                           |                           |                         |                         |                          |
|                                                                                                    | 0: POOR                                                                                        | 2,         | <b>.2</b><br>790    | <b>.3</b><br>3,669        | <b>.9</b><br>7,542      | .6<br>13,315              | <b>.9</b><br>19,922       | <b>1.0</b><br>20,974            | 1.4<br>30,893             | <b>2.0</b><br>55,959      | <b>2.5</b><br>62,472      | 3.3<br>74,450             | <b>4.7</b><br>92,381      | <b>4.9</b><br>76,865      | <b>5.0</b><br>60,620      | <b>6.5</b><br>67,235      | <b>8.5</b><br>68,756    | <b>10.0</b><br>86,855   | <b>2</b> .<br>744,69     |
|                                                                                                    | 1: FAIR                                                                                        | 45,        | 3.7<br>867          | <b>4.0</b><br>51,492      | <b>5.3</b><br>43,259    | <b>4.5</b><br>100,967     | <b>4.0</b><br>84,842      | <b>3.9</b><br>81,591            | <b>4.6</b><br>105,233     | <b>6.6</b><br>185,699     | <b>8.3</b><br>209,039     | <b>8.6</b><br>192,451     | <b>11.3</b><br>222,624    | <b>13.5</b><br>213,157    | <b>14.6</b><br>176,661    | <b>17.2</b><br>176,928    | <b>22.5</b><br>181,476  | <b>24.3</b><br>211,996  | <b>8</b><br>2,283,28     |
|                                                                                                    | 2: GOOD                                                                                        | 340        | 2 <b>7.6</b><br>681 | <b>28.0</b><br>365,203    | <b>28.1</b><br>228,823  | <b>25.9</b><br>579,495    | <b>24.4</b><br>514,083    | <b>24.7</b><br>512,800          | <b>26.5</b><br>604,523    | <b>27.9</b><br>780,822    | <b>29.2</b><br>739,691    | <b>30.9</b><br>693,968    | <b>30.3</b><br>597,150    | <b>30.9</b><br>487,309    | <b>33.8</b><br>409,422    | <b>34.3</b><br>352,647    | <b>34.6</b><br>278,610  | <b>33.8</b><br>294,565  | <b>28</b><br>7,779,79    |
| geneand                                                                                                    | 3: VERY<br>GOOD                                                                                | 528,       | <b>12.9</b><br>952  | <b>44.4</b><br>579,086    | <b>44.1</b><br>358,491  | 44.3<br>991,114           | <b>42.1</b><br>885,662    | <b>42.8</b><br>889,840          | <b>42.2</b><br>962,859    | <b>39.6</b><br>1,109,045  | 37.3<br>944,590           | <b>36.7</b><br>826,467    | 3 <b>4.9</b><br>688,445   | <b>32.0</b><br>504,763    | <b>31.7</b><br>384,710    | <b>29.7</b><br>305,061    | <b>24.9</b><br>200,774  | <b>22.6</b><br>197,377  | <b>38</b><br>10,357,25   |
|                                                                                                    | 4:<br>EXCELLE                                                                                  | NT 315,    | 2 <b>5.6</b><br>181 | <b>23.3</b><br>303,405    | <b>21.5</b><br>174,842  | <b>24.7</b><br>553,183    | <b>28.5</b><br>598,365    | <b>27.6</b><br>574,029          | <b>25.3</b><br>577,013    | 23.9<br>669,877           | <b>22.7</b><br>575,076    | <b>20.5</b><br>461,835    | <b>18.9</b><br>372,117    | <b>18.8</b><br>296,724    | <b>14.9</b><br>180,323    | <b>12.3</b><br>126,052    | <b>9.3</b><br>75,236    | <b>9.3</b><br>81,165    | <b>21</b> .<br>5,934,42  |
|                                                                                                    | COL TOT.                                                                                       | AL 1,233,  | <b>00.0</b><br>471  | <b>100.0</b><br>1,302,854 | <b>100.0</b><br>812,956 | <b>100.0</b><br>2,238,074 | <b>100.0</b><br>2,102,873 | <b>100.0</b><br>2,079,234       | <b>100.0</b><br>2,280,521 | <b>100.0</b><br>2,801,402 | <b>100.0</b><br>2,530,868 | <b>100.0</b><br>2,249,171 | <b>100.0</b><br>1,972,717 | <b>100.0</b><br>1,578,817 | <b>100.0</b><br>1,211,736 | <b>100.0</b><br>1,027,923 | <b>100.0</b><br>804,852 | <b>100.0</b><br>871,958 | <b>100.</b><br>27,099,42 |
| Color cod<br>N in each                                                                                                    | Color coding:       <20                                                                        |            |                     |                           |                         |                           |                           |                                 |                           |                           |                           |                           |                           |                           |                           |                           |                         |                         |                          |
| 6                                                                                                    |                                                                                                |            |                     |                           |                         |                           |                           |                                 |                           |                           |                           |                           |                           |                           |                           |                           |                         |                         |                          |

As we can see from the table, the data supports our hypothesis as the percentage of people with fair or poor self-rated health increases with age.

In most cases you should exclude people who did not respond to the question from your data analyses. In rare cases, they might be included if you expect that non-response is related to another variable of interest. In order to include non-responders in your cross tab select the "Include missing-data values" before running the table.

| Variable Selection: Help       SDA Frequencies/Crosstabulation Program         Selected: gene_01       Vew         Copy to:       Bow_Oal         Outrigene       REQUIRED Variable names to specify         Mode:       Append © Replace         OCHIS systes 1::       Control:         Selected 1::       Selected 1::         Weight:       Image: Selected ::         Point want       Bester         Selected:       Gene_01         Variable Selection:       Help:         Selected:       Gene_01         Variable names to specify       OUTIONAL Variable names to specify         Mode:       Append © Replace         OFTIONAL Variable names to specify         Mode:       Selection:         Point market status       Bester         Selection:       Help: Control:         Selection Filter(s):       Example: age(18-50)         Weight:       Weight:         Meanse: Now       Control:         Selection Filter(s):       Example: age(10-50)         Weight:       Selection Filter(s):         Control:       Selection Filter(s):         Selection Filter(s):       Control:         Selection Filter(s):       Control: <t< th=""><th>🐗 🔹 🕪 🕤 🎯 🏠 🏧 http://r1.chass.utoronto.ca.ezproxy.library.uvic.c</th><th>a/cgi-bin/sda/hsda?harcsda2+cchs31</th><th>*</th><th>Google</th><th>🔍 - e x</th></t<>                                                                                                    | 🐗 🔹 🕪 🕤 🎯 🏠 🏧 http://r1.chass.utoronto.ca.ezproxy.library.uvic.c | a/cgi-bin/sda/hsda?harcsda2+cchs31 | *                 | Google                                                                                               | 🔍 - e x   |
|----------------------------------------------------------------------------------------------------|------------------------------------------------------------------|------------------------------------|-------------------|----------------------------------------------------------------------------------------------------|-----------|
| SDA       Use classic interface       Selected Study: Canadian community health survey cycle 3.1, 2005; common & optional content         Analysis       Create Variables       Download       Codebook       returns Started         Variable Selection:       Help:       SDA Frequencies/Crosstabulation Program<br>Help:       Help:       Son Frequencies/Crosstabulation Program<br>Help:         Selected:       gene_01       Mew       Column is to specify         Mode:       O Append © Replace       REQUIRED Variable names to specify         Optionality       Column is to specify       Control:       Selected is gene_01       Control:       Selection Filter(s);       Example: age(18-50)         Weight:       Measure: Manifestate:       Percentaging;       Column is to specify       Column is to specify       Control is selection Filter(s);       Example: age(18-50)         Weight:       Measure: Manifestate:       Measure: Manifestate:       Column is to specify       Column is to specify         Of the same is the sense of the sense of the sen                                                                                                    | 🌼 University of Toronto Data Librar 🔯 🛛 🊧 Means - SDA            | 🛄 🏾 🏚 Means - SDA                  | 📖 🕅 🏷 Means - SDA | 🖸 🕅 🏷 Tables - SDA                                                                                   | G [] •    |
| Control of the set of the set of the s |                                                                  | Arcg-bin/sda/hadrharcad2+cch31     |                   | age(18-50)  T/ONS  Tt: (No Chart)  Stions:  9 -2-D 3-D  Tt:: Yes Color O Grayscale Color O Grayscale | (k) - 6 × |

#### 2.2 Graphing Cross tab data

We are able to display cross tab information graphically using the UT/DLS. In order to graph the cross tab created above:

- ✓ In the *CHART OPTIONS* select "Bar Chart".
- ✓ Select "Run the Table"

Scrolling past the cross tab the following chart will appear:

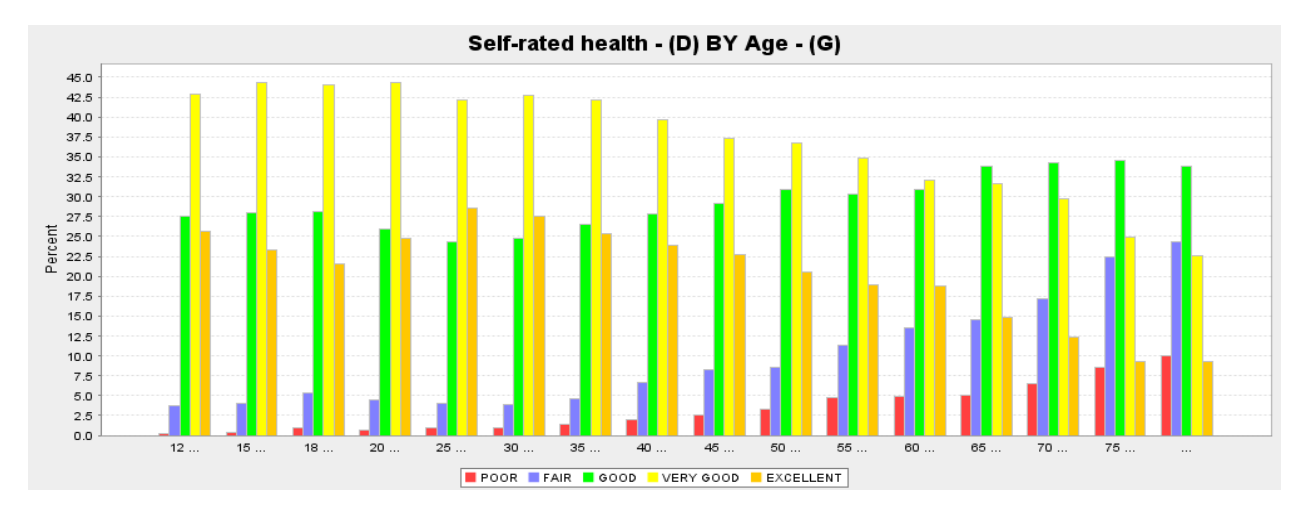

Notice the trend that the percentage of people rating their health as "Excellent" decreases over time, while the number who rate their health as "Poor" increases.

# 2.3 Calculating Chi-Square ( $\chi^2$ ) and other Statistics

The Pearson Chi-square is the test of statistical significance for nominal variables. It tells us whether a nominal-level association between two variables is likely to occur by chance. Chi-square is calculated from a cross tab.

To calculate the Chi-square statistic when running the above cross tab:

- ✓ In the *TABLE OPTIONS* section select "Statistics"
- ✓ Under Weight, select "No weight."
- ✓ Select "Run the table"

Below the cross tab will appear the following output:

| Summary Statistics                               |       |         |    |             |           |          |  |  |  |  |
|--------------------------------------------------|-------|---------|----|-------------|-----------|----------|--|--|--|--|
| Eta* =                                           | .28   | Gamma = | 23 | Chisq(P) =  | 11,406.27 | (p=0.00) |  |  |  |  |
| R =                                              | -0.26 | Tau-b = | 19 | Chisq(LR) = | 11,491.60 | (p=0.00) |  |  |  |  |
| Somers' d* =                                     | 17    | Tau-c = | 20 | df =        | 60        |          |  |  |  |  |
| *Downworkship tracted as the down down to wish b |       |         |    |             |           |          |  |  |  |  |

\*Row variable treated as the dependent variable.

You will notice various other statistics are produced with this option selected include the Eta, Gamma, and

likelihood-ratio chi-square.

### 2.4 Calculating Confidence Intervals

Confidence intervals are "an indicator of the accuracy with which a population parameter can be predicted from a sample statistic" (Manheim et. al, pp 404). Confidence intervals are expressed as the range of values above and below the sample statistic the population parameter is likely to fall.

Confidence intervals can be calculated using the SDA Frequencies/Cross tabulation Program by:

- ✓ Selecting "Confidence Interval" under *TABLE OPTIONS*
- ✓ Indicating the desired Confidence Level (90%, 95% or 99%)
- ✓ Select "Run the table"

Using the example above the resulting table will be:

|                                           | Requency Distribution             |                                |                                      |                                    |                                |                                |                                |                                |                                  |                                |                                |                                 |                                  |                                |                                |                                       |                                |                                   |
|-------------------------------------------|-----------------------------------|--------------------------------|--------------------------------------|------------------------------------|--------------------------------|--------------------------------|--------------------------------|--------------------------------|----------------------------------|--------------------------------|--------------------------------|---------------------------------|----------------------------------|--------------------------------|--------------------------------|---------------------------------------|--------------------------------|-----------------------------------|
| Cells contain                             | Cells contain:<br>-Column percent |                                |                                      |                                    |                                |                                |                                |                                |                                  | dhhegage                       |                                |                                 |                                  |                                |                                |                                       |                                |                                   |
| -Confidence<br>-Confidence<br>-Nioficases | ent<br>Internais (95 percent)     | 1<br>12 TO 14<br>Years         | 2<br>15 TO 17<br>YEARS               | 3<br>18 to 19<br>Years             | 4<br>20 TO 24<br>YEARS         | 5<br>25 TO 29<br>YEARS         | 6<br>30 TO 34<br>YEARS         | 7<br>35 TO 39<br>YEARS         | 8<br>40 to 44<br>Years           | 9<br>45 to 49<br>Years         | 10<br>50 TO 54<br>YEARS        | 11<br>55 TO 59<br>YEARS         | 12<br>60 TO 64<br>YEARS          | 13<br>65 TO 69<br>YEARS        | 14<br>70 TO 74<br>YEARS        | 15<br>75 TO 79<br>YEARS               | 16<br>80 years or<br>More      | ROW<br>TOTAL                      |
|                                           | 0: POOR                           | .2<br>(0.2-0.2)<br>2,790       | .3<br>(0.3-0.3)<br>3,669             | .9<br>(0.9-0.9)<br>7,542           | .6<br>(0.64.0)<br>13,315       | .9<br>(0.9-7.0)<br>19,922      | 1.0<br>(1.0-1.0)<br>20,974     | 1.4<br>(1.3-1.4)<br>30,893     | 2.0<br>(2.0.2.0)<br>55,959       | 2.5<br>(2.4.2.5)<br>62,472     | 3.3<br>(2.3-3.3)<br>74,450     | 47<br>(4.7-4.7)<br>92,381       | <b>4.9</b><br>(4.84.5)<br>76,955 | 5.0<br>(5.0-5.0)<br>60,620     | 6.5<br>(654.0)<br>67,235       | 8.5<br>(8.5-8-0)<br>68,756            | 10.0<br>(3.9-10.0)<br>86,855   | 27<br>(2.7-2.8)<br>744,698        |
|                                           | 1: FAIR                           | 3.7<br>(27-3.8)<br>45,967      | 4.0<br>(294.0)<br>51,492             | 5.3<br>(5.3-5-4)<br><b>43</b> ,259 | 4.5<br>(4.5-4.5)<br>100,957    | 4.0<br>(4.0-4.7)<br>84,842     | 3.9<br>(294.0)<br>81,591       | 4.6<br>(4.64.0)<br>105,233     | 6.6<br>(6.6-6.7)<br>185,699      | 8.3<br>(8.2-8.3)<br>209,039    | 8.6<br>(8.5-8:0)<br>192,451    | 11.3<br>(11.2-11.3)<br>222,524  | 13.5<br>(114-114)<br>213,157     | 14.6<br>(M.S.M.Q)<br>176,561   | 17.2<br>(17.3-17.3)<br>176,928 | 22.5<br>(22.5-22.6)<br>181,476        | 24.3<br>(34.234.4)<br>211,995  | 8,4<br>(8,4,8,4)<br>2,283,281     |
|                                           | 2:G00D                            | 27.6<br>(27.5-27.7)<br>340,581 | 28.0<br>(28.0-28.1)<br>365,203       | 28.1<br>(28.6-28.2)<br>228,823     | 25.3<br>(25.8-25.5)<br>579,495 | 24.4<br>(24.4.24.5)<br>514,083 | 24.7<br>(34.634.7)<br>512,800  | 26.5<br>(26.5-26.4)<br>604,523 | 27.9<br>(27.8-27.9)<br>780,822   | 29.2<br>(29.2-29.3)<br>739,591 | 30.9<br>(30.8-30.9)<br>693,968 | 30.3<br>(30 2-30 3)<br>597 ,150 | 30.3<br>(30.8-30.9)<br>487,309   | 33.8<br>(317-319)<br>409,422   | 34.3<br>(34.2-34.4)<br>352,547 | <b>34.6</b><br>(34.5-34.7)<br>278,610 | 33.8<br>(117-119)<br>294,565   | 287<br>(28 7-38 7)<br>7,779,790   |
| genedhdi -                                | 3: VERY GOOD                      | 42.5<br>(42.8-43.0)<br>528,952 | <b>44.4</b><br>(44.444.5)<br>579,085 | 44.1<br>(44.0-44.2)<br>358,491     | 44.3<br>(44.2-44.3)<br>991,114 | 42.1<br>(42.1-42.2)<br>885,662 | 42.8<br>(42.7-42.9)<br>889,840 | 42.2<br>(42.2-42.3)<br>962,859 | 39.6<br>(39.5-39.0)<br>1,109,045 | 37.3<br>(37.3-37.4)<br>944,590 | 36.7<br>(35.7-35.8)<br>825,467 | 34.9<br>(34.8-35.0)<br>688,445  | 32.0<br>(31.9-32.0)<br>504,763   | 31.7<br>(31.7-31.8)<br>384,710 | 29.7<br>(28.6-28.8)<br>305,061 | 24.9<br>(34.9-25.0)<br>200,774        | 22.6<br>(32.5-32.7)<br>197,377 | 38.2<br>(38.2-38.2)<br>10,357,235 |
|                                           | 4: EXCELLENT                      | 25.6<br>(25.5-25.0)<br>315,181 | 23.3<br>(21.2-21.4)<br>303,405       | 21.5<br>(21.4-21.0)<br>174,842     | 24,7<br>(34,7-34,8)<br>553,183 | 28.5<br>(28.4-28.5)<br>596,365 | 27.6<br>(27.5-27.7)<br>574,029 | 25.3<br>(25.3-25.4)<br>577,013 | 23.9<br>(21.9-34.0)<br>669,877   | 22.7<br>(22.7-22.8)<br>575,076 | 20.5<br>(20.5-20.0)<br>461,835 | 18.9<br>(18.8-18.9)<br>372,117  | 18.8<br>(18 7-18 5)<br>295,724   | 14.9<br>(M.S.M.S)<br>180,323   | 12.3<br>(72.3-72.3)<br>126,052 | 9.3<br>(9.3-9-4)<br>75,235            | 9.3<br>(4244)<br>81,165        | 21,9<br>(21,9-21,5)<br>5,034,422  |
|                                           | COL TOTAL                         | 100.0                          | 100.0                                | 100.0                              | 100.0                          | 100.0                          | 100,0                          | 100.0                          | 100.0                            | 100.0                          | 100.0                          | 100.0                           | 100.0                            | 100.0                          | 100.0                          | 100.0                                 | 100.0                          | 100.0<br>(100.0-100.0)            |
|                                           |                                   | 1,233,471                      | 1,302,854                            | 812,956                            | 2,238,074                      | 2,102,873                      | 2,079,234                      | 2,280,521                      | 2,801,402                        | 2,530,868                      | 2,249,171                      | 1,072,717                       | 1,578,817                        | 1,211,730                      | 1,027,923                      | 804,852                               | 871,958                        | 27,099,426                        |

Notice how in the cells of the table it now include the 95% confidence interval and that the confidence interval range is indicated below the column percent in the table. In this example the confidence interval indicates that 95% percent of such intervals calculated, the percentage of the population that falls within the specific category (e.g. 12-14 years olds with Excellent self-rated health) will occur within the indicated range (e.g. 25.5% - 25.6%).

### 3. Comparisons of Means

Cross tabulations are suitable for the examination of a relationship between two nominal/ordinal level variables. But what if your variable of interest is an interval or ratio level variable? The **SDA Comparison of Means** analysis program is able to calculate means of variables and can also do so separately within categories of a selected independent variable and, optionally, a

selected column variable. If a control variable is also specified, a separate table will be produced for each category of the control variable. A more in-depth explanation of each option can be obtained by selecting the corresponding word highlighted on the SDA Comparison of Means Program.

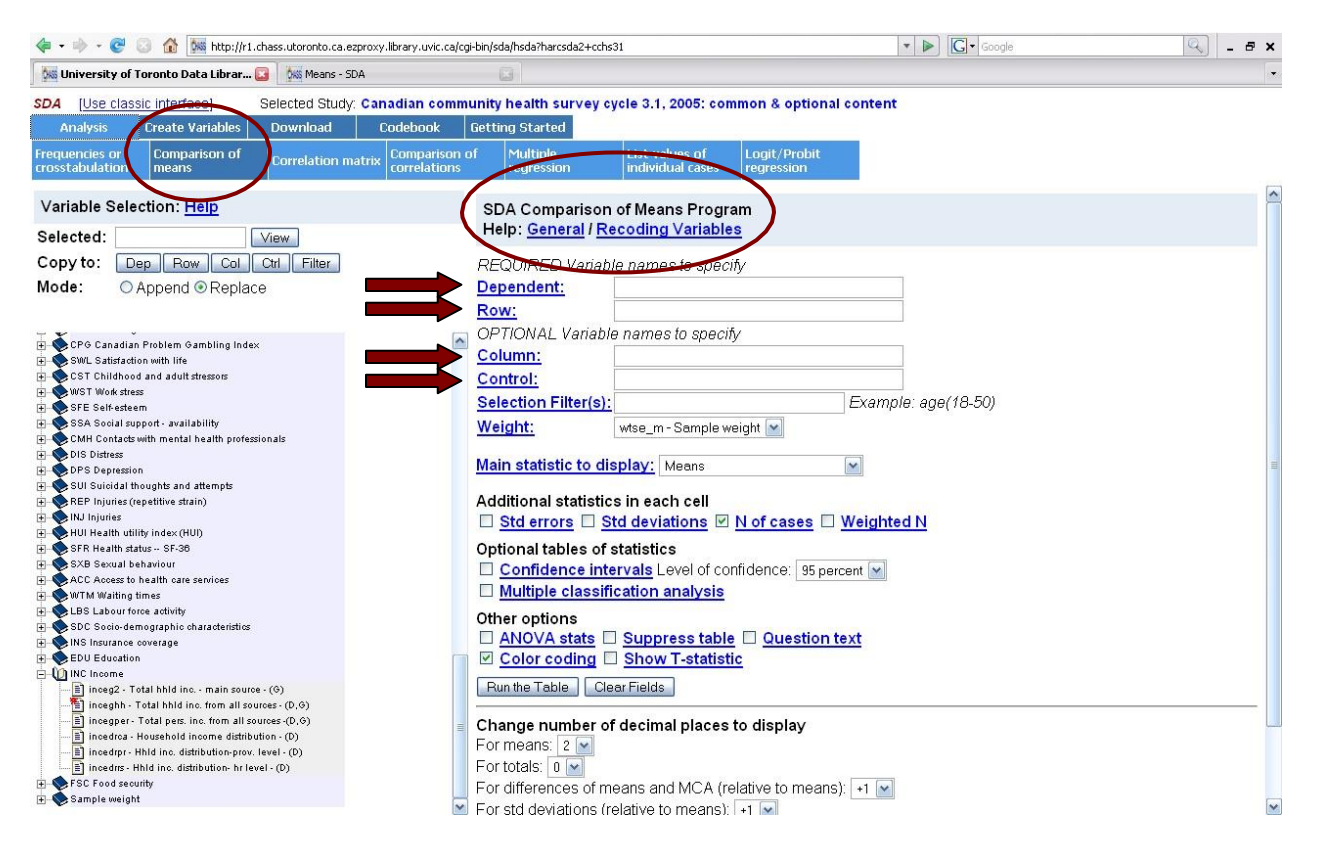

In order to demonstrate how the program is used we will examine the impact of age on income using the Survey of household spending (SHS) 2005. In the SHS, income is a ratio level coded variable.

- ✓ Select "Data" next to 2005
- ✓ On the toolbar at the top of the page highlight "Analysis" and select the "Comparison of means" program.
- ✓ Using the Variable Selection program double click on the "Household income" variables heading and copy the variable "hhinctot" into the Dependent (Dep) variable box.
- ✓ Using the Variable Selection program double click on the "Characteristics of reference person" variables heading and copy the variable "rpagegrp" into the Row (Row) variable box. Age is interval coded in the SHS.
- ✓ Optional: If you also want to calculate standard errors, confidence intervals, or other statistics, select the appropriate options.
- ✓ Click "Run the Table"

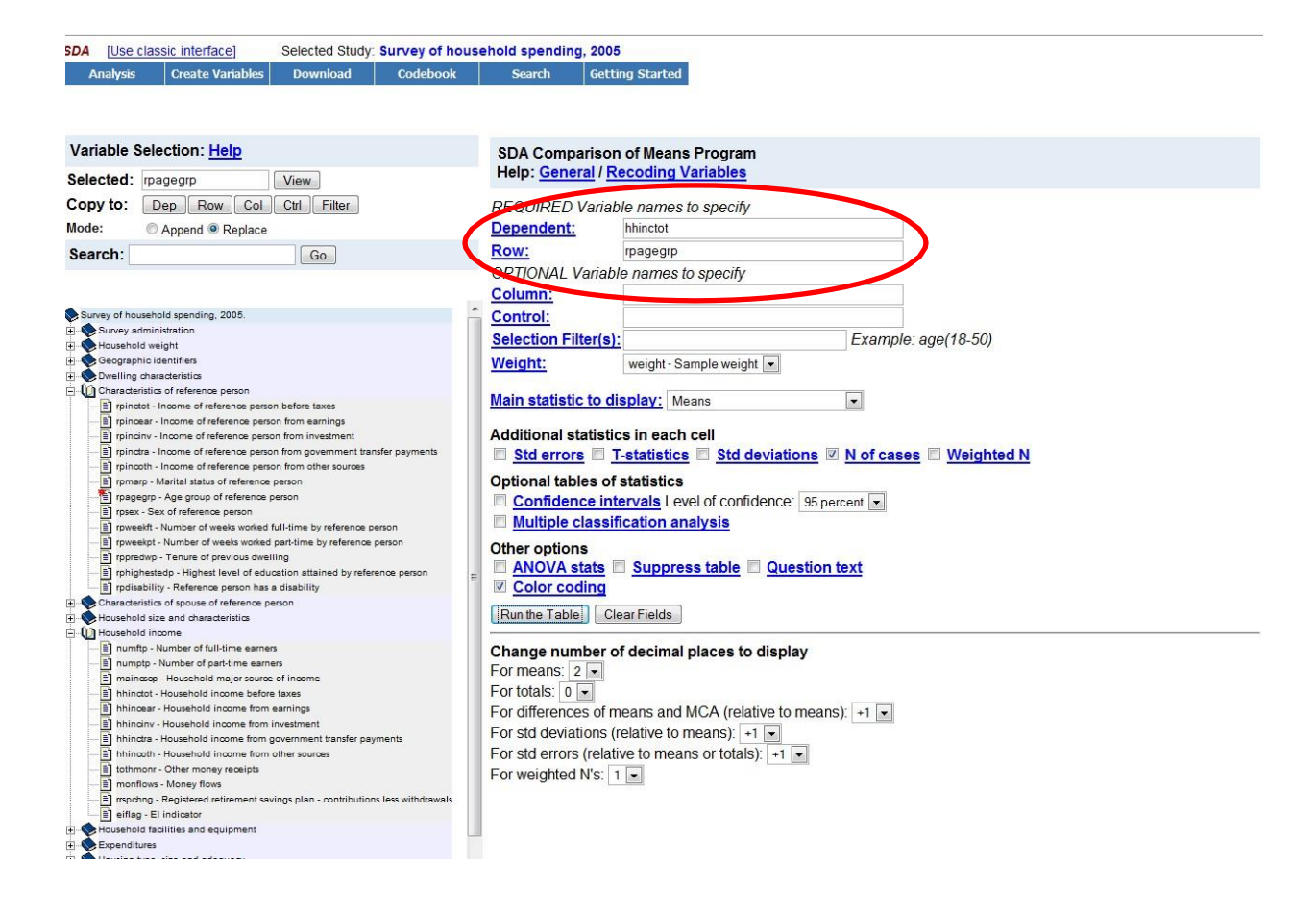

The following table will be created:

2: 25-29 years

rpagegrp

|                                          | Variables    |                               |              |         |                             |    |         |  |  |  |  |
|------------------------------------------|--------------|-------------------------------|--------------|---------|-----------------------------|----|---------|--|--|--|--|
| Role                                     | Name         |                               | Label        |         | Range                       | MD | Dataset |  |  |  |  |
| Dependent                                | hhinctot     | Househol<br>taxes             | d income bef | ore     | -17,000.00-<br>1,900,000.00 |    | 1       |  |  |  |  |
| Row                                      | rpagegrp     | Age group of reference person |              |         | 1-14                        |    | 1       |  |  |  |  |
| Weight weight Weight at household levels |              |                               | evel         | 10-8479 |                             | 1  |         |  |  |  |  |
|                                          | Main Sta     | atistics                      |              | -       |                             |    |         |  |  |  |  |
| Cells contai<br>-Means<br>-N of cases    | n:           |                               |              |         |                             |    |         |  |  |  |  |
|                                          | 1: Less than | 25 years                      | 35,825.20    | T       |                             |    |         |  |  |  |  |

701

1,026

53,631.09

| 3: 30-34 years        | <b>68,005.75</b><br>1,213  |
|-----------------------|----------------------------|
| 4: 35-39 years        | <b>79,240.06</b><br>1,403  |
| 5: 40-44 years        | <b>79,161.75</b><br>1,774  |
| 6: 45-49 years        | <b>84,032.90</b><br>1,672  |
| 7: 50-54 years        | <b>83,837.96</b><br>1,649  |
| 8: 55-59 years        | <b>74,227.10</b><br>1,476  |
| 9: 60-64 years        | <b>67,931.61</b><br>1,098  |
| 10: 65-69 years       | <b>48,632.16</b><br>888    |
| 11: 70-74 years       | <b>39,621.42</b><br>823    |
| 12: 75-79 years       | <b>34,502.24</b><br>673    |
| 13: 80-84 years       | <b>32,268.54</b><br>492    |
| 14: 85 years and over | <b>29,329.70</b><br>334    |
| COL TOTAL             | <b>66,654.87</b><br>15,222 |

From the above results we see that average income rises with age, peaking in the 45-49 age group and then declines.

We can also compare means for additional variables in order to examine relationships between multiple variables.

- ✓ Using the Variable Selection program double click on the "Geographic identifiers" variables heading and copy the variable "urbrur", which is an indicator for whether the respondent lives in a rural or urban area, into the Column (Col) variable box.
- ✓ Click "Run the Table"

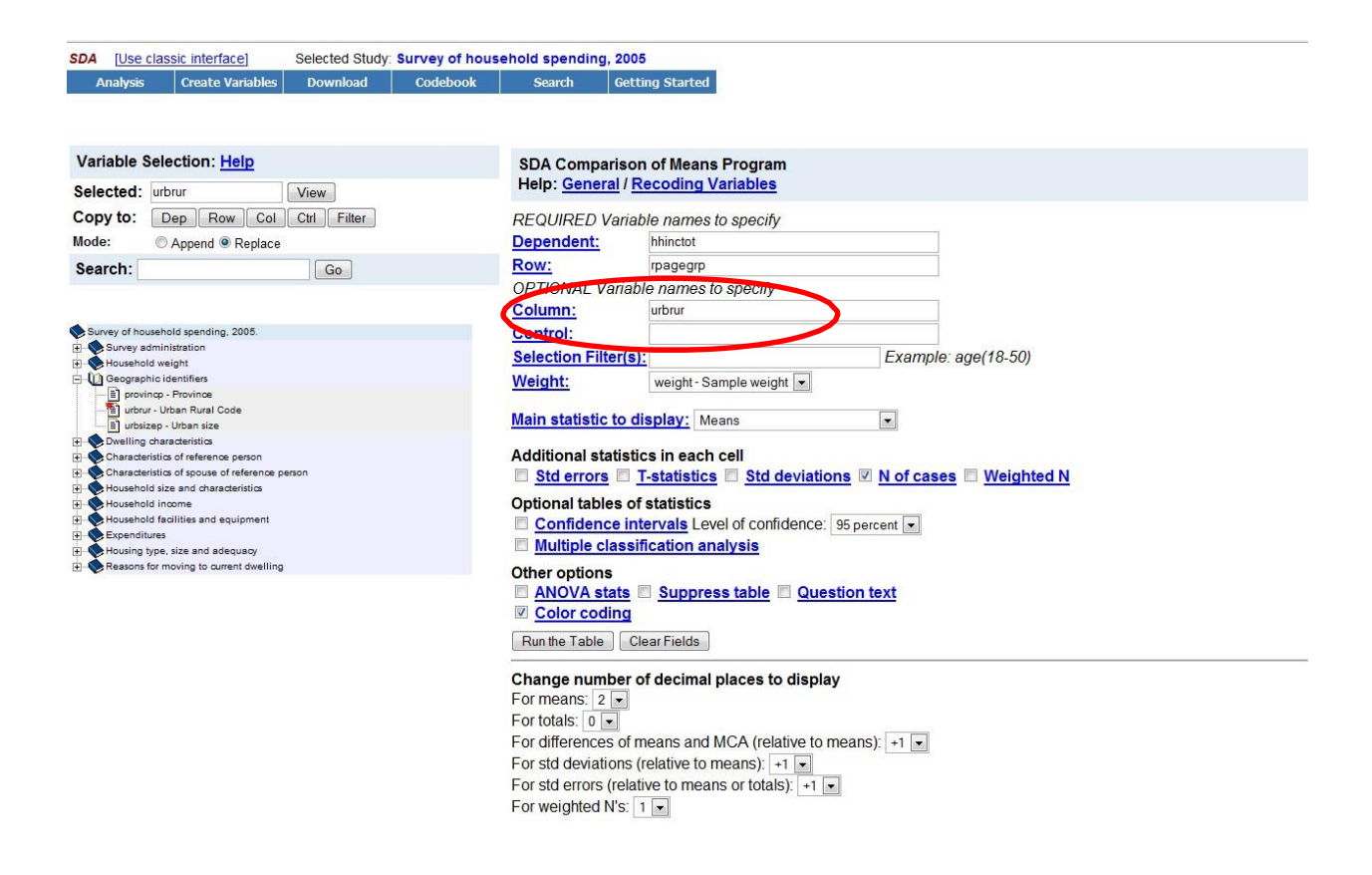

The following table will be created:

| Variables                             |                                        |                   |             |        |                   |     |    |         |  |  |
|---------------------------------------|----------------------------------------|-------------------|-------------|--------|-------------------|-----|----|---------|--|--|
| Role                                  | Name                                   |                   | Label       |        | Rar               | ıge | MD | Dataset |  |  |
| Dependent                             | hhinctot                               | Househol<br>taxes | d income be | fore   | -17,00<br>1,900,0 |     | 1  |         |  |  |
| Row                                   | rpagegrp                               | e person          | 1-1         | 4      |                   | 1   |    |         |  |  |
| Column <b>urbrur</b> Urban Rural Code |                                        |                   |             |        | 1-                | 0   | 1  |         |  |  |
| Weight                                | eight weight Weight at household level |                   |             |        |                   | 479 |    | 1       |  |  |
|                                       |                                        | Main S            |             |        |                   |     |    |         |  |  |
| Cells contain:                        |                                        |                   |             | urbrur |                   |     |    |         |  |  |
| -Means                                |                                        |                   | 1           | 2      | ROW               |     |    |         |  |  |

| -Means<br>-N of cases | 3                     | 1<br>Urban              | 2<br>Rural             | ROW<br>TOTAL            |
|-----------------------|-----------------------|-------------------------|------------------------|-------------------------|
| rnagegrn              | 1: Less than 25 years | <b>35,782.42</b><br>622 | <b>36,617.09</b><br>60 | <b>35,835.03</b><br>682 |
| i pagegi p            | 2: 25-29 years        | 53,643.32               | 53,951.47              | 53,662.65               |

|                       | 869                        | 116                       | 985                        |
|-----------------------|----------------------------|---------------------------|----------------------------|
| 3: 30-34 years        | <b>67,747.73</b> 1,033     | <b>71,785.65</b><br>137   | <b>68,028.70</b><br>1,170  |
| 4: 35-39 years        | <b>80,541.69</b><br>1,141  | <b>65,394.00</b><br>206   | <b>78,861.30</b><br>1,347  |
| 5: 40-44 years        | <b>81,108.64</b><br>1,416  | <b>64,769.08</b><br>277   | <b>79,206.08</b><br>1,693  |
| 6: 45-49 years        | <b>86,307.88</b><br>1,313  | <b>65,659.35</b><br>297   | <b>83,754.34</b><br>1,610  |
| 7: 50-54 years        | <b>86,000.36</b> 1,274     | <b>61,510.32</b> 303      | <b>82,676.86</b><br>1,577  |
| 8: 55-59 years        | <b>77,299.62</b><br>1,149  | <b>56,767.07</b> 264      | <b>74,340.07</b><br>1,413  |
| 9: 60-64 years        | <b>67,504.16</b><br>824    | <b>48,767.14</b> 216      | <b>64,613.18</b><br>1,040  |
| 10: 65-69 years       | <b>48,115.92</b><br>664    | <b>37,184.21</b><br>175   | <b>46,571.04</b><br>839    |
| 11: 70-74 years       | <b>40,093.65</b><br>634    | <b>37,007.51</b><br>147   | <b>39,655.21</b><br>781    |
| 12: 75-79 years       | <b>35,284.05</b><br>502    | <b>29,342.13</b><br>145   | <b>34,515.34</b><br>647    |
| 13: 80-84 years       | <b>32,385.25</b><br>371    | <b>31,754.88</b><br>99    | <b>32,282.55</b><br>470    |
| 14: 85 years and over | <b>30,359.70</b> 261       | <b>21,035.81</b><br>61    | <b>29,378.83</b><br>322    |
| COL TOTAL             | <b>67,728.52</b><br>12,073 | <b>54,400.48</b><br>2,503 | <b>66,152.07</b><br>14,576 |

From the comparison of means we can see that average income is higher for rural respondents who are younger than 35 but past 35 years of age, average income is higher for urban respondents.

We can also control for other variables. When a control variable is used tables are printed for every value of the control variable (e.g. male and female). To control for gender:

- ✓ Using the Variable Selection program double click on the "Characteristics of reference person" variables heading and copy the variable "rpsex" into the Control variable box.
- $\checkmark$  Click "Run the Table"

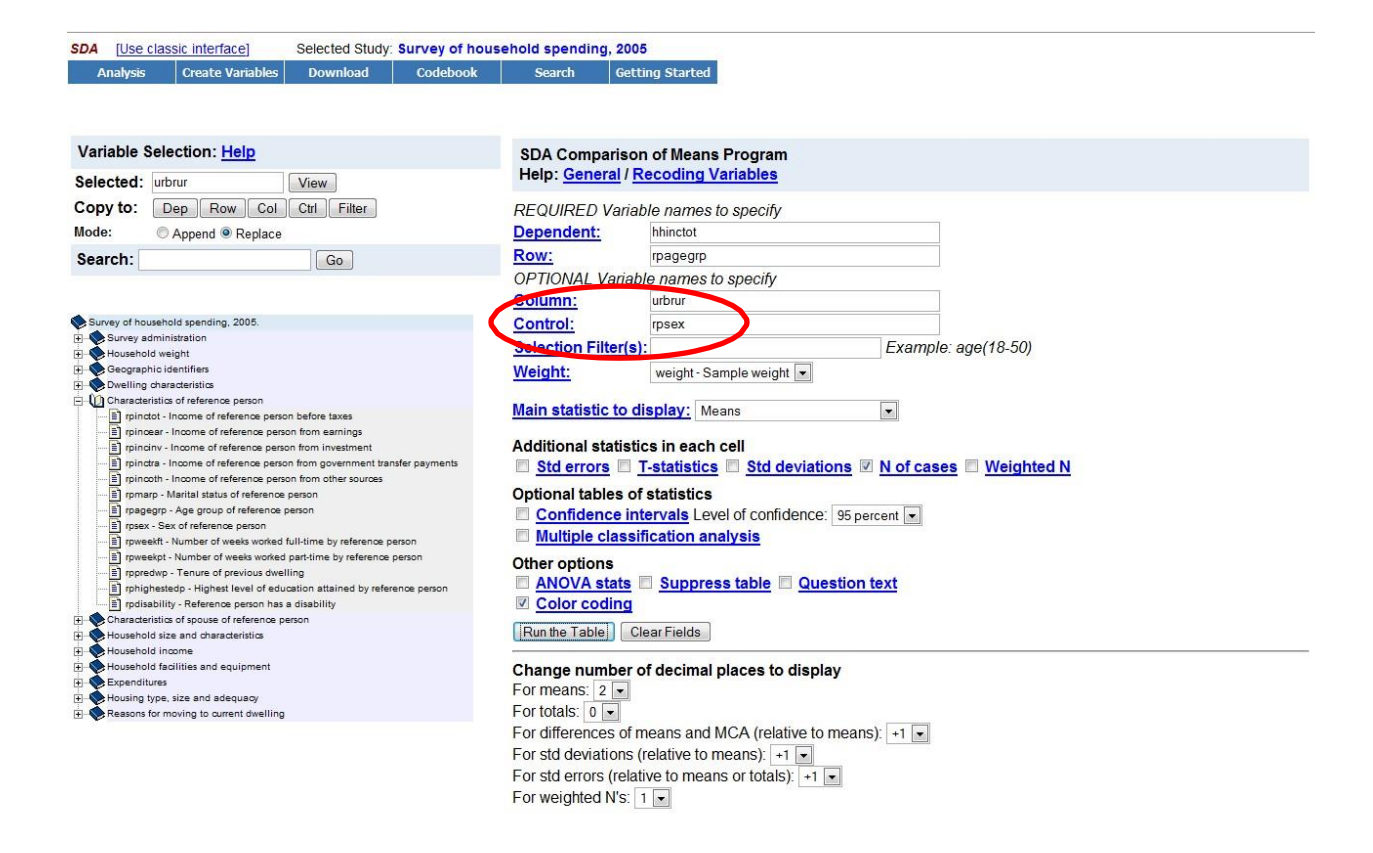

Three tables will be created, one for male respondents, one for female respondents, and one for all valid cases.

|                       |          |                               | Va          | riables    |                             |     |    |         |
|-----------------------|----------|-------------------------------|-------------|------------|-----------------------------|-----|----|---------|
| Role                  | Name     |                               | Label       |            | Ran                         | ıge | MD | Dataset |
| Dependent             | hhinctot | Household income before taxes |             |            | -17,000.00-<br>1,900,000.00 |     |    | 1       |
| Row                   | rpagegrp | Age group of reference person |             |            | 1-14                        |     |    | 1       |
| Column                | urbrur   | Urban Rural Code              |             | 1-2        |                             | 0   | 1  |         |
| Control               | rpsex    | Sex of reference person       |             | 1-2        |                             |     | 1  |         |
| Weight                | weight   | Weight at household level     |             | evel       | 10-8479                     |     |    | 1       |
|                       | Stat     | istics for r                  | psex = 1(Ma | ale)       |                             |     |    |         |
| Cells contai          | n:       |                               |             | urbrur     |                             |     |    |         |
| -Means<br>-N of cases |          |                               | 1<br>Urban  | 2<br>Rural | ROW<br>TOTAL                |     |    |         |

|--|

|                       | 2: 25          | -29 years            | <b>51,898.02</b><br>389   | <b>57,417.53</b> 48       | <b>52,206.37</b><br>437   |
|-----------------------|----------------|----------------------|---------------------------|---------------------------|---------------------------|
|                       | 3: 30-34 years |                      | <b>67,967.85</b><br>465   | <b>83,269.13</b> 55       | <b>69,118.79</b><br>520   |
|                       | 4: 35          | -39 years            | <b>75,938.69</b><br>530   | <b>69,919.61</b><br>76    | <b>75,447.13</b><br>606   |
|                       | 5:40           | -44 years            | <b>83,559.56</b><br>664   | <b>67,512.70</b><br>134   | <b>81,740.47</b><br>798   |
|                       | 6: 45          | -49 years            | <b>86,560.35</b><br>626   | <b>64,483.45</b><br>151   | <b>83,647.90</b><br>777   |
|                       | 7: 50          | -54 years            | <b>89,670.86</b><br>662   | <b>60,414.92</b><br>161   | <b>85,427.12</b><br>823   |
|                       | 8: 55          | -59 years            | <b>87,874.29</b><br>582   | <b>65,643.35</b><br>139   | <b>84,540.24</b><br>721   |
|                       | 9: 60          | -64 years            | <b>75,416.40</b><br>449   | <b>53,025.62</b><br>110   | <b>71,995.36</b><br>559   |
|                       | 10: 6          | 5-69 years           | <b>57,012.50</b> 340      | <b>42,088.20</b><br>85    | <b>54,925.66</b><br>425   |
|                       | 11:7           | 0-74 years           | <b>46,509.84</b> 291      | <b>39,895.20</b><br>81    | <b>45,478.25</b><br>372   |
|                       | 12: 7          | 5-79 years           | <b>42,727.26</b> 219      | <b>32,758.89</b><br>60    | <b>41,390.45</b><br>279   |
|                       | 13: 8          | 0-84 years           | <b>42,365.49</b><br>137   | <b>33,189.00</b><br>45    | <b>40,716.83</b><br>182   |
|                       | 14: 8          | 5 years and over     | <b>45,109.38</b><br>83    | <b>29,786.12</b> 26       | <b>43,095.91</b><br>109   |
|                       | COL            | TOTAL                | <b>71,937.14</b><br>5,697 | <b>57,888.52</b><br>1,192 | <b>70,254.45</b><br>6,889 |
| Color coding          | g:             | <-2.0 <-1.0 <0.      | .0 >0.0 >1                | .0 >2.0 <b>T</b>          |                           |
| Mean in eac           | h cell:        | Smaller than average | ge Larger tha             | n average                 |                           |
|                       |                | Statistics for rp    | sex = 2(Fen               | nale)                     |                           |
| Cells conta           | un:            |                      |                           | urbrur                    |                           |
| -Means<br>-N of cases | 8              |                      | 1<br>Urban                | 2<br>Rural                | ROW<br>TOTAL              |

| rpagegrp  | 1: Less than 25 years | 35,708.99 | 39,201.07 | 35,927.96 |
|-----------|-----------------------|-----------|-----------|-----------|
| - Puses P | 1. Dess man 20 years  |           | /         |           |

|                       |                    |                      | 362                        | 2                 | 39                        | 401                       |
|-----------------------|--------------------|----------------------|----------------------------|-------------------|---------------------------|---------------------------|
|                       | 2: 25              | -29 years            | <b>55,329.4</b> 8          | <b>8</b>   4<br>0 | <b>51,289.88</b><br>68    | <b>55,049.59</b><br>548   |
|                       | 3: 30              | -34 years            | <b>67,547.7</b> .<br>568   | <b>3</b> 4<br>8   | <b>59,456.98</b><br>82    | <b>67,026.66</b><br>650   |
|                       | 4: 35              | -39 years            | <b>85,938.0</b> ′<br>61    | <b>7</b><br>1     | <b>62,565.35</b><br>130   | <b>82,596.79</b><br>741   |
|                       | 5: 40              | -44 years            | <b>78,817.1</b>            | <b>6</b><br>2     | <b>62,347.91</b><br>143   | <b>76,852.42</b><br>895   |
|                       | 6: 45              | -49 years            | <b>86,058.4</b> 3          | <b>8</b><br>7     | <b>67,013.12</b><br>146   | <b>83,861.49</b><br>833   |
|                       | 7: 50-             | -54 years            | <b>81,603.6</b> 2          | <b>2</b><br>2     | <b>63,079.61</b><br>142   | <b>79,302.22</b><br>754   |
|                       | 8: 55              | -59 years            | <b>66,244.2</b><br>56      | <b>3</b><br>7     | <b>46,536.03</b><br>125   | <b>63,525.42</b><br>692   |
|                       | 9: 60 <sup>.</sup> | -64 years            | <b>58,157.9</b><br>37:     | <b>8</b> 4<br>5   | <b>43,861.53</b><br>106   | <b>55,926.82</b><br>481   |
|                       | 10: 6              | 5-69 years           | <b>38,427.3</b> 8          | <b>8</b>   3<br>4 | <b>31,978.88</b><br>90    | <b>37,505.63</b><br>414   |
|                       | 11: 7              | 0-74 years           | <b>34,083.4</b><br>343     | <b>8</b> 3        | <b>33,621.84</b><br>66    | <b>34,024.10</b><br>409   |
|                       | 12: 7              | 5-79 years           | <b>28,763.8</b> ′<br>28.   | <b>7</b> 2<br>3   | <b>26,102.63</b><br>85    | <b>28,430.73</b><br>368   |
|                       | 13: 8              | 0-84 years           | <b>25,957.9</b><br>234     | 7   3<br>4        | <b>30,624.26</b><br>54    | <b>26,666.10</b><br>288   |
|                       | 14: 8              | 5 years and over     | <b>24,309.7</b> ′<br>178   | 7   1<br>8        | <b>15,802.09</b><br>35    | <b>23,510.13</b><br>213   |
|                       | COL                | TOTAL                | <b>63,579.8</b> 4<br>6,370 | <b>4</b> 3        | <b>50,862.66</b><br>1,311 | <b>62,094.44</b><br>7,687 |
| Color coding          | g:                 | <-2.0 <-1.0 <0.      | .0 >0.0                    | >1.0              | ) >2.0 <b>T</b>           |                           |
| Mean in eac           | h cell:            | Smaller than average | ge Larger t                | han               | average                   |                           |
|                       |                    | Statistics for       | all valid c                | ase               | S                         |                           |
| Cells conta           | in:                |                      |                            |                   | urbrur                    |                           |
| -Means<br>-N of cases | 5                  |                      | 1<br>Urban                 |                   | 2<br>Rural                | ROW<br>TOTAL              |

|              | 1: Le           | ss than 25 years     | 35,782.42                  | 36,617.09                 | 35,835.03                  |
|--------------|-----------------|----------------------|----------------------------|---------------------------|----------------------------|
|              |                 |                      | 622                        | 60                        | 082                        |
|              | 2: 25-          | -29 years            | <b>53,643.32</b><br>869    | <b>53,951.47</b><br>116   | <b>53,662.65</b><br>985    |
|              | 3: 30-          | -34 years            | <b>67,747.73</b> 1,033     | <b>71,785.65</b><br>137   | <b>68,028.70</b><br>1,170  |
|              | 4: 35-          | -39 years            | <b>80,541.69</b><br>1,141  | <b>65,394.00</b><br>206   | <b>78,861.30</b><br>1,347  |
|              | 5: 40-          | -44 years            | <b>81,108.64</b><br>1,416  | <b>64,769.08</b><br>277   | <b>79,206.08</b><br>1,693  |
|              | 6: 45-          | -49 years            | <b>86,307.88</b><br>1,313  | <b>65,659.35</b><br>297   | <b>83,754.34</b><br>1,610  |
|              | 7: 50-          | -54 years            | <b>86,000.36</b> 1,274     | <b>61,510.32</b><br>303   | <b>82,676.86</b><br>1,577  |
| rpagegrp     | 8: 55-59 years  |                      | <b>77,299.62</b><br>1,149  | <b>56,767.07</b><br>264   | <b>74,340.07</b><br>1,413  |
|              | 9: 60-          | -64 years            | <b>67,504.16</b><br>824    | <b>48,767.14</b> 216      | <b>64,613.18</b><br>1,040  |
|              | 10: 65-69 years |                      | <b>48,115.92</b><br>664    | <b>37,184.21</b><br>175   | <b>46,571.04</b><br>839    |
|              | 11: 70-74 years |                      | <b>40,093.65</b><br>634    | <b>37,007.51</b><br>147   | <b>39,655.21</b><br>781    |
|              | 12: 7:          | 5-79 years           | <b>35,284.05</b> 502       | <b>29,342.13</b><br>145   | <b>34,515.34</b><br>647    |
|              | 13: 80          | 0-84 years           | <b>32,385.25</b><br>371    | <b>31,754.88</b><br>99    | <b>32,282.55</b><br>470    |
|              | 14: 8:          | 5 years and over     | <b>30,359.70</b><br>261    | <b>21,035.81</b><br>61    | <b>29,378.83</b><br>322    |
|              | COL             | TOTAL                | <b>67,728.52</b><br>12,073 | <b>54,400.48</b><br>2,503 | <b>66,152.07</b><br>14,576 |
| Color coding | g:              | <-2.0 <-1.0 <0.      | .0 >0.0 >1                 | .0 >2.0 <b>T</b>          |                            |
| Mean in eac  | h cell:         | Smaller than average | ge Larger tha              | n average                 |                            |

If you only want to analyze a sub-group of a variable (e.g. female respondents) apply Selection Filter criteria in the same way as in the SDA Frequencies/Crosstabulation Program.

### 3.1 T-Test: Test of Overall Mean

The *t*-statistic shows whether the mean in a cell is larger or smaller than the overall mean. It also takes into account the total number of cases in the cell. If there are only a few cases in a cell, the deviation from the overall mean is not as significant as if there are many cases in that cell.

The example of the t-test will examine the relationship between gender and earnings. For this example we will examine data from the Survey of Labour and Income Dynamics (SLID) from 2005, using the person file.

- ✓ Select "Data" next to person file for 2005
- ✓ On the toolbar at the top of the page highlight "Analysis" and select the "Comparison of means" program.

| SDA [Lise classic interface] Selected Study: Su                                                                                                    | rvey of labour an                                                                              | d income d                                                             | namics                               | , 2005: person fil                   | e                            |                      |
|----------------------------------------------------------------------------------------------------|------------------------------------------------------------------------------------------------|------------------------------------------------------------------------|--------------------------------------|--------------------------------------|------------------------------|----------------------|
| Analysis Preate Variables Download                                                                                                    | Codebook                                                                                       | Search                                                                 | Getting                              | Started                              |                              |                      |
| Frequencies or Comparison of correlation matrix                                                                                                    | Comparison of correlations                                                                     | Multiple regression                                                    |                                      | List values of<br>individual cases   | Logit/Probit<br>regression   |                      |
| Variable Selection: <u>Help</u> Selected: View                                                                                                    | SDA Comparis<br>Help: <u>General</u>                                                           | on of Mea<br>/ <u>Recodinc</u>                                         | ns Prog<br>Variat                    | gram<br><u>bles</u>                  |                              |                      |
| Copy to:       Dep       Row       Col       Ctrl       Filter         Mode:       O Append I Replace                                                                                                    | REQUIRED Var<br>Dependent:                                                                     | iable name                                                             | s to spe                             | əcify                                |                              |                      |
| Search: Go                                                                                                    | Row:<br>OPTIONAL Vari<br>Column:                                                               | able name:                                                             | to spe                               | cify                                 |                              |                      |
| Survey of labour and income dynamics, 2005: person file  Survey administration - identifiers  Geographic variables  Set Sensol weight  Geographic variables  Set Sensol characteristics  Set Sensol characteristics  Set Sensol ch | Control:<br>Selection Filter<br>Weight:<br>Main statistic to<br>Additional statis              | (s):<br>icswt26<br>display:<br>stics in eac                            | Regula<br>Means<br>h cell            | r cross-sectional we                 | Example: age(<br>ight V<br>V | 18-50)<br>Weighted N |
|                                                                                                    | Optional tables Confidence Multiple class Other options ANOVA stats Color coding Run the Table | of statistic<br>intervals<br>sification<br>s Supp<br>2<br>Clear Fields | s<br>evel of o<br>analysi<br>ess tal | confidence: 95 pe<br><u>s</u><br>ble | ercent V                     |                      |

- ✓ Using the Variable Selection program double click on "Income sources" and select the "Earnings" (earng42) variable. Copy this variable into the Dependent (Dep) variable box.
- ✓ Using the Variable Selection program double click on the "Personal characteristics" variables heading, then expand the "Demographic variables" subheading and copy the variable "Sex of respondent on external cross-sectional files" (ecsex99) into the Row (Row) variable box.
- ✓ Under Weight, select "No weight."
- ✓ Under 'Additional statistics in each cell' select "T-statistic."

| SDA | [Use class | sic interface]   | Selected Study | Survey of labou | ur and income d | lynamics, 2005: person file |
|-----|------------|------------------|----------------|-----------------|-----------------|-----------------------------|
| Ar  | nalysis    | Create Variables | Download       | Codebook        | Search          | Getting Started             |

| Variable Selection: Help                                                                                               | SDA Compariso         | on of Means Program         |                                  |
|----------------------------------------------------------------------------------------------------|-----------------------|-----------------------------|----------------------------------|
| Selected: earng42 View                                                                                                 | Help: General /       | Recoding Variables          |                                  |
| Copy to: Dep Row Col Ctrl Filter                                                                                       | REQUIRED Varia        | able names to specify       |                                  |
| Mode: O Append  Replace                                                                                                | Dependent:            | earng42                     |                                  |
| Search: Go                                                                                                    | Row:                  | ecsex99                     |                                  |
|                                                                                                    | OPTIONAL Varia        | ble names to specify        |                                  |
|                                                                                                    | Column:               |                             |                                  |
| Survey of labour and income dynamics, 2005: person file                                                                | Control:              |                             |                                  |
| Survey administration - identifiers                                                                                    | Selection Filter(s    | s):                         | Example: age(18-50)              |
| H Geographic variables                                                                                                 | Weight:               | Neursieht                   |                                  |
| Personal characteristics                                                                                               | weight.               | No weight                   | ×                                |
| E Demographic variables                                                                                                | Main etatistic to     | diaplay: Maana              |                                  |
| ecage28 - Person's age , refyear, external cross-sec file                                                              | Main statistic to     | display. Means              |                                  |
| E ecsex99 - Sex of respondent on external cross-sectional                                                              | Additional station    | tine in each cell           |                                  |
| ecycol20 - Person's year of birth on external cross-sectio     marst28 - Marital status of person as of December 31 of |                       | T atatistica                | istians 🖂 N of some 🗔 Weinhood N |
| i mjaog26 - Person's major activity during the refyear, gro                                                            | □ <u>Sta errors</u> M | 1-statistics Std dev        | lations M of cases D weighted N  |
| Ethnocultural characteristics                                                                                          | Optional tables of    | of statistics               |                                  |
| E Activity limitations                                                                                                 | Confidence in         | ntervals   evel of confider | nce: 95 percent 🗸                |
| E Family and household characteristics                                                                                 |                       | ification analysis          |                                  |
| Eabour market activity patterns                                                                                        |                       | silication analysis         |                                  |
| Job characteristics                                                                                                    | Other options         |                             |                                  |
|                                                                                                    | ANOVA stats           | Suppress table              | Question text                    |
| alimo42 - Support payments received                                                                                    |                       |                             | auconon text                     |
| E alipez - Support payments paid                                                                                       |                       |                             |                                  |
| auno42 - Aner-tax income                                                                                               | Run the Table         | Clear Fields                |                                  |
| apgriez - raxable capital gains                                                                                        |                       |                             |                                  |

✓ Click "Run the Table"

#### SDA 3.2: Means

| Survey of la                                        | bour and in  | come dynamics                       | s, 2005: person file                    |                |     |         |
|-----------------------------------------------------|--------------|-------------------------------------|-----------------------------------------|----------------|-----|---------|
| Oct 04, 200                                         | 08 (Sat 04:3 | 8 PM EDT)                           |                                         |                |     |         |
|                                                     |              |                                     | Variables                               |                |     |         |
| Role                                                | Name         |                                     | Label                                   | Range          | MD  | Dataset |
| Depender                                            | nt earng42   | Earnings                            |                                         | -82500-1700000 |     | 1       |
| Row                                                 | ecsex99      | Sex of respo                        | ndent on external cross-sectional files | 1-2            | 6-9 | 1       |
|                                                     | Main Statis  | tics                                |                                         |                |     |         |
| Cells conta<br>-Means<br>-N of case<br>-T-statistic | ain:<br>s    |                                     | Mean earnings (N                        | /lale)         |     |         |
|                                                     | 1: Male      | <b>31,504.98</b><br>25,581<br>26.8  | N of cases (Male)                       | )              |     |         |
| ecsex99                                             | 2: Female    | <b>17,431.78</b><br>27,893<br>-46.6 | T-statistic                             |                |     |         |
|                                                     | COL TOTA     | L 24,164.15<br>53,474<br>           |                                         |                |     |         |
| Color codin<br>Mean in ea                           | ng: <-2      | 0 <-1.0 <0.0                        | >0.0 >1.0 >2.0 T                        | Explanation of | of  |         |
|                                                     |              |                                     |                                         | colour coding  | 5   |         |

| Allocatio | n of cases    |
|-----------|---------------|
| Valid cas | es 53,474     |
| Total cas | es 53,474     |
| Datasets  |               |
| 1         | /dli2/slid/sl |
| 2         | /newvars/sl   |

CSM, UC Berkeley

The results provide a range of information, as seen in the diagram above. The t-statistic is provided as a number and affects the colour coding of the table of means. Below the table is an explanation of the colour coding.

From the comparison of means t-test we can see that the mean earnings is higher than the overall mean and is lower than the overall mean for female respondents. Use the t-test table to find the critical value at the 95% confidence level (0.05) for a sample of 53,474. The critical value is 1.96. Therefore, the results of this analysis are statistically significant at a 95% confidence level.

### 3.2 T-Test: Test of Mean Between Subgroups

This test assesses if the mean of each subgroup is different from each other. This test requires one to perform the calculations oneself and use a t-table.

The example of the t-test will examine the relationship between gender and earnings. For this example we will examine data from the Survey of Labour and Income Dynamics (SLID) from 2005, using the person file where measure of income earnings is ratio level.

✓ Select "Data" next to person file for 2005

 $\checkmark$  On the toolbar at the top of the page highlight "Analysis" and select the "Comparison of means" program.

| Analysis Dreate Variables Download                                                                              | Codebook                                                                                        | Search Get                                          | ting Started                       |                            |  |
|----------------------------------------------------------------------------------------------------|-------------------------------------------------------------------------------------------------|-----------------------------------------------------|------------------------------------|----------------------------|--|
| Frequencies or Comparison of Correlation ma                                                                     | trix Comparison of correlations                                                                 | Multiple<br>regression                              | List values of<br>individual cases | Logit/Probit<br>regression |  |
| Variable Selection: <u>Help</u><br>Selected: <u>View</u><br>Copy to: Dep Row Col Cttl Filter                    | SDA Compari<br>Help: <u>General</u><br>REQUIRED Va                                              | son of Means P<br>I Recoding Var<br>riable names to | rogram<br>riables<br>specify       |                            |  |
| Mode: O Append   Replace                                                                                        | Dependent:                                                                                      |                                                     |                                    |                            |  |
| Search: Go                                                                                                    | Row:<br>OPTIONAL Var                                                                            | iable names to s                                    | specify                            |                            |  |
| Survey of labour and income dynamics, 2005, person file                                                         | Control                                                                                         |                                                     |                                    |                            |  |
| Survey administration - identifiers                                                                             | Selection Filter                                                                                | ris):                                               |                                    | Example age(18-50)         |  |
| Oeographic variables     Sample velight                                                                         | Weight:                                                                                         | iceut26 - Dec                                       | dar cross-sectional w              | aight v                    |  |
| Personal characteristics     Personal characteristics     Personal characteristics     Personal characteristics | Main statistic t                                                                                | o display: Mear                                     | 16                                 |                            |  |
| O characteristica     O characteristica     O Characteristica     O Characteristica     O Characteristica       | Additional statistics in each cell Std errors T-statistics Std deviations N of cases Weighted N |                                                     |                                    |                            |  |
|                                                                                                    | Optional tables<br>Confidence<br>Multiple cla                                                   | of statistics<br>intervals<br>solfication anal      | of confidence: 95 p                | ercent 💌                   |  |
|                                                                                                    | Other options<br>ANOVA state<br>Color codin                                                     | ts 🗆 Suppress                                       | table 🗆 Question                   | n text                     |  |
|                                                                                                    | Run the Table                                                                                   | Clear Fields                                        |                                    |                            |  |

- ✓ Using the Variable Selection program double click on "Income sources" and select the "Earnings" (earng42) variable. Copy this variable into the Dependent (Dep) variable box.
- ✓ Using the Variable Selection program double click on the "Personal characteristics" variables heading, then expand the "Demographic variables" subheading and copy the variable "Sex of respondent on external cross-sectional files" (ecsex99) into the Row (Row) variable box.
- ✓ Under Weight, select "No weight."
- ✓ Select t-statistic, Std deviation (standard deviation), and N of cases.

| Variable Selection: Help                                      | £                                  | SDA Compariso                 | n of Means Program       |                                                                                                    |
|---------------------------------------------------------------|------------------------------------|-------------------------------|--------------------------|----------------------------------------------------------------------------------------------------|
| Selected: ecsex99                                             | View                               | Help: General / H             | Recooling variables      |                                                                                                    |
| Copy to: Dep Row                                              | Col Ctrl Filter                    | REQUIRED Varia                | ble names to specify     |                                                                                                    |
| Mode: OAppend ORe                                             | place                              | Dependent:                    | earng42                  |                                                                                                    |
| Search:                                                       | Go                                 | Row:                          | ecsex99                  |                                                                                                    |
| -                                                             |                                    | OPTIONAL Variab               | ole names to specify     |                                                                                                    |
|                                                               |                                    | Column:                       |                          |                                                                                                    |
| Survey of labour and income dynam                             | tics, 2005: person file            | Control:                      |                          |                                                                                                    |
| Survey administration - identifie     Geographic variables    | 78                                 | Selection Filter(s)           | ):                       | Example: age(18-50)                                                                                                    |
| Sample weight                                                 |                                    | Weight:                       | No weight                |                                                                                                    |
| Personal characteristics     Democraphic variables            |                                    | a second second second second |                          |                                                                                                    |
| E) ecage28 - Person's age                                     | , refyear, external cross-sec file | Main statistic to d           | lisplant                 | ~                                                                                                    |
| ecsex99 - Sex of respon                                       | dent on external cross-sections    | al Addition a statisti        |                          |                                                                                                    |
| marst26 - Marital status                                      | of person as of December 31 c      | Std errors                    | T-statistics V Std devia | ations V N of cases Veighte                                                                                                    |
| mjaog26 - Person's majo                                       | or activity during the refyear, g  |                               |                          |                                                                                                    |
| Activity limitations                                          | 2                                  | Optional tables of            | r statistics             |                                                                                                    |
| Family and household character                                | ristics                            |                               |                          | percent 🗠                                                                                                    |
| Labour market activity patterns                               |                                    |                               | incation analysis        |                                                                                                    |
| E Income sources                                              |                                    | Other options                 |                          |                                                                                                    |
| alimo42 - Support payments                                    | received                           | ANOVA stats                   |                          | uestion text                                                                                                    |
| E atino42 - Support payments p                                | Jard                               | Color coding                  | 12.2                     |                                                                                                    |
| capgn42 - Taxable capital g                                   | ains                               | Run the Table                 | lear Fields              |                                                                                                    |
| ccar42 - Child care expense     fotes42 - Total of federal di | a benefits (CCTR WIS NCE           |                               |                          |                                                                                                    |
| chprv42 - Total provincial ch                                 | hild benefits                      | Change number o               | of decimal places to dis | play                                                                                                    |
| B ohtxb42 - Total federal & pr                                | ovincial child benefits            | For totals: 0                 |                          |                                                                                                    |
| cpqpp42 - CPP & GPP bene                                      | Pension Plan contributions         | For differences of r          | moans and MCA (rolative) | to moane): 1                                                                                                    |
| and a copeta - Canada & Quebec                                |                                    | For unelences of t            | nearis and MCA (relative | to means). The maintenance of the second second sec |
| 🖹 oqpo42 - Canada & Quebec                                    |                                    | For std doviations /          | (relative to meane): 1 1 |                                                                                                    |

#### ✓ Click "Run the Table"

| SDA 3.2: Means                                                   |                 |                                                   |                                        |       |     |         |  |
|------------------------------------------------------------------|-----------------|---------------------------------------------------|----------------------------------------|-------|-----|---------|--|
| Survey of labour and income dynamics, 2005: person file          |                 |                                                   |                                        |       |     |         |  |
| Nov 07, 2008 (Fri 08:55 PM EST)                                  |                 |                                                   |                                        |       |     |         |  |
| Variables                                                        |                 |                                                   |                                        |       |     |         |  |
| Role                                                             | Name            |                                                   | Label                                  | Range | MD  | Dataset |  |
| Depender                                                         | nt earng42      | Earnings                                          | arnings                                |       |     | 1       |  |
| Row                                                              | ecsex99         | Sex of respond                                    | lent on external cross-sectional files | 1-2   | 6-9 | 1       |  |
|                                                                  | Main Statistics |                                                   |                                        |       |     |         |  |
| Cells conta<br>-Means<br>-Std Devs<br>-N of case<br>-T-statistic | ain:<br>:s      |                                                   |                                        |       |     |         |  |
|                                                                  | 1: Male         | <b>31,504.98</b><br>43,772.874<br>25,581<br>26.8  |                                        |       |     |         |  |
| ecsex99                                                          | 2: Female       | <b>17,431.78</b><br>24,149.639<br>27,893<br>-46.6 |                                        |       |     |         |  |
|                                                                  | COL TOTA        | L 24,164.15<br>35,640.136<br>53,474<br>           |                                        |       |     |         |  |
| Color codir                                                      | ng: <-2.0       | 0 <-1.0 <0.0                                      | >0.0 >1.0 >2.0 T                       |       |     |         |  |
| Mean in ea                                                       | ch cell: Smal   | ler than average                                  | arger than average                     |       |     |         |  |

The result shows that women earn about half of what men do. To check if this difference is significant a further calculation of the t-test statistic is required.

| $t = \frac{\frac{X_1 - X_2}{X_1 - X_2}}{\sqrt{\frac{s_1^2}{n_1 - 1} + \frac{s_2^2}{n_2 - 1}}}$                                                                               | (where d.f. = $n_1 + n_2 - 2$ ) |  |  |  |  |  |
|----------------------------------------------------------------------------------------------------|---------------------------------|--|--|--|--|--|
| where:<br>s <sub>l</sub> <sup>2</sup> = variance of X for category i<br>n <sub>l</sub> = sample size category i<br>X <sub>l</sub> = sample mean of variable X for category i |                                 |  |  |  |  |  |

The calculation is as follows:

|                                   | -24164.15               |
|-----------------------------------|-------------------------|
| $\frac{43772.874^2}{43772.874^2}$ | $+\frac{35640.136^2}{}$ |
| V 25581−1                         | 53474-1                 |
| 7340                              | <u>).83</u>             |
| <sup>−</sup> √ <u>7490</u>        | 04.78882+               |
| 7340.83                           |                         |
| = 314.1006108                     |                         |
| = 23.38                           |                         |
| $d.f. = \infty$                   |                         |

The answer of 23.38 is then compared to the critical value. Use the t-test table to find the critical value at the 95% confidence level (0.05) for a sample of 53,474. The critical value is 1.96. We therefore easily reject the null in favour of the alternative as 23.38 > 1.96.

### 4. Correlations

Correlation measures the relative strength of the linear relationship between two ratio level variables. The correlation coefficient, or Pearson correlation, is a measure of association between two variables. The Pearson correlation coefficient is;

- Unit free
- Ranges between -1 and 1
- The closer to -1, the stronger the negative linear relationship
- The closer to 1, the stronger the positive linear relationship
- The closer to 0, the weaker any positive linear relationship

The SDA Correlation Matrix Program calculates the correlation coefficient between all pairs of two or more variables.

Using the Survey of Household Spending (SHS) data for 2005, we will calculate the correlation between the variables household income before tax and restaurant expenditures.

- $\checkmark$  Open the Data section of the SHS, 2005
- ✓ Select the "Analysis" tab and open the Correlation matrix program

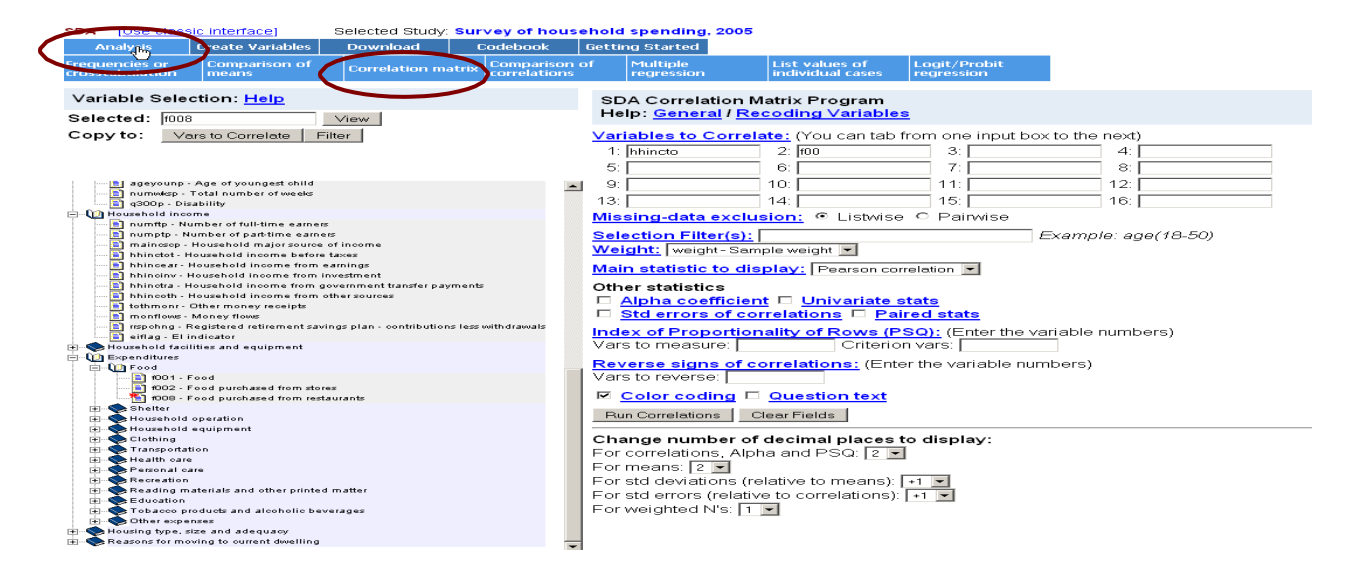

Using the Variable Selection tool select the following variables and copy them to "Variables to Correlate":

- ✓ Double click on the "Household income" variables heading and left click on the the variable "hhinctot". Left click on the "Vars to Correlate" button.
- ✓ Double click on the "Expenditures" variables heading, then double click on the "Food" variables sub-heading, and left click on the variable "f008". Left click on the "Vars to Correlate" button.

| SDA [Use classic interface] Selected Study: Survey of h                                                                                                    | ouse           | ehold spending, 2005                                                                                                    |                                                                                                    |                            |                                                  |  |
|----------------------------------------------------------------------------------------------------|----------------|----------------------------------------------------------------------------------------------------|----------------------------------------------------------------------------------------------------|----------------------------|--------------------------------------------------|--|
| Analyzis Create Variables Download Codebook                                                                                                    | <              | Getting Started                                                                                                    |                                                                                                    |                            |                                                  |  |
| Frequencies or Comparison of Correlation matrix Compariation means                                                                                                    | ison d<br>ions | of Multiple<br>regression                                                                                                    | List values of<br>individual cases                                                                                                    | Logit/Probit<br>regression |                                                  |  |
| Variable Sciection: <u>Help</u><br>Selected: 1008                                                                                                    |                | SDA Correlation Ma<br>Help: <u>General</u> / <u>Rec</u>                                                                                                    | trix Program<br>oding Variables                                                                                                    | <u>s</u>                   |                                                  |  |
| Copyto: Vars to Correlate Filter                                                                                                    | •              | Variables to Correlat<br>1: hhincto<br>5:<br>9:<br>13:                                                                                                    | (You can tab t           2:           6:           10:           14:                                                                                                    | from one input bo          | 4:       8:       12:       16:                  |  |
| Household income     Household income     Indicate the sames     Indicate the sames     Indicate the sames     Indicate the sames     Indicate the same sames     Indicate the same same same same same same same sam                                                  |                | Missing-data exclus<br>Selection Filter(s): [<br>Weight: weight-Samp<br>Main statistic to disp<br>Other statistics<br>Alpha coefficient<br>Std errors of corr<br>Index of Proportions<br>Vars to measure:<br>Reverse signs of co | Ie weight  Ie weight | C Painwise                 | Example: age(18-50)<br>ariable numbers)<br>Ders) |  |
| 1001 - Food     1002 - Food purchased from stores     1008 - Food purchased from restaurants     1008 - Food purchased from restaurants     1008 - Food purchased from restaurants     100 - Food purchased from restaurants     100 - Food purchased from restaurants |                | Vars to reverse:<br>Color coding Question text<br>Run Correlations Clear Fields                                                                                                    |                                                                                                    |                            |                                                  |  |
|                                                                                                    | -              | Change number of c<br>For correlations, Alphe<br>For means: 2<br>For std deviations (rela-<br>For std deviations (rela-<br>For std errors (relative<br>For weighted N's: 1                                                       | lecimal places t<br>a and PSQ: 2 •<br>ative to means):  <br>to correlations):                                                                                                    |                            |                                                  |  |
- ✓ Beside "Main statistic to display" select "Pearson correlation"
- ✓ Select "Run Correlations"

The following table will be created:

|           |           |       | Variables                  |                         |    |         |
|-----------|-----------|-------|----------------------------|-------------------------|----|---------|
| Role      | Name      |       | Label                      | Range                   | MD | Dataset |
| Correlate | hhinctot  | House | ehold income before taxes  | -17,000.00-1,900,000.00 |    | 1       |
| Correlate | f008      | Food  | purchased from restaurants | .00-29,200.00           |    | 1       |
| Weight    | weight    | Weig  | ht at household level      | 10-8479                 |    | 1       |
| Correl    | ation Mat | rix   |                            |                         |    |         |

|          | hhinctot | f008 |
|----------|----------|------|
| hhinctot | 1.00     | .42  |
| f008     | .42      | 1.00 |

Note from the resulting matrix that there is a moderate positive correlation (.42) between before tax household income and restaurant expenditures.

The SDA Correlation Matix program allows you to explore the correlations between up to 16 variables at a time.

# 5. Simple Regressions

Regression analysis is a tool used to predict the value of a dependent variable (the variable we wish to explain or Y) based on the value of at least one independent variable (the variable used to explain independent variable or X), and explain the impact of changes in an independent variable on the dependent variable.

The SDA Multiple Regression program calculates the regression coefficients for one or more independent or predictor variables, using ordinary least squares. In this course we will only be performing simple regressions (regressing Y on X) so using the SDA multiple regression program we will only be regressing the dependent variable on a single independent variable.

We will perform a simple regression using the variables household income before tax (hhinctot) and restaurant expenditures (f008) from the SHS, 2005.

- $\checkmark$  Open the Data section of the SHS, 2005
- ✓ Select the "Analysis" tab and open the Multiple regression program
- ✓ Since we are trying to explain respondent's food expenditures using household before tax income, f008 is the dependent variable and hhinctot is the independent variable. Using the variable selection tool copy the variables into the Dependent and Independent variable positions respectively.

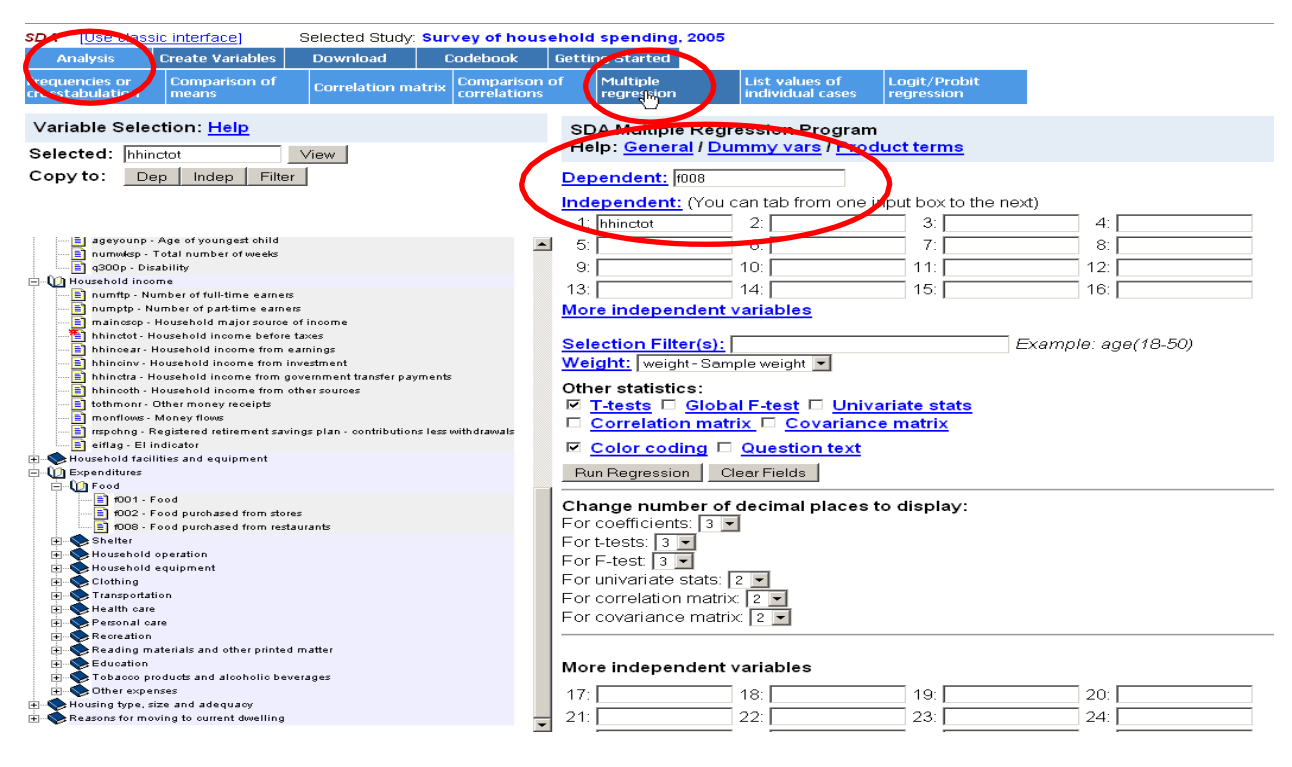

✓ Select "Run Regression"

The following output will be produced:

|               |                  |              |                               | Vari        | ables   |                             |                   |    |         |
|---------------|------------------|--------------|-------------------------------|-------------|---------|-----------------------------|-------------------|----|---------|
| Role          | Nam              | e            |                               | Label       |         |                             | Range             | MD | Dataset |
| Dependent     | f008             | Foo<br>resta | ood purchased from estaurants |             |         | .00-29,200.00               |                   |    | 1       |
| Independer    | nt <b>hhinct</b> | taxe         | sehold i<br>s                 | ncome befo  | re      | -17,000.00-<br>1,900,000.00 |                   |    | 1       |
| Weight        | weight           | t Wei        | Weight at household level     |             |         | 10-8479                     |                   |    | 1       |
|               | Regressio        | on Coeff     | icients                       |             | Test T  | hat Eacl                    | n Coefficient = 0 |    |         |
|               | В                | SE(B)        | Beta                          | SE(Beta)    | T-s     | tatistic                    | Probability       |    |         |
| hhinctot      | .013             | .000         | .423                          | .007        |         | 57.518                      | .000              |    |         |
| Constant      | 749.757          | 21.292       |                               |             |         | 35.213                      | .000              |    |         |
| Color coding  | g:               | <-2.0        | <-1.0                         | 0.0 >0.0 >1 | .0 >2.0 | Т                           |                   |    |         |
| Effect of eac | h variable:      | Ne           | gative                        | Posi        | tive    |                             |                   |    |         |

Multiple R = .423 R-Squared = .179 Std Error of Estimate = 51,573.605

Two versions of the regression coefficient are given for each variable:

- 1. The **unstandardized** regression coefficient -- labeled **B**
- 2. The standardized regression coefficient -- labeled Beta

For each version of the coefficient there is also a **standard error** -- labeled either as SE(B) or as SE(Beta). The calculation of these standard errors assumes that the dataset is a simple random sample drawn from the target population. If the sample is more complex, the displayed standard errors may be too small.

# 6. Conclusion

This tutorial covers the basic material for bivariate analysis using the UT/DLS service. While multiple regression and logit/probit regression was not explicitly covered, the skills learned through this user guide should allow individuals to explore these tools on their own. In the next section, we will cover basic data manipulation skills include creating new variables, recoding existing variables, and downloading data for use in an alternate program (e.g. Excel). To ensure that you understand the basic material presented in this section, please work through the following exercises.

# 7. Exercises

- a) Using the General Social Survey (GSS) on Victimization (Cycle 18, 2004), create a cross tabulation table and graph to examine the relationship between gender and physical or sexual violence by an ex-spouse or partner.
- b) Using the Survey of Household Spending (SHS), 2005, analyze the impact of sex on reference persons food, shelter, clothing, and personal care expenditures using a comparison of means.
- c) Using the Survey of Household Spending (SHS), 2005, calculate the correlation matrix for food, shelter, clothing, and personal care expenditures and interpret identified correlations.

# 8. Answers

- a)
- ✓ Open the Data section of GSS Cycle 18.
- ✓ Double click the "Demographic characteristics" variables heading and select the variable "sex – Sex of respondent".
- ✓ Beside "Copy to" click the "Col" button.
- ✓ Double click the variables heading "Section 4: abuse by ex-spouse/partner".
- ✓ Double click the sub-heading "Module: physical and sexual violence by exspouse/partner".
- ✓ Select the variable "exviol Physical or sexual violence by ex-spouse/partner".
- ✓ Beside "Copy to" click the "Row" button.
- ✓ In the *CHART OPTIONS* select "Bar Graph"
- ✓ Select "Run the Table"
- $\checkmark$  The completed cross tab should appear as follows.

|                    |                                                                              | Variables                                            |                          |                     |                           |                          |  |
|--------------------|------------------------------------------------------------------------------|------------------------------------------------------|--------------------------|---------------------|---------------------------|--------------------------|--|
| Role               | Name                                                                         | Label                                                | Rang                     | je                  | MD                        | Dataset                  |  |
| Row                | exviol                                                                       | Physical or sexual violence by ex-<br>spouse/partner | 1-4                      |                     | 7-*                       | 1                        |  |
| Column             | sex                                                                          | Sex of respondent.                                   | 1-2                      |                     |                           | 1                        |  |
| Weight             | wght_per                                                                     | <b>vght_per</b> Person weight.                       |                          |                     |                           | 1                        |  |
|                    |                                                                              | Frequency Distribution                               |                          |                     |                           |                          |  |
| Cells co           | ntain:                                                                       |                                                      | sex                      |                     |                           |                          |  |
| -Colum<br>-N of ca | 12MaleFema                                                                   |                                                      | le                       | ROW<br>TOTAL        |                           |                          |  |
|                    | 1: Violence i                                                                | n the past 12 months                                 | <b>2.9</b><br>44,830     | 95,2                | <b>5.0</b><br>246         | <b>4.1</b><br>140,076    |  |
|                    | 2: Violence i months)                                                        | n the past 5 years (not in past 12                   | <b>12.7</b><br>195,470   | <b>1</b><br>302,5   | <b>5.9</b><br>516         | <b>14.5</b><br>497,986   |  |
| exviol             | <b>xviol</b> 3: Violence in the past 5 years (don't know if in past 12 month |                                                      | <b>.5</b><br>7,104       | 14,2                | <b>.7</b><br>270          | <b>.6</b><br>21,374      |  |
|                    | 4: No violend                                                                | ce in the past 5 years                               | <b>83.9</b><br>1,289,537 | <b>7</b><br>1,494,6 | <b>8.4</b><br>546 2       | <b>80.9</b><br>2,784,184 |  |
|                    | COL TOTAI                                                                    | <b>100.0</b><br>1,536,942                            | <b>10</b><br>1,906,6     | 0.0<br>578          | <b>100.0</b><br>3,443,620 |                          |  |

And the graph as follows:

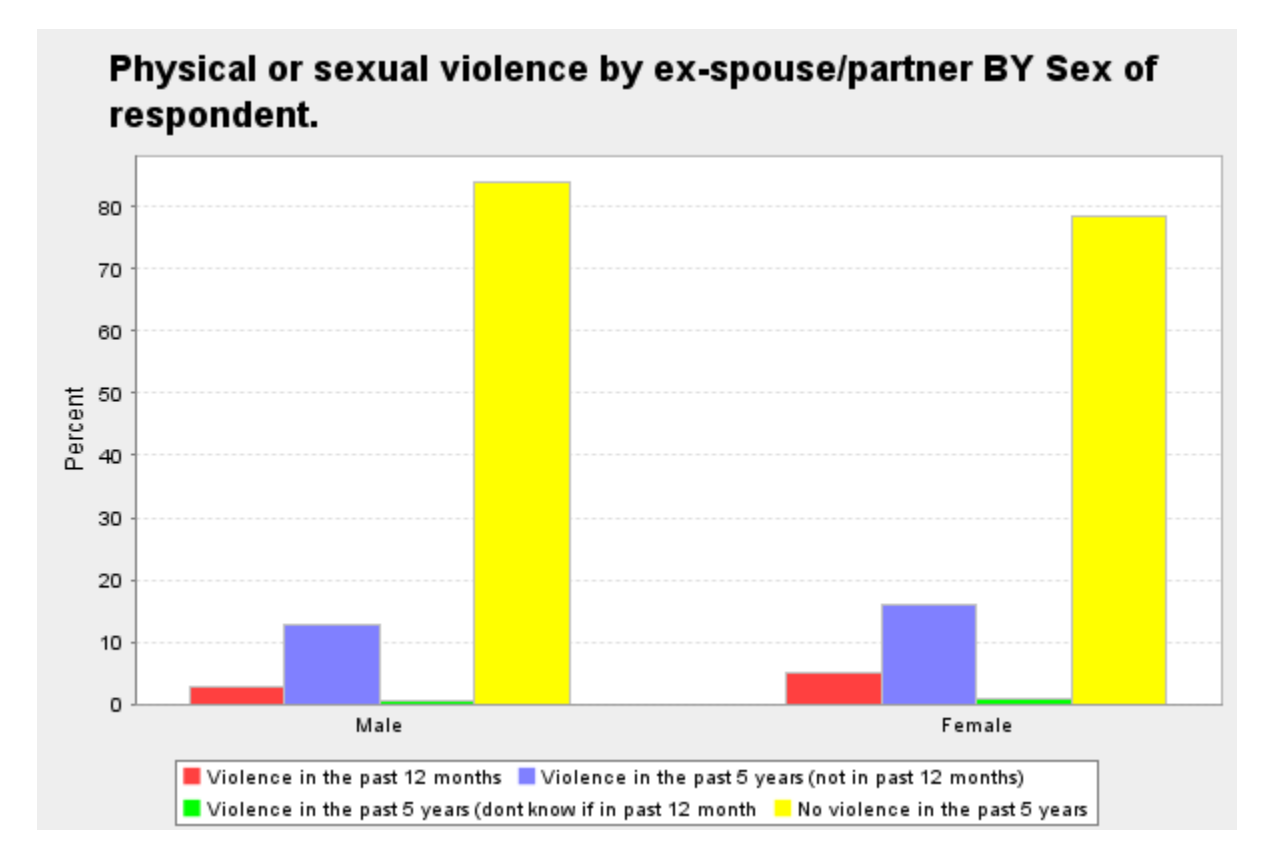

b)

- ✓ Open the Data section of SHS 2005
- ✓ Go to "Analysis" on the menu bar and select the "Comparison of means" program
- ✓ In the Row variable box copy "rpsex Sex of reference person"
- ✓ In the Dependent variable box APPEND the variables: "f001 Food"; "g001 Shelter"; "j001 – Clothing"; and "l201 – Personal care".
- ✓ Select "Run the Table"
- $\checkmark$  The completed cross tab should appear as follows.

|                                       |         |         | Variables             |       |           |    |         |
|---------------------------------------|---------|---------|-----------------------|-------|-----------|----|---------|
| Role                                  | Name    |         | Label                 | R     | lange     | MD | Dataset |
| Dependent                             | f001    | Food    |                       | 1.00- | 64,000.00 |    | 1       |
| Row                                   | rpsex   | Sex of  | f reference person    |       | 1-2       |    | 1       |
| Weight                                | weight  | Weig    | nt at household level | 10    | )-8479    |    | 1       |
|                                       | Ma      | in Stat | tistics               |       |           |    |         |
| Cells contai<br>-Means<br>-N of cases | n:      |         |                       |       |           |    |         |
| rpsex                                 | 1: Male |         | 7,288.5               | 1     |           |    |         |

|                              |                    |              |                            |                           |                           |         | 1              |    |        |
|------------------------------|--------------------|--------------|----------------------------|---------------------------|---------------------------|---------|----------------|----|--------|
|                              |                    |              |                            |                           | 7,151                     |         |                |    |        |
|                              |                    | 2: Female    | ;                          |                           | <b>6,666.11</b><br>8,071  |         |                |    |        |
|                              |                    | COL TO       | TAL                        |                           | <b>6,975.40</b><br>15,222 |         |                |    |        |
|                              |                    |              |                            |                           | Variables                 |         |                |    |        |
| Rol                          | e                  | Name         | •                          |                           | Label                     |         | Range          | MD | Datase |
| Depen                        | dent               | g001         | Shelt                      | er                        |                           |         | .00-166,360.00 |    | 1      |
| Row                          |                    | rpsex        |                            | Sex of reference person   |                           | 1-2     |                | 1  |        |
| Weigh                        | t                  | weight       | Weig                       | Weight at household level |                           | 10-8479 |                | 1  |        |
|                              | Ma                 | nin Statisti | cs                         |                           |                           |         |                |    |        |
| Cells c<br>-Means<br>-N of c | ontai<br>s<br>ases | n:           |                            |                           |                           |         |                |    |        |
|                              | 1: M               | Iale         | <b>12,558.91</b><br>7,151  |                           |                           |         |                |    |        |
| rpsex                        | 2: F               | emale        | <b>12,177.80</b><br>8,071  |                           |                           |         |                |    |        |
|                              | col                | L TOTAL      | <b>12,367.19</b><br>15,222 |                           |                           |         |                |    |        |

|           |            | Variables               |     |               |    |         |
|-----------|------------|-------------------------|-----|---------------|----|---------|
| Role      | Name       | Label                   |     | Range         | MD | Dataset |
| Dependent | j001       | Clothing                |     | .00-69,300.00 |    | 1       |
| Row       | rpsex      | Sex of reference person |     | 1-2           |    | 1       |
| Weight    | weight     | Weight at household lev | vel | 10-8479       |    | 1       |
| Ma        | in Statist | ics                     |     |               |    |         |

| Cells co<br>-Means<br>-N of c | ontain:<br>s<br>ases |                          |  |
|-------------------------------|----------------------|--------------------------|--|
| rpsex                         | 1: Male              | <b>2,543.74</b><br>7,151 |  |

| 2: Female | <b>2,524.93</b><br>8,071  |  |
|-----------|---------------------------|--|
| COL TOTAL | <b>2,534.28</b><br>15,222 |  |

|           |        | Variables                 |               |    |         |
|-----------|--------|---------------------------|---------------|----|---------|
| Role      | Name   | Label                     | Range         | MD | Dataset |
| Dependent | 1201   | Personal care             | .00-11,700.00 |    | 1       |
| Row       | rpsex  | Sex of reference person   | 1-2           |    | 1       |
| Weight    | weight | Weight at household level | 10-8479       |    | 1       |

# **Main Statistics**

| Cells c<br>-Means<br>-N of c | ontain:<br>s<br>ases |                           |  |
|------------------------------|----------------------|---------------------------|--|
|                              | 1: Male              | <b>1,034.21</b><br>7,151  |  |
| rpsex                        | 2: Female            | <b>1,105.24</b><br>8,071  |  |
|                              | COL TOTAL            | <b>1,069.94</b><br>15,222 |  |

c)

- ✓ Open the Data section of SHS 2005
   ✓ Go to "Analysis" on the menu bar and select the "Correlation matrix" program
   ✓ In the Variables to correlate variable boxes copy the variables: "f001 Food"; "g001 Shelter"; "j001 Clothing"; and "l201 Personal care".
   ✓ Select "Run Correlations"
- $\checkmark$  The completed cross tab should appear as follows.

|           |      | Variables |                |    |         |
|-----------|------|-----------|----------------|----|---------|
| Role      | Name | Label     | Range          | MD | Dataset |
| Correlate | f001 | Food      | 1.00-64,000.00 |    | 1       |
| Correlate | g001 | Shelter   | .00-166,360.00 |    | 1       |
| Correlate | j001 | Clothing  | .00-69,300.00  |    | 1       |

| Corre | late  | 1201      | Perso  | Personal care             |  | .00-11,700.00 | 1 |
|-------|-------|-----------|--------|---------------------------|--|---------------|---|
| Weigl | nt    | weight    | Weig   | Weight at household level |  | 10-8479       | 1 |
| (     | Corre | elation N | Aatrix |                           |  |               |   |
|       | f001  | g001      | j001   | <b>1201</b>               |  |               |   |
| f001  | 1.00  | .42       | .54    | .54                       |  |               |   |
| g001  | .42   | 1.00      | .40    | .39                       |  |               |   |
| j001  | .54   | .40       | 1.00   | .65                       |  |               |   |
| 1201  | .54   | 39        | .65    | 1.00                      |  |               |   |

All of the correlations are moderate, ranging between 0.4-0.54, except for the relationship between clothing and personal care expenditures which is higher at 0.65.

# **Basic Data Manipulation**

The UT/DLS also several features that allow you to create new variables as well as download the data from the UT/DLS for use in Excel, SPSS, STATA and other statistical packages.

# 1. Learning Objectives

This section focuses on different methods used to manipulate data using the UT/DLS service. Upon completion of this tutorial you will be able to:

- Recode survey variables
- Compute new variables using existing survey variables
- Calculate dummy variables in order to perform regression analysis
- Download a data subset

# 2. Creation of New Variables

Data analysis often requires us to manipulate variables. The UT/DLS service allows you to recode existing variables, compute a new variable by applying operators to existing variables, and create dummy variables for the purposes of performing regression analysis.

## 2.1 Recoding Variables

The SDA Recode Program allows you to recode one or more existing *numeric* variables into a new UT/DLS variable.

- ✓ Open the SDA Recode Program by highlighting "Create Variables" on the main UT/DLS toolbar and selecting "Recode variables".
- ✓ Read through the SDA Recode Help contents by left clicking "General" at the top of the program

| 🐢 • 👳 - 🥑 💿 🏠 🎆 http                                                                                                    | p://r1.chass.utoronto.ca.ezproxy.library.uvic.ca                                                                                | /cgi-bin/sda/hsd              | a?harcsda2+gss19                                  | m                                                |                                                  |                                                        |                         | -                      | G. Google    | Q]. | . <del>.</del> × |
|----------------------------------------------------------------------------------------------------|----------------------------------------------------------------------------------------------------|-------------------------------|---------------------------------------------------|--------------------------------------------------|--------------------------------------------------|--------------------------------------------------------|-------------------------|------------------------|--------------|-----|------------------|
| 🖂 WebMail                                                                                                    | 🔯 🚺 🎆 University of Toronto Data                                                                                                | Librar 🞑                      |                                                   |                                                  |                                                  |                                                        |                         |                        |              |     |                  |
| SDA (Use classi interface)<br>Analysis (Create Variab)<br>Compute a ne<br>Vable                                                                                                    | Selected Study: General socia<br>iles Download Codebook<br>Recode variables List/Delete<br>Created Varia                        | Getting St                    | arted                                             | nain file                                        |                                                  |                                                        |                         |                        |              |     |                  |
| Variable Selection: Help                                                                                                    |                                                                                                    | SDA R                         | ecode Pregi                                       | am                                               |                                                  |                                                        |                         |                        |              |     | î                |
| Selected:                                                                                                    | View                                                                                                    | Help:                         | Seneral / Flee                                    | oding R                                          | ules                                             |                                                        |                         |                        |              |     |                  |
| Copy to: Var1 Var2 Var4 Var5 Var4 Var5 Var5 Var4 Var5 Var5 Var5 Var5 Var5 Var5 Var5 Var5                                                                | √ar3<br>√ar6                                                                                                    | Name fe<br>Replace<br>Name (s | of the new varial<br>that variable<br>of existing | bles<br>ariable to<br>le, if it alr<br>variables | be creat<br>eady exis                            | ed:<br>ats? O Y                                        | es  No                  |                        |              |     | 1                |
| <ul> <li>Survey administration</li> <li>Sample weights</li> </ul>                                                                                                    |                                                                                                    | (Need a                       | . least i niput                                   | variable,                                        | Call use u                                       | p to o van                                             | ables)                  |                        | 14.00        |     |                  |
| Demographic variables                                                                                                    |                                                                                                    |                               |                                                   | Var 1                                            | var 2                                            | var 3                                                  | var 4                   | var 5                  | Var 6        |     |                  |
| Oeographic variables                                                                                                    |                                                                                                    |                               |                                                   | -                                                |                                                  |                                                        |                         |                        |              |     |                  |
| Section 1: Oeneral time use     Section 2: Time use diary     Section 2: Time diary     Section 3: Child care diary     Section 4: Perceptions of time     Section 5: Unpaid work activities                                                                                                    |                                                                                                    |                               | )ING RULES<br>JT ∨ariable                         | (See exp                                         | VALUE                                            | and exa                                                | mples)<br>INPUT V       | ariables               |              |     |                  |
| E Section 7: Main activity and educ.                                                                                                    | ation of respondent                                                                                                    | Value                         | Label                                             | Var 1                                            | Var 2                                            | Var 3                                                  | Var 4                   | Var 5                  | Var 6        |     |                  |
| Section 8: Main activity and educe     Section 0: Education of responder     Section 102: Culture activities, spc     Section 102: Social in helewolds and 1     Section 11: Transportation     Section 12: Enjoyment     Section 12: Enjoyment     Section 12: Other oharacteristics:     Section 14: Other oharacteristics:     Section 14: Section 14: Sec | ation of spoule/pather<br>tra parent<br>off pathopation and physical activity<br>tust<br>birthplace, language, religion, income |                               |                                                   |                                                  |                                                  |                                                        |                         |                        |              |     |                  |
|                                                                                                    |                                                                                                    |                               |                                                   |                                                  |                                                  |                                                        |                         |                        |              |     |                  |
|                                                                                                    |                                                                                                    | Define I<br>What to<br>Com    | do with uns<br>wert them to M                     | t catego<br>pecified<br>ID code (                | r <mark>ies (if ne</mark><br>combina<br>O Assign | <mark>eded)</mark><br>i <u>tions</u> of i<br>the value | nput vari<br>of input v | iables (if<br>ariable# | any):<br>1 💌 |     |                  |

## Example: Recoding Data from GSS Cycle 19, 2005

In the General Social Survey on Time Use (GSS Cycle 19) there is a variable "brthprvc – Province of Birth of Respondent" located under variable section 14: Other characteristics: birthplace, language, religion, income. We will recode this variable to reflect <u>Region of Birth</u> (Maritimes, Prairies etc.).

- ✓ In "Name for the new variable to be created" type a code for the new variable, Region of Birth e.g. brthreg
- ✓ In the "Var 1" box below "Name(s) of existing variables to use for the recode" enter the name of the variable to be recoded: brthprvc <u>or</u> select the variable using the Variable Selection tool and copy it to "Var 1".
- ✓ Under OUTPUT Variable enter under the Label column the names Canada's Regions: Maritimes, Quebec, Ontario, Prairies, British Columbia, and Territories.
- $\checkmark$  In the Value Column assign values to the new variable labels e.g. 1,2,3,4,5,6
- ✓ Under "VALUES of the INPUT Variables" column Var 1, enter the values of the variable brthprvc that correspond to the new output variable labels (Maritimes = 1-4, Quebec = 5, Ontario = 6 etc.). Consult the codebook to determine the corresponding input variable codes.

# brthprvc Province of birth of R.

Text of this Question or Item Coverage: All respondents. Derived from BPR\_Q10 and BPR\_Q20. Weight variable: WGHT PER

| Percent | Ν      | Valu      | Label                                             |
|---------|--------|-----------|---------------------------------------------------|
| 6.2     | 1,199  | 1         | Newfoundland and Labrador                         |
| 2.6     | 494    | 2         | Prince Edward Island                              |
| 5.2     | 1,006  | 3         | Nova Scotia                                       |
| 5.5     | 1,069  | 4         | New Brunswick                                     |
| 18.9    | 3,637  | 5         | Quebec                                            |
| 21.2    | 4,083  | 6         | Ontario                                           |
| 5.2     | 1,000  | 7         | Manitoba                                          |
| 6.3     | 1,219  | 8         | Saskatchewan                                      |
| 6.8     | 1,318  | 9         | Alberta                                           |
| 6.0     | 1,147  | 10        | British Columbia                                  |
| 0.2     | 32     | 11        | Includes Yukon, Northwest Territories and Nunavut |
| 15.9    | 3,069  | 12        | Countries outside of Canada                       |
|         | 291    | <b>98</b> | Not stated                                        |
|         | 33     | 99        | Don't know                                        |
| 100.0   | 19,597 |           | Total                                             |

# Properties

- ✓ Apply desired "OPTIONAL Specification for the New Variable", (i.e. variable label, description etc.)
- ✓ Select "Start Recoding"

The following output will be produced:

## UT/DLS 3.1: Recode

General social survey cycle 10: main file

## Created Sep 11, 2007 (Tue 02:31 AM EDT)

|        |          | Variables               |       |      |         |
|--------|----------|-------------------------|-------|------|---------|
| Role   | Name     | Label                   | Range | MD   | Dataset |
| Output | brthreg  | Region of Birth         | 1-6   |      | 2       |
| Input  | brthprvc | Province of birth of R. | 1-12  | 98-* | 1       |

#### **Recode rules**

Input1: brthprvc label: Province of birth of R.

| Output | Input1 |
|--------|--------|
| 1      | 1-4    |
| 2      | 5      |
| 3      | 6      |
| 4      | 7-9    |
| 5      | 10     |
| 6      | 11     |

#### Description of the derived variable brthreg Region of Birth Ν Label Percent Value 23.3 3,768 1 Maritimes 22.4 3,637 2 Ouebec 25.2 4,083 3 Ontario 21.8 4 Prairies 3,537 **British Columbia** 7.1 1,147 5 0.2 32 6 Territories (No Data) 3,393 <STRONG>.</STRONG> 100.0 19,597 Total Allocation of cases Valid cases in new variable 16,204 Cases set to missing-data code 3,393 Total cases 19,597

## 2.2 Computing New Variables

This UT/DLS program creates a new UT/DLS variable as a result of a computation based on one or more existing *numeric* variables.

- ✓ Open the SDA Compute Program by highlighting "Create a Variable" on the main UT/DLS toolbar and selecting "Compute a new variable".
- ✓ Review the General Help and Expression Syntax options to familiarize yourself with the process of computing new variables.

| 🜾 🔹 🔶 😴 💿 🏠 🌆 http://r1.chass.utoronto.ca.ezproxy.library.uv                                                                                                    | c.ca/cgi-bin/sda/hsda?harcsda2+gss19m                                                                                                    | ▼ ► Google                                                                                                    | 🤍 _ 🗗 🗙 |
|----------------------------------------------------------------------------------------------------|----------------------------------------------------------------------------------------------------|----------------------------------------------------------------------------------------------------|---------|
| 🐜 University of Toronto Data Librar 😡 🐜 Compute - SDA                                                                                                    | 💽 🛛 🌆 Compute - SDA                                                                                                    |                                                                                                    | •       |
| SDA         [Use classic interface]         Selected Study: General sc           Analysis         Create Variables         Download         Codeboo                                                                                                    | cial survey cycle 19, 2005: main file<br>k Getting Started                                                                                                    |                                                                                                    |         |
| Variable Selection: <u>Help</u>                                                                                                    | SDA Compute Program                                                                                                    |                                                                                                    |         |
| Selected: dursoc07                                                                                                    | Help: <u>General</u> / <u>Expression syntax</u>                                                                                                    | )                                                                                                    |         |
| Copy to: Expression  Copy to: Expression  Copy to: Expression  Copy to: Survey administration  Copy to: Survey administration | SYPRESSION TO DEFINE THE NEW         newvarz       duranc03 + duranc06 + durance         Replace that variable, if it already exits         Include numeric missing-data values         Output code to assign if no valid output         © System missing-data code          Round new variable? (no rounding)         OPTIONAL Specifications for the New | VARIABLE<br>isc07<br>sts? ○ Yes ◎ No<br>in computations? ○ Yes ◎ No<br>out value:<br>issing-data code given below<br>v Variable |         |
| Section 7: Main activity and education of respondent     Section 8: Main activity and education of spouse/partner     Section 9: Education of respondents parents     Section 10: Could reveal the section parents     Section 10: Social networks and trust     Section 10: Social networks and trust     Section 11: Transportation     Section 12: Environment     Section 13: Housing characteristics     Section 13: Housing characteristics     Section 14: Other characteristics     Section 14: Other characteristics     Section 14: Other characteristics     Section 14: Other characteristics                                                                                                    | Label:<br>Missing-data codes:<br>Minimum valid value:<br>Maximum valid value:<br>Seed for generating random num!<br>Descriptive text:                                                                                                    | pers:                                                                                                    |         |
|                                                                                                    | Category labels:<br>(On each line put a category value, a<br>For example: 0 Lowest value)                                                                                                    | space, then the desired label.                                                                                                  | ×       |

✓ Using the General Social Survey on Time Use (Cycle 19) we will compute new variables using two of the more common expression types employed, arithmetic operators and if / else / else if statements.

#### **Example: Computing a new variable using arithmetic operators**

We want to create a new variable that reflects the total time <u>in hours</u> the respondent spent with their spouse/partner.

- ✓ Using the Variable Selection Tool left click "Section 2: time use diary"
- ✓ Select variable heading "duration by social contact"
- ✓ The variable of interest is: "dursoc02 Ttl duration (mins.)-social contact spouse/partner".
- ✓ We will use the variable name "dursocsphr" (total duration of social contact with spouse/partner in hours) to indicate the new variable

- ✓ In the expression box type "dursocsphr = dursoc02/60"
- ✓ In "OPTIONAL Specifications for the New Variable" type beside "Label" type "Total duration of social contact with spouse/partner in hours".
- ✓ Select "Start computing"

The following output will be produced:

|        |            | Variables                                                     |                   |    |         |
|--------|------------|---------------------------------------------------------------|-------------------|----|---------|
| Role   | Name       | Label                                                         | Range             | MD | Dataset |
| Output | dursocsphr | total duration of social contact with spouse/partner in hours | .0000-<br>24.0000 |    | 2       |
| Input  | dursoc02   | Ttl duration (mins.)-social contact -<br>spouse/partner       | 0-1440            |    | 1       |

Expression used to create the new variable

dursocsphr = dursoc02/60

**Description of the derived variable** 

dursocsphrtotal duration of social contact with spouse/partner inhoursStd Dev = 4.22595

The new variable is now available for use in the data analysis programs. Using the SDA Frequency/Crosstabulation Program determine the frequency distribution of this new variable

- ✓ Open the SDA Frequencies/Crosstabulation Program
- ✓ In the row variable enter "dursocsphr"
- ✓ Select "Run the Table"

You will notice from the frequency info produced that the variable takes on so many different values that no discernable pattern can be deduced. Using the If / Else If / Else syntax and logical operators to use with If / Else if we can compute a new variable with fewer potential values so that we can start to discern patterns in the data.

## Example: If / Else If / Else syntax and logical operators to use with If / Else

Building on the previous example and utilizing If / Else If / Else syntax and logical operators to use with If / Else we will create a new variable that groups hours of social contact spent with spouse and partner into the following categories:

No time < 1 hour 1-3 hours 3-5 hours 5-10 hours 10-20 hours >20 hours The new variable will be called "scsphr" – social contact spouse/partner hours.

- ✓ Open the SDA "Compute a new variable" Program
- $\checkmark$  In the Expression box type the following:

```
If (dursocsphr eq 0) scsphr = 0
else if (dursocsphr gt 0 AND dursocsphr lt 1) scsphr = 1
else if (dursocsphr ge 1 AND dursocsphr lt 3) scsphr = 2
else if (dursocsphr ge 3 AND dursocsphr lt 5) scsphr = 3
else if (dursocsphr ge 5 AND dursocsphr lt 10) scsphr = 4
else if (dursocsphr ge 10 AND dursocsphr lt 20) scsphr = 5
else scsphr = 6
```

- ✓ In "OPTIONAL Specifications for the New Variable" type beside "Label" type "Hours social contact with spouse/partner - 6 categories".
- ✓ In the "Category labels" box type the following:

0 No time

- 1 < 1 hour
- 2 1-3 hours
- 3 3-5 hours
- 4 5-10 hours
- 5 10-20 hours
- 6 >20 hours
  - ✓ Select "Start computing"

The following output will be produced:

|                                              |                                                                                           |                                                         |                                                                   | Variables                                                                                                    |                         |  |   |  |  |
|----------------------------------------------|-------------------------------------------------------------------------------------------|---------------------------------------------------------|-------------------------------------------------------------------|----------------------------------------------------------------------------------------------------|-------------------------|--|---|--|--|
| Role                                         | Name                                                                                      |                                                         | Label Range MD Datas                                              |                                                                                                    |                         |  |   |  |  |
| Output                                       | scsphr                                                                                    | Hours                                                   | ours social contact with spouse - 6 categories 0-6 2              |                                                                                                    |                         |  |   |  |  |
| Input                                        | dursocsphr                                                                                | total d                                                 | uration of socia                                                  | l contact with spouse/partner in hours                                                                                                    | .0000-24.0000           |  | 2 |  |  |
| Express                                      | sion used to ci                                                                           | eate the                                                | e new variable                                                    |                                                                                                    |                         |  |   |  |  |
| else<br>else<br>else<br>else<br>else<br>else | <pre>if (durso<br/>if (durso<br/>if (durso<br/>if (durso<br/>if (durso<br/>scsphr =</pre> | csphr<br>csphr<br>csphr<br>csphr<br>csphr<br>csphr<br>6 | gt 0 AND c<br>ge 1 AND c<br>ge 3 AND c<br>ge 5 AND c<br>ge 10 AND | dursocsphr lt 1) scsphr = 1<br>dursocsphr lt 3) scsphr = 2<br>dursocsphr lt 5) scsphr = 3<br>dursocsphr lt 10) scsphr =<br>dursocsphr lt 20) scsphr = | -<br>2<br>3<br>4<br>= 5 |  |   |  |  |
| Descri                                       | ption of the d                                                                            | erived v                                                | ariable                                                           |                                                                                                    |                         |  |   |  |  |
| scsph                                        | 1r                                                                                        | Hours                                                   | social cor                                                        | ntact with spouse - 6 cates                                                                                                    | gories                  |  |   |  |  |
| Percen                                       | t N                                                                                       | Value                                                   | Label                                                             |                                                                                                    |                         |  |   |  |  |
| 49.<br>3.6                                   | 701                                                                                       | 1                                                       | < 1  hour                                                         |                                                                                                    |                         |  |   |  |  |
| 10.                                          | 7 2.105                                                                                   | 2                                                       | 2 1-3 hours                                                       |                                                                                                    |                         |  |   |  |  |
| 11.                                          | 2 2,189                                                                                   | 3                                                       | <b>3</b> 3-5 hours                                                |                                                                                                    |                         |  |   |  |  |
| 14.                                          | 6 2,870                                                                                   | 4                                                       | <b>4</b> 5-10 hours                                               |                                                                                                    |                         |  |   |  |  |
| 10.                                          | 2 1,998                                                                                   | 5                                                       | 10-20 hours                                                       |                                                                                                    |                         |  |   |  |  |
| 0.                                           | 0 5                                                                                       | 6                                                       | >20 hours                                                         |                                                                                                    |                         |  |   |  |  |

 100.0
 19,597
 Total

 Mean = 1.7
 Std Dev = 1.9

The new variable is now available for use in the data analysis programs. Using the SDA Frequency/Crosstabulation Program determine the frequency distribution of this new variable

- ✓ Open the SDA Frequencies/Crosstabulation Program
- ✓ In the row variable enter "scsphr"
- ✓ In the *CHART OPTIONS* section select "Bar Chart" beside "Type of Chart"
- ✓ Select "Run the Table"

The following frequency distribution and bar chart will be produced:

|        |          | Variables                                       |                         |    |         |
|--------|----------|-------------------------------------------------|-------------------------|----|---------|
| Role   | Name     | Label                                           | Range                   | MD | Dataset |
| Row    | scsphr   | Hours social contact with spouse - 6 categories | 0-6                     |    | 2       |
| Weight | wght_per | Person weight.                                  | 35.7909-<br>10,125.3724 |    | 1       |

# **Frequency Distribution**

| Cells co<br>-Columi<br>-N of ca | ntain:<br>n percent<br>Ises | Distribution               |
|---------------------------------|-----------------------------|----------------------------|
|                                 | 0: No time                  | <b>43.1</b><br>11,253,769  |
|                                 | 1: < 1 hour                 | <b>4.2</b><br>1,085,542    |
|                                 | 2: 1-3 hours                | <b>12.2</b><br>3,190,881   |
|                                 | 3: 3-5 hours                | <b>12.8</b><br>3,334,316   |
| scspnr                          | 4: 5-10 hours               | <b>16.3</b><br>4,252,628   |
|                                 | 5: 10-20 hours              | <b>11.4</b> 2,969,632      |
| 6: >20 hours                    | 6: >20 hours                | <b>.0</b><br>9,050         |
|                                 | COL TOTAL                   | <b>100.0</b><br>26,095,819 |

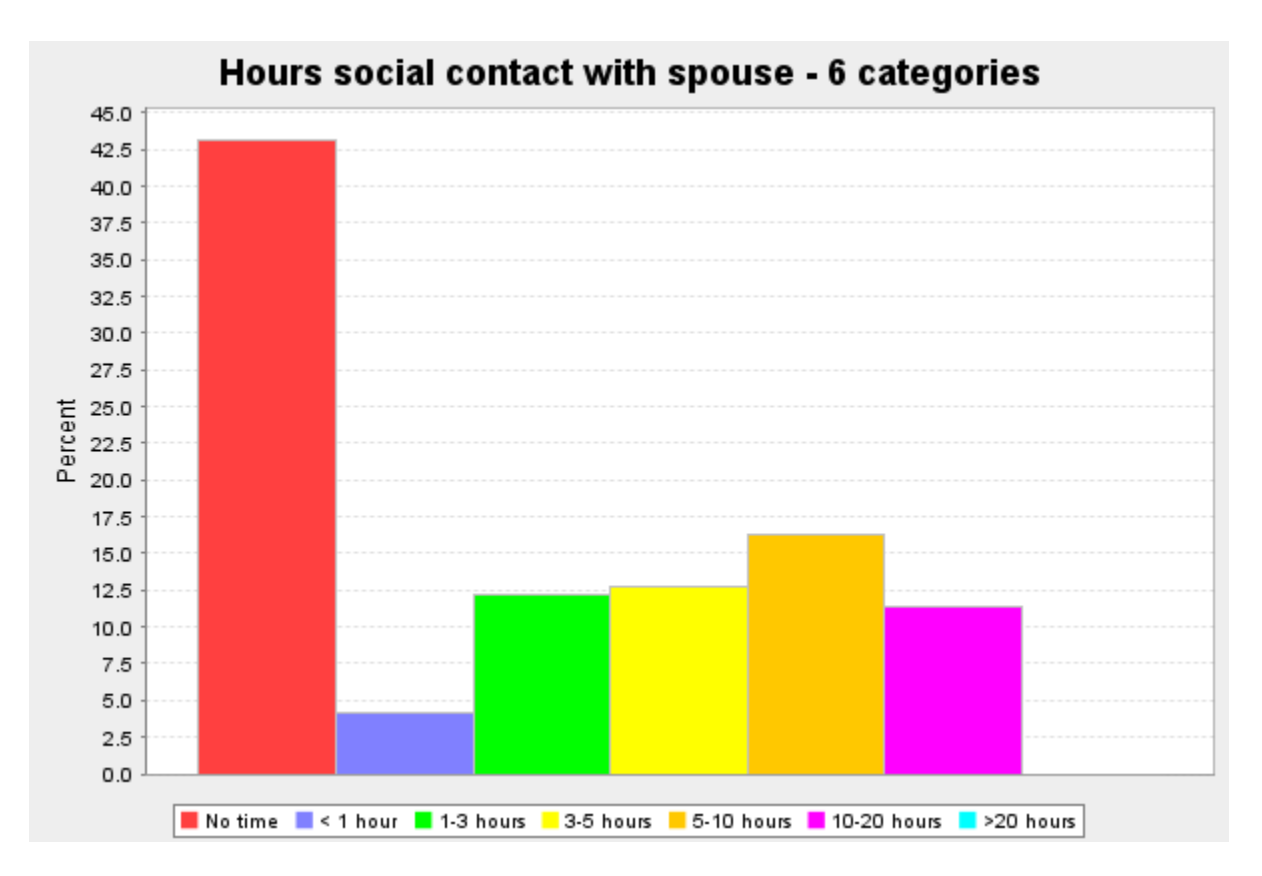

# 2.3 Creating Dichotomies and Dummy Variables

Dichotomies and dummy variables are used to convert variable values so that they can be used in performing regression analysis. A dichotomy is created when a variable is simply coded as either 0 or 1 (e.g. male(0) or female(1); foreign(0) or domestic(1). A system of dummy variables is used to create dichotomies when a non-interval variable has more than two categories. Creating dichotomies and dummy variable involves recoding existing variables and/or creating new variables.

## Example: Recode variable "Sex - Sex of respondent" into a dichotomy

- ✓ A demographic variable that describes the sex of respondents is included in all surveys of interest however for this example we will use the GSS Cycle 19
- ✓ Open the Data section of GSS Cycle 19
- ✓ Open the SDA "Recode variables" Program
- ✓ Using the Variable Selection tool, copy the variable "sex Sex of R" into the "Var1" box on the recode program
- ✓ Name the new variable to be created "sexD" to indicate that it is the variable Sex recoded as a dichotomy
- ✓ In the "Recoding Rules" section enter the dichotomized variable values (0 and 1) into the "OUTPUT Variables" Values boxes.
- ✓ In the "INPUT Variables" section enter "Male and Female" into the Label boxes beside the OUTPUT Variable Values 0 and 1 respectively.
- ✓ Enter the corresponding INPUT Variables values for the two labels into the VAR1 boxes (1 for Male; 2 for Female).

- ✓ In the "OPTIONAL Specifications for the New Variable" Section enter "Sex of Respondent Dichotimized" in the Label box.
   ✓ Select "Start Recoding"

The following output will be produced:

| UT/DLS                       | 5 3.1: Re                      | ecode                        |                         |               |       |    |         |
|------------------------------|--------------------------------|------------------------------|-------------------------|---------------|-------|----|---------|
| General                      | social su                      | urvey cycle                  | 10: main f              | ïle           |       |    |         |
| Created                      | Oct 09, 2                      | 2007 (Tue (                  | )3:56 PM ]              | EDT)          |       |    |         |
|                              |                                |                              | Var                     | iables        |       |    |         |
| Role                         | Name                           |                              | Label                   |               | Range | MD | Dataset |
| Output                       | sexd                           | Sex of Res                   | pondent –               | Dichotimized  | 0-1   |    | 2       |
| Input                        | sex                            | Sex of R.                    |                         |               | 1-2   |    | 1       |
| Recode<br>Input1:<br>Outpu   | rules<br>sex<br>t<br>0<br>1    | label: s<br>Input1<br>1<br>2 | Sex of R                |               |       |    |         |
| Descrip                      | tion of (                      | the derived                  | variable                | ]             |       |    |         |
| sexd<br>Percent              | S<br>N                         | ex of Resp<br>Volue          | ondent -                | - Dichotimize | d     |    |         |
| 44.0<br>56.0<br><b>100.0</b> | 8,62<br>10,97<br><b>19,59</b>  | 1 0<br>6 1<br>7              | Male<br>Female<br>Total |               |       |    |         |
| Allocat                      | ion of ca                      | ases                         |                         |               |       |    |         |
| Valid ca                     | ases in n                      | ew variable                  | 19,59                   | 97            |       |    |         |
| Cases so                     | et to mis                      | sing-data co                 | ode                     | 0             |       |    |         |
| Total ca                     | ises                           |                              | 19,59                   | 97            |       |    |         |
| Data se<br>1<br>2            | e <b>ts</b><br>/gss/<br>/dli/{ | /gss19/gss19<br>gss/gss19m   | ∋m                      |               |       |    |         |

## Example - Creating dummy variables from non-interval variables with multiple categories

Non-interval variables that have multiple categories can be incorporated into a multiple regression by creating a system of dummy variables. Using the Canadian Community Health Survey (CCHS) Cycle 3.1, 2005, we will create a series of dummy variables to from the variable "eduedh04 - Highest level/edu. - HH 4 levels - (D)".

- ✓ Open the SDA "Compute a new variable" Program
- ✓ Using the Variable Selection Tool open the variable heading category "EDU Education" and select the variable "eduedh04 - Highest level/edu. - HH 4 levels - (D)".
- $\checkmark$  Select view to see the variable values (the following information will be created in a new window:

| eduedh04   | l Hig      | hest lev | vel/edu HH 4 levels - |
|------------|------------|----------|-----------------------|
| Percent    | Ν          | Value    | Label                 |
| 14.4       | 17,410     | 1        | < THAN SECONDARY      |
| 12.2       | 14,811     | 2        | SECONDARY GRAD.       |
| 6.1        | 7,420      | 3        | OTHER POST-SEC.       |
| 67.3       | 81,493     | 4        | POST-SEC. GRAD.       |
|            | 11,087     | 9        | NOT STATED            |
| 100.0      | 132,221    |          | Total                 |
| P          | roperties  |          |                       |
| Data type: |            | numerio  | C                     |
| Missing-da | ata codes: | 6-9      |                       |
| Mean:      |            | 3.26     |                       |
| Std Dev:   |            | 1.14     |                       |
| Record/col | lumn:      | 1/1576   |                       |

- $\checkmark$  When creating a system of dummy variables the variable categories must be recoded as dichotomies.
- $\checkmark$  When using dummy variables it is important to remember to create one fewer dummy variables than there are categories in the non-interval variable being represented. Consequently, for this example we will be creating 3 dummy variables, each represented by the following dichotomies:

D1 = a dummy variable scored 1 if highest level of household education = 1(< than secondary) and 0 otherwise

D2 = a dummy variable scored 1 if highest level of household education = 2(secondary grad) and 0 otherwise

D3 = a dummy variable scored 1 if highest level of household education = 3(other post-sec) and 0 otherwise

The SDA Compute Program only allows us to compute one new variable at a time, therefore we will start with creating dummy variable D1.

 $\checkmark$  In the expression box type the following:

If (eduedh04 eq 1) D1 = 1Else D1 = 0

- ✓ In the Label box type Dummy variable education < secondary
- ✓ Select "Start computing".

The following output will be produced:

| Variables        |                                              |                               |          |         |     |   |  |  |  |  |
|------------------|----------------------------------------------|-------------------------------|----------|---------|-----|---|--|--|--|--|
| Role             | Name                                         | Range                         | MD       | Dataset |     |   |  |  |  |  |
| Output           | d1                                           | Dummy variable education < so | econdary | 0-1     |     | 2 |  |  |  |  |
| Input            | eduedh04                                     | Highest level/edu HH 4 level  | s - (D)  | 1-4     | 6-9 | 1 |  |  |  |  |
| Express          | Expression used to create the new variable   |                               |          |         |     |   |  |  |  |  |
| If (ed<br>Else I | If (eduedh04 eq 1) $D1 = 1$<br>Else $D1 = 0$ |                               |          |         |     |   |  |  |  |  |
| Descri           | ption of the                                 | derived variable              |          |         |     |   |  |  |  |  |
| d1               | Dummy                                        | ndary                         | _        |         |     |   |  |  |  |  |
| Percen           | t N                                          | Value                         | Label    |         |     |   |  |  |  |  |
| 85.              | 6 103,724                                    | 0                             |          |         |     |   |  |  |  |  |
| 14.              | 4 17,410                                     | 1                             |          |         |     |   |  |  |  |  |
|                  | 11,087                                       | <strong>.</strong>            | (No Data | a)      |     |   |  |  |  |  |
| 100.             | 0 132,221                                    |                               | Total    |         |     |   |  |  |  |  |
| Mean =           | 1                                            | Std Dev = $.4$                |          |         |     |   |  |  |  |  |

✓ Repeat the above steps for the other dummy variables D2 and D3 using the following expressions:

<u>D2 – dummy variable education = secondary grad</u>

If (eduedh04 eq 2) D2 = 1Else D2 = 0

Output:

| Variables                                  |          |                                           |       |     |         |  |  |  |  |  |
|--------------------------------------------|----------|-------------------------------------------|-------|-----|---------|--|--|--|--|--|
| Role                                       | Name     | Label                                     | Range | MD  | Dataset |  |  |  |  |  |
| Output                                     | d2       | Dummy variable education = secondary grad | 0-1   |     | 2       |  |  |  |  |  |
| Input                                      | eduedh04 | Highest level/edu HH 4 levels - (D)       | 1-4   | 6-9 | 1       |  |  |  |  |  |
| Expression used to create the new variable |          |                                           |       |     |         |  |  |  |  |  |

If (eduedh04 eq 2) D2 = 1Else D2 = 0Description of the derived variable d2 Dummy variable education = secondary grad Percent Value Label Ν 87.8 106,323 0 12.2 14,811 1 11,087 (No Data) <STRONG>.</STRONG> 100.0 132,221 Total Mean = .1Std Dev = .3D3 – dummy variable education = other post secondary

If (eduedh04 eq 3) D3 = 1Else D3 = 0

Output:

|   | Variables                        |                                             |                                           |     |         |   |  |  |  |  |  |  |
|---|----------------------------------|---------------------------------------------|-------------------------------------------|-----|---------|---|--|--|--|--|--|--|
|   | Role                             | Name                                        | Range                                     | MD  | Dataset |   |  |  |  |  |  |  |
| C | Output                           | d3                                          | Dummy variable education = other post sec | 0-1 |         | 2 |  |  |  |  |  |  |
| Ŀ | nput                             | eduedh04                                    | 1-4                                       | 6-9 | 1       |   |  |  |  |  |  |  |
| l | <b>Expre</b><br>If (ed<br>Else D | <b>ssion used t</b><br>luedh04 eq<br>03 = 0 | o create the new variable<br>3) D3 = 1    |     |         |   |  |  |  |  |  |  |
|   | Descri                           | ption of the                                | derived variable                          |     |         |   |  |  |  |  |  |  |
|   | d3                               | Dummy                                       | variable education = other post sec       |     |         |   |  |  |  |  |  |  |
|   | Percen                           | t N                                         | Value I ahel                              |     |         |   |  |  |  |  |  |  |

| Percent  | Ν       | Value              | Label     |
|----------|---------|--------------------|-----------|
| 93.9     | 113,714 | 0                  |           |
| 6.1      | 7,420   | 1                  |           |
|          | 11,087  | <strong>.</strong> | (No Data) |
| 100.0    | 132,221 |                    | Total     |
| Mean = . | .1      | Std Dev = $.2$     |           |

# 3. Downloading Data Subset to Excel

You may often want to download raw data from the UT/DLS to Excel (or SAS, SPSS, STATA) in order to graph results or perform other statistical analysis.

# Example: Download GSS Cycle 17 data to Excel

- ✓ Left click on the "Data" link next the survey.
- ✓ Highlight "Download" on the toolbar at the top of the page and select the "Customized Subset" option.

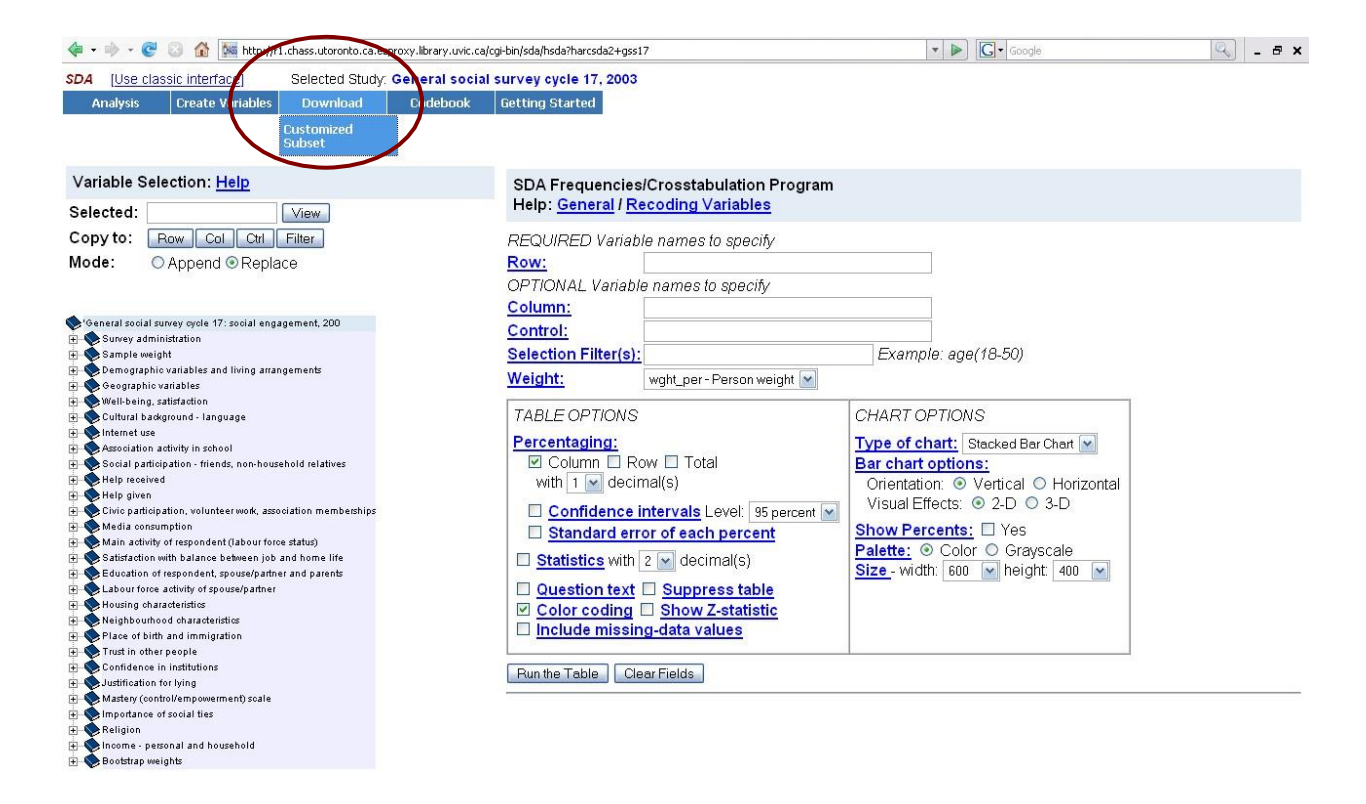

- ✓ The UT/DLS Customized Subset of Variables/Cases program will open in a new window.
- ✓ Select either "Blank" or "Comma" as a Delimiter between variables. <u>If a delimiter is</u> not selected the variables downloaded will not be separated and then cannot be distributed across spreadsheet columns.

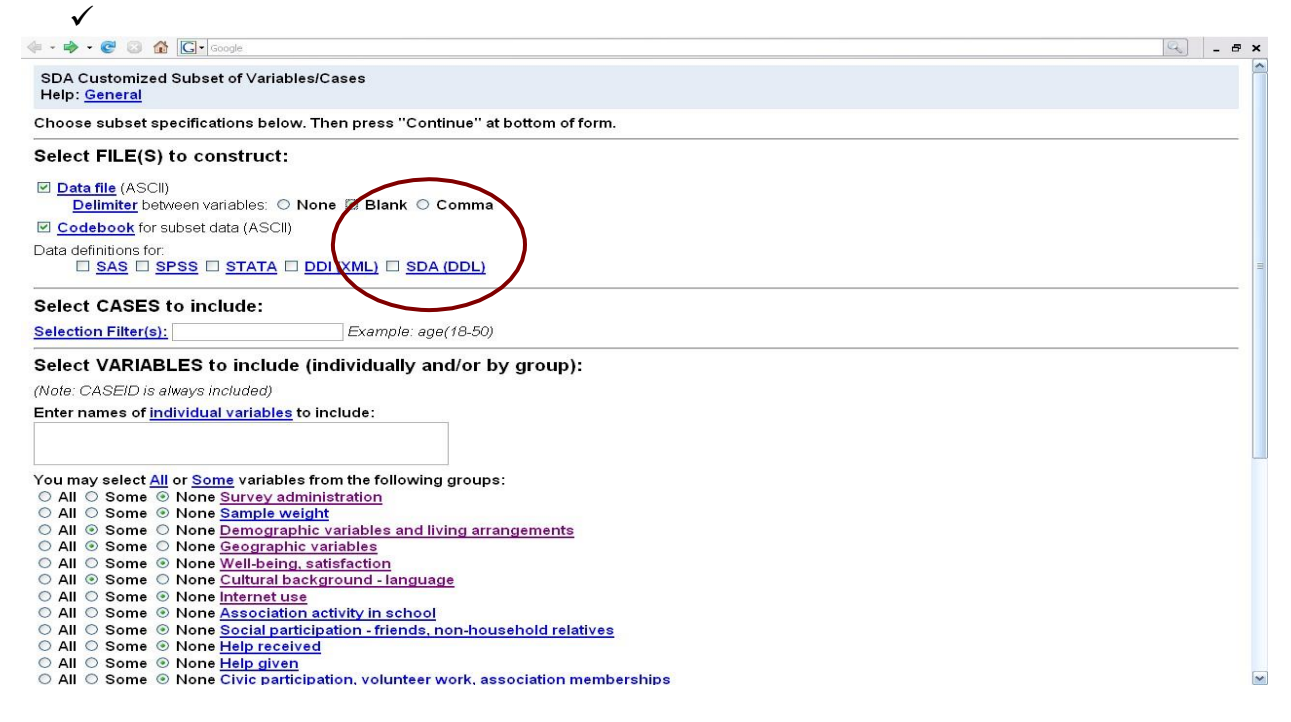

✓ If you are only interested in a subgroup of the sample (e.g. women) apply the appropriate selection filter.

- ✓ Select the variables you wish to download. These can be entered individually by entering the desired variable codes from the codebook or by groups.
- ✓ To select variables by group, select "Some" or "All" next to the desired variable categories (e.g. Demographic variables and living arrangements, Geographic variables).
- ✓ Select "Continue" at the bottom of the page.

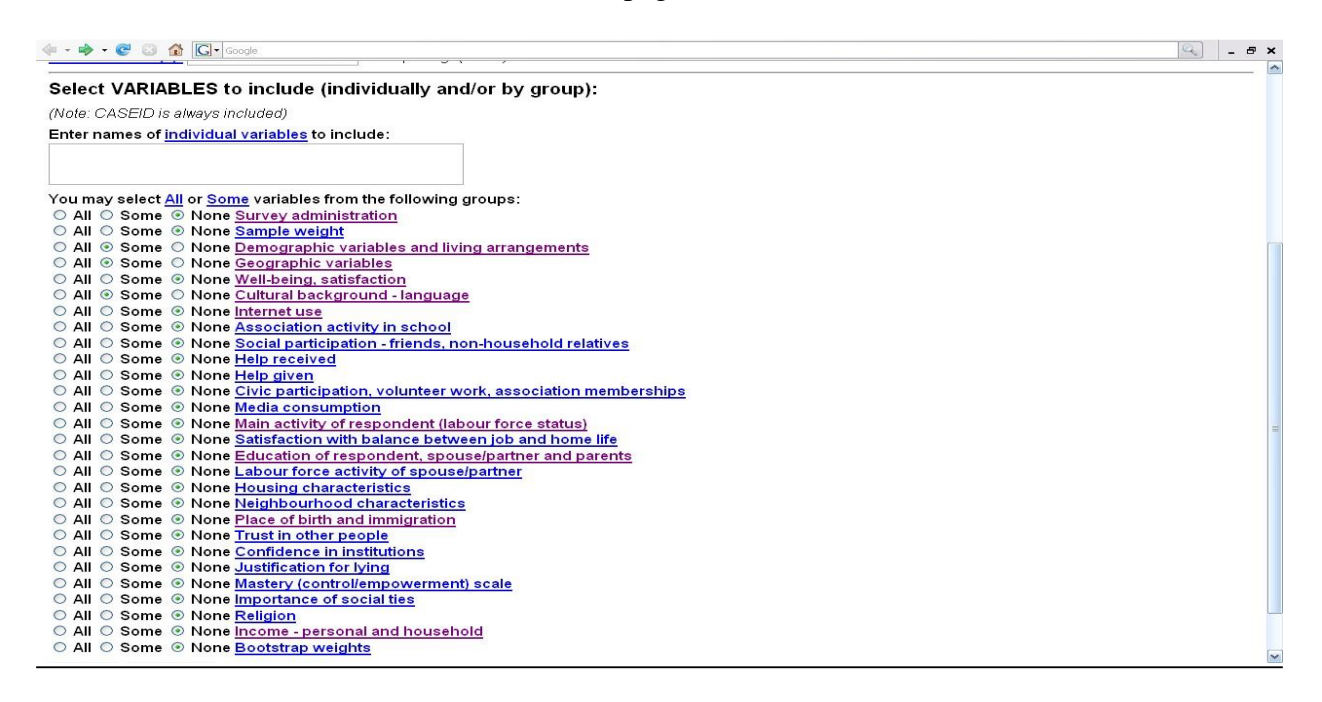

- ✓ Select the desired variables to download from the group lists by clicking to highlight them. To select more than one variable from an individual group hold down the "Ctrl" button and using the mouse click on the desired variables.
- $\checkmark$  When all of the desired variables are selected click "Continue".

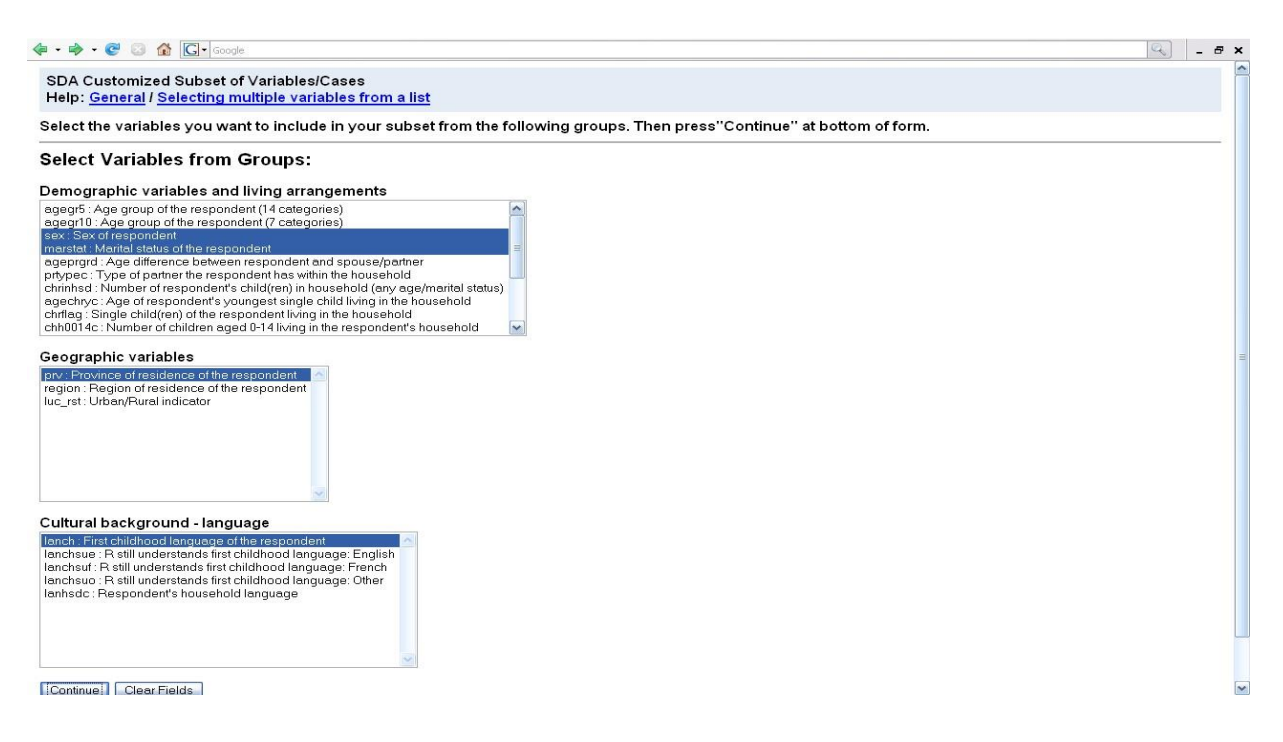

✓ Left click "Create the Files" when you are satisfied with the Individual variables specified

| SDA Customized Subset of Variables/Cases         Help: General         Check the Subset Specifications         The specifications you have chosen are listed below. Please check that they are correct before continuing.         If the specifications are NOT correct         • Back up to a previous page;         • Correct your entries;         • Re-press the "Continue" button on that page.         If the specifications are correct, just press the "Create the Files" button below.         Please be patient if the original data file is large. <b>Circeate the Files Files to create:</b> Data file(Delimiter = blank)         Codebook | • × |
|----------------------------------------------------------------------------------------------------|-----|
| Check the Subset Specifications         The specifications you have chosen are listed below. Please check that they are correct before continuing.         If the specifications are NOT correct         • Back up to a previous page;         • Correct your entries;         • Re-press the "Continue" button on that page.         If the specifications are correct, just press the "Create the Files" button below.         Please be patient if the original data file is large. <b>Files to create:</b> Data file(Delimiter = blank)         Codebook                                                                                           |     |
| The specifications you have chosen are listed below. Please check that they are correct before continuing. If the specifications are NOT correct  Back up to a previous page; Correct your entries; Re-press the "Continue" button on that page. If the specifications are correct, just press the "Create the Files" button below. Please be patient if the original data file is large.  Files to create: Data file(Delimiter = blank) Codebook                                                                                                    |     |
| If the specifications are NOT correct    Back up to a previous page;  Correct your entries;  Re-press the "Continue" button on that page.  If the specifications are correct, just press the "Create the Files" button below. Please be patient if the original data file is large.  Icreate the Files  Files to create: Data file(Delimiter = blank) Codebook                                                                                                    |     |
| Back up to a previous page;<br>Correct your entries;<br>Re-press the "Continue" button on that page.<br>If the specifications are correct, just press the "Create the Files" button below.<br>Please be patient if the original data file is large.<br>[Create the Files]<br>Files to create:<br>Data file(Delimiter = blank)<br>Codebook                                                                                                    |     |
| If the specifications are correct, just press the "Create the Files" button below. Please be patient if the original data file is large.                                                                                                    |     |
| Create the Files         Files to create:         Data file(Delimiter = blank)         Codebook                                                                                                    |     |
| Files to create:<br>Data file(Delimiter = blank)<br>Codebook                                                                                                    |     |
| Data file(Delimiter = blank)<br>Codebook                                                                                                    |     |
|                                                                                                    |     |
| Individual variables specified (including partial groups):                                                                                                    |     |
| CASEID (always included)<br>sex<br>marstat<br>prv<br>lanch                                                                                                    |     |
| Complete variable groups specified:                                                                                                    |     |

- ✓ To view or save the file follow the instructions on the page. The file will be saved as a text document
- ✓ Open Excel and select the <u>"File/Open" option</u>
- ✓ Select the Text data file downloaded from the UT/DLS

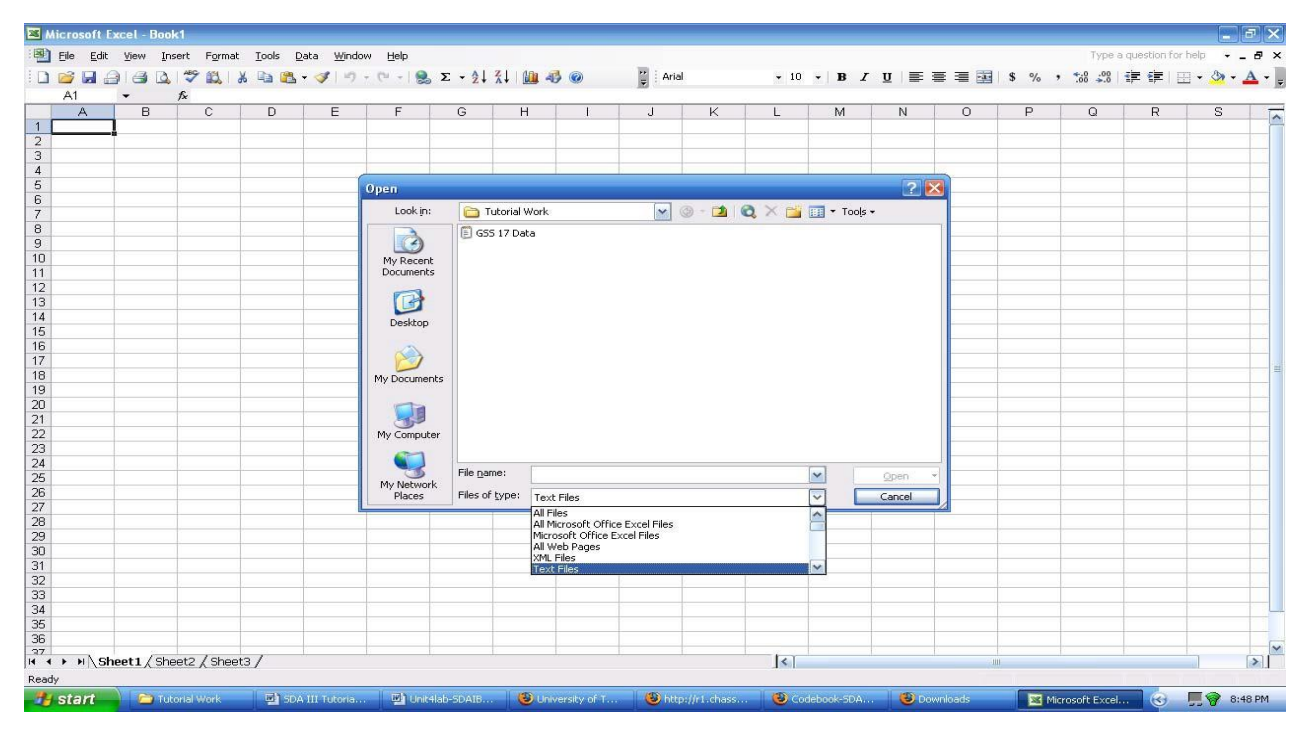

 ✓ On the Text Import Window under "Original data type" select "Fixed width". Select <u>N</u>ext.

- ✓ Confirm the desired data preview and adjust accordingly.
- ✓ Select <u>N</u>ext.
- ✓ Confirm the data format and select <u>Finish</u>.
- ✓ Label the data columns accordingly. Variables will be downloaded in the order indicated in the downloaded codebook

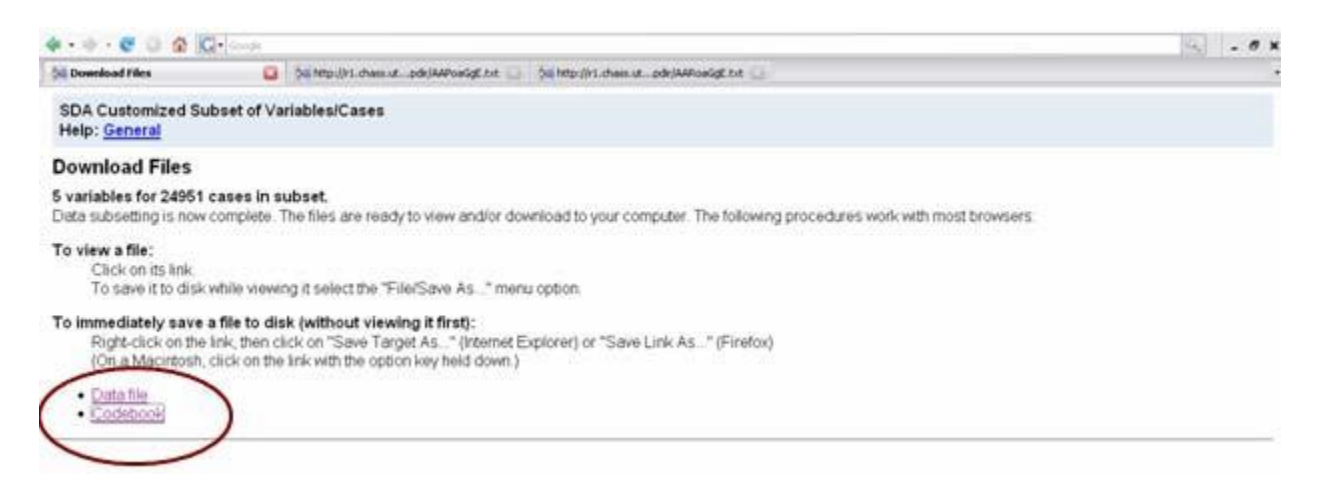

# 4. Conclusion

This tutorial covers the basic material for data manipulation using the UT/DLS service. To ensure that you understand the basic material presented in this section, please work through the following exercises.

# 5. Exercises

a) Using the Canadian Community Health Survey (CCHS) Cycle 3.1, 2005, recode the variable "dhhegage – Age – (G)" to create a new variable "gen – Generations" that reflects the following generational labels commonly used to distinguish different demographic segments of the workforce:

Mature:  $\geq 60$ Boomers: 40 - 59 Generation X: 25- 39 Millenials: < 25

b) Using the Canadian Community Health Survey (CCHS) Cycle 3.1, 2005, create a system of dummy variables from the variable "<u>lbsedwss - Working status last week - 4 grps - (D)</u>".

# 6. Answers

- a)
- ✓ Open the SDA Recode Program
- ✓ Name the new variable to be created "gen" indicating Generations

- ✓ Using the Variable Selection tool copy the variable "dhhegage Age (G)" into "Var 1" of "Name(s) of existing variables to use for the recode"
- Enter the following into the OUTPUT Variables Labels Column: Millenials; Generation X, Boomers, and Mature.
- ✓ Assign values to the OUTPUT variable labels
- $\checkmark$  Consult the codebook to determine the variable values for the new labels.

| dhhegag | e Age    | - (G) |                  |
|---------|----------|-------|------------------|
| Percent | Ν        | Value | Label            |
| 4.7     | 6,172    | 1     | 12 TO 14 YEARS   |
| 4.6     | 6,145    | 2     | 15 TO 17 YEARS   |
| 3.0     | 3,989    | 3     | 18 TO 19 YEARS   |
| 5.9     | 7,740    | 4     | 20 TO 24 YEARS   |
| 7.0     | 9,227    | 5     | 25 TO 29 YEARS   |
| 7.8     | 10,252   | 6     | 30 TO 34 YEARS   |
| 7.6     | 10,058   | 7     | 35 TO 39 YEARS   |
| 8.4     | 11,172   | 8     | 40 TO 44 YEARS   |
| 6.9     | 9,143    | 9     | 45 TO 49 YEARS   |
| 7.8     | 10,296   | 10    | 50 TO 54 YEARS   |
| 8.1     | 10,645   | 11    | 55 TO 59 YEARS   |
| 7.0     | 9,268    | 12    | 60 TO 64 YEARS   |
| 5.9     | 7,846    | 13    | 65 TO 69 YEARS   |
| 5.4     | 7,124    | 14    | 70 TO 74 YEARS   |
| 4.5     | 5,961    | 15    | 75 TO 79 YEARS   |
| 5.4     | 7,183    | 16    | 80 YEARS OR MORE |
| 100.0   | 132,221  |       | Total            |
| Pr      | onerties |       |                  |

Data type: numeric Record/columns: 1/26-27

> ✓ Enter the following values under the INPUT variable Var 1 Column for the corresponding labels: Millenials: 1-4 Generation X: 5-7 Boomers: 8-11 Mature: 12-16

| 🐜 University of Toronto Data Librar 🔝 🗌 婉 Recode - SDA |                 |                                          |                 |                 |              |             |             |       |  |
|--------------------------------------------------------|-----------------|------------------------------------------|-----------------|-----------------|--------------|-------------|-------------|-------|--|
| 04 Illise classic interface) Selected Study, Canadi    | ian community h | ealth survey c                           | vcle 3 1 20     | 05: comm        | on & optic   | onal conte  | nt          |       |  |
| Analysis Create Variables Download Code                | shook Cotting   | Dtorted                                  | ,               |                 | on a open    | ondi oonite |             |       |  |
| Analysis create variables Download Code                |                 | Jotarteu                                 |                 |                 |              |             |             |       |  |
|                                                        |                 |                                          |                 |                 |              |             |             |       |  |
|                                                        |                 |                                          |                 |                 |              |             |             |       |  |
| Variable Selection: Help                               | 0.0             | Decede Dree                              |                 |                 |              |             |             |       |  |
| variable Selection. Theip                              | SDA             | Recode Prog                              | gram            | 42.5            |              |             |             |       |  |
| Selected: dhhegage View                                | Heij            | General / Re                             | ecoaing R       | ules            |              |             |             |       |  |
| Ver1 Ver2 Ver2                                         | NAM             | ES of the veri                           | ables           |                 |              |             |             |       |  |
| Copy to:                                               | I VAIN          | ES OF the value                          | ables           |                 |              |             |             |       |  |
| Var4 Var5 Varb                                         | Nam             | e for the new                            | variable to     | be creat        | ted: gen     |             |             |       |  |
|                                                        | Repl            | ace that varial                          | ble, if it alre | eady exis       | sts? O Y     | 'es 💿 No    |             |       |  |
|                                                        |                 | 1.1.1.1.1.1.1.1.1.1.1.1.1.1.1.1.1.1.1.1. | 1000            |                 |              | 1000        |             |       |  |
| CCHS cycle 3.1, 2005 : common and optional content     | <u>Nam</u>      | e(s) of existing                         | g variables     | to use t        | or the red   | code:       |             |       |  |
| ]- 🎨 Sample administration                             | (Nee            | d at least 1 inpi                        | ut variable;    | can use u       | ip to 6 vari | iables)     |             |       |  |
| - 🔟 GEO Geographic variables                           | =               |                                          | Var 1           | Var 2           | Var 3        | Var A       | Var 5       | Var 6 |  |
| geoegprv - Province of residence of respondent-(G)     |                 |                                          | vai i           | vai z           | varu         | vai 4       | vai J       | valo  |  |
| geoedpmf - Health Region (5) - (G)                     |                 |                                          | dhhegage        |                 |              |             |             |       |  |
| geoegshr - Sub-Health Region (Quebec only) - (0,0)     |                 |                                          | 8               | 20 - 11<br>- 11 | ×            |             | S           | do j  |  |
| C Din Demographics and nousenoid                       | DEC             |                                          | C (Can av       | Janatian        | and ave      | maile a)    |             |       |  |
| hhhearae - Ace - (9)                                   | REC             | ODING RULE                               | S (See exp      | Dianation       | i and exa    | mples)      |             |       |  |
| dhhe sex-Sex                                           |                 |                                          |                 |                 |              |             |             |       |  |
| dhhegms - Marital status - (G)                         | 00              | FPUT Variable                            | •               | VALUE           | S of the     | INPUT V     | ariables    |       |  |
| 😑 🔟 household size and composition                     | Valu            | a Labal                                  | Vard            | Ver O           | 1/22.3       | Varia       | VarE        | Marc  |  |
| dhheghsz - Household size - (D, G)                     | valu            | e Labei                                  | vari            | var 2           | var 3        | var 4       | varə        | varo  |  |
|                                                        | 1               | Millenials                               | 1-4             |                 |              |             |             |       |  |
| dhhegle5 - No. pers. <= 5 years old in hhld - (D,O)    | 2               | Concretion V                             | E-7             |                 |              |             |             |       |  |
| dhheg611 - No. persons 6-11 years/in hhid - (D,G)      | <u></u>         | Generation                               | 5-7             |                 |              |             |             |       |  |
| annegivg - Living arrangements/selected resp -(U, o)   | 3               | Boomers                                  | 8-11            |                 |              |             |             |       |  |
| GEN General health                                     | 4               | Meturo                                   | 12-16           |                 |              |             |             |       |  |
| ORG Voluntary organizations                            | 1               | mature                                   | 16 10           |                 |              |             |             |       |  |
| CIH Changes made to improve health                     |                 |                                          |                 |                 |              |             |             |       |  |
| KCS Health care system satisfaction                    |                 | 1                                        |                 |                 |              |             |             |       |  |
| 🔖 HWT Height and weight                                |                 |                                          |                 |                 |              |             |             |       |  |
| SCCC Chronic conditions                                |                 |                                          |                 |                 |              |             |             |       |  |
| NIA Diabetes care                                      | ·               | 1. te                                    |                 |                 |              |             | A           |       |  |
| Section use                                            | Defit           | MORE outo                                | ut categor      | ies (if ne      | (hebe        |             |             |       |  |
| Search Health care utilization                         | Dem             | is more outp                             | at categor      | 100 (11 110     | eucu)        |             |             |       |  |
| HMC Home care                                          | What            | to do with un                            | nspecified      | combina         | tions of i   | nput vari   | ables (if a | any): |  |
| hmoe_UV - Redd home care services by govt.             | _ • C           | onvert them to                           | MD code (       | ) Assian        | the value    | of input va | ariable#    | 1 💌   |  |
| innce_toa - type govt. care reo'd - huising care       | M               |                                          | 0000 0.0000 0   |                 |              |             |             |       |  |

- ✓ Enter "Generations" in OPTIONAL "Label Box"
- ✓ Select "Start Recoding"
  ✓ The following output should be produced:

| Variables |          |             |       |    |         |  |  |  |  |
|-----------|----------|-------------|-------|----|---------|--|--|--|--|
| Role      | Name     | Label       | Range | MD | Dataset |  |  |  |  |
| Output    | gen      | Generations | 1-4   |    | 2       |  |  |  |  |
| Input     | dhhegage | Age - (G)   | 1-16  |    | 1       |  |  |  |  |

**Recode rules** 

```
Input1: dhhegage label: Age - (G)
```

Output Input1 1 1-4 2 5-7 3 8-11 4 12-16

## **Description of the derived variable**

| gen     | Generations |       |              |  |
|---------|-------------|-------|--------------|--|
| Percent | Ν           | Value | Label        |  |
| 18.2    | 24,046      | 1     | Millenials   |  |
| 22.3    | 29,537      | 2     | Generation X |  |
| 31.2    | 41,256      | 3     | Boomers      |  |

| 28.3  | 37,382 <b>4</b> |  | Mature |
|-------|-----------------|--|--------|
| 100.0 | 132,221         |  | Total  |

b)

- ✓ Open the Data section of the CCHS, Cycle 3.1
- ✓ Open the SDA Compute Program
- ✓ Using the Variable Selection tool expand the variable heading "<u>LBS Labour force</u> <u>activity</u>" and select the variable "<u>lbsedwss - Working status last week - 4 grps - (D)</u>".
- ✓ Select the "View" button to determine the potential values of the variables

| lbsedwss | Working status last week - 4 grps - ( |       |                  |  |  |  |
|----------|---------------------------------------|-------|------------------|--|--|--|
| Percent  | Ν                                     | Value | Label            |  |  |  |
| 59.3     | 65,653                                | 1     | AT WORK LAST WK  |  |  |  |
| 5.5      | 6,030                                 | 2     | ABSENT LAST WK   |  |  |  |
| 32.4     | 35,851                                | 3     | NO JOB LAST WK   |  |  |  |
| 2.8      | 3,096                                 | 4     | UNABLE/PERMANENT |  |  |  |
|          | 19,316                                | 6     | NOT APPLICABLE   |  |  |  |
|          | 2,275                                 | 9     | NOT STATED       |  |  |  |
| 100.0    | 132,221                               |       | Total            |  |  |  |

✓ Create the following system of Dummy Variables

D1 = a dummy variable scored 1 if work status last week = 1(at work last wk) and 0 otherwise

D2 = a dummy variable scored 1 if work status last week = 2(absent last wk) and 0 otherwise

D3 = a dummy variable scored 1 if work status last week = 3(no job last wk) and 0 otherwise

## Dummy variable D1:

 $\checkmark$  In the expression box type the following:

If (lbsedwss eq 1) D1 = 1Else D1 = 0

✓ In the Label box type – Dummy variable work status last week – at work

✓ In "Category labels" type:

0 = Not at work last week 1 = At work last week

- ✓ Select "Start computing".
- ✓ Output created:

| Variables |          |                                                |       |     |         |  |  |  |  |  |
|-----------|----------|------------------------------------------------|-------|-----|---------|--|--|--|--|--|
| Role      | Name     | Label                                          | Range | MD  | Dataset |  |  |  |  |  |
| Output    | d1       | Dummy variable work status last week = at work | 0-1   |     | 2       |  |  |  |  |  |
| Input     | lbsedwss | Working status last week - 4 grps - (D)        | 1-4   | 6-9 | 1       |  |  |  |  |  |

## Expression used to create the new variable

```
If (lbsedwss eq 1) D1 = 1
Else D1 = 0
```

## Description of the derived variable

| d1      | Dummy   | variable work status l                    | .ast week = at work     |
|---------|---------|-------------------------------------------|-------------------------|
| Percent | Ν       | Value                                     | Label                   |
| 40.7    | 44,977  | 0                                         | = Not at work last week |
| 59.3    | 65,653  | 1                                         | = At work last week     |
|         | 21,591  | <strong>.<td>&gt; (No Data)</td></strong> | > (No Data)             |
| 100.0   | 132,221 |                                           | Total                   |
| Mean =  | . 6     | Std Dev = $.5$                            |                         |

#### Dummy variable D2:

 $\checkmark$  In the expression box type the following:

If (lbsedwss eq 2) D2 = 1Else D2 = 0

- ✓ In the Label box type Dummy variable work status last week absent
- ✓ In "Category labels" type:

0 = Not absent from work last week

1 = Absent from work last week

✓ Select "Start computing".

| Variables                                                                                         |          |                                                         |       |     |         |  |  |
|---------------------------------------------------------------------------------------------------|----------|---------------------------------------------------------|-------|-----|---------|--|--|
| Role                                                                                              | Name     | Label                                                   | Range | MD  | Dataset |  |  |
| Output                                                                                            | d2       | Dummy variable work status last week = absent from work | 0-1   |     | 2       |  |  |
| Input                                                                                             | lbsedwss | Working status last week - 4 grps - (D)                 | 1-4   | 6-9 | 1       |  |  |
| <b>Expression used to create the new variable</b><br>If (lbsedwss eq 2) $D2 = 1$<br>Else $D2 = 0$ |          |                                                         |       |     |         |  |  |

#### Description of the derived variable

| d2      | Dummy | variable | work | status | last | week | = | absent | from | work |
|---------|-------|----------|------|--------|------|------|---|--------|------|------|
| Percent | Ν     |          | Val  | ue     |      |      |   | La     | ıbel |      |

| 94.5     | 104,600 | 0                  | = Not absent from work last week |
|----------|---------|--------------------|----------------------------------|
| 5.5      | 6,030   | 1                  | = Absent from work last week     |
|          | 21,591  | <strong>.</strong> | (No Data)                        |
| 100.0    | 132,221 |                    | Total                            |
| Mean = . | 1       | Std Dev = $.2$     |                                  |

*Dummy variable D3:* 

 $\checkmark$  In the expression box type the following:

If (lbsedwss eq 3) D3 = 1Else D3 = 0

✓ In the Label box type – Dummy variable work status last week – no job

✓ In "Category labels" type"

0 = Not absent from work last week

1 = Absent from work last week

✓ Select "Start computing".

| Variables |          |                                               |       |     |         |  |
|-----------|----------|-----------------------------------------------|-------|-----|---------|--|
| Role      | Name     | Label                                         | Range | MD  | Dataset |  |
| Output    | d3       | Dummy variable work status last week = no job | 0-1   |     | 2       |  |
| Input     | lbsedwss | Working status last week - 4 grps - (D)       | 1-4   | 6-9 | 1       |  |

## Expression used to create the new variable

If (lbsedwss eq 3) D3 = 1

Else D3 = 0

## Description of the derived variable

| d3       | Dummy   | variable work status                       | last week = no job |
|----------|---------|--------------------------------------------|--------------------|
| Percent  | Ν       | Value                                      | Label              |
| 67.6     | 74,779  | 0                                          | = Job last week    |
| 32.4     | 35,851  | 1                                          | = No job last week |
|          | 21,591  | <strong>.<td>G&gt; (No Data)</td></strong> | G> (No Data)       |
| 100.0    | 132,221 |                                            | Total              |
| Mean = . | . 3     | <b>Std Dev</b> = $.5$                      |                    |